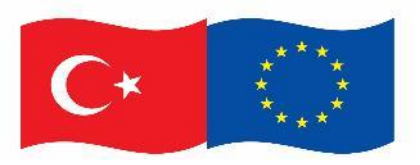

Bu proje Avrupa Birliği ve Türkiye Cumhuriyeti tarafından finanse edilmektedir.

# REACH Tüzüğü Kapsamında Kimyasal Güvenlik Değerlendirmelerinin Yürütülmesi İçin Teknik Yardım Projesi

# Kimyasal Kayıt Sistemi (KKS) Kullanım Kılavuzu

Ocak 2022

Sürüm 2.4

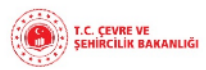

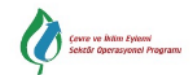

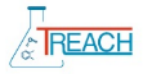

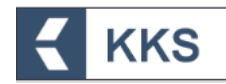

# İÇİNDEKİLER

| K | SALT | MAI       | LAR                                                                                 | 2                  |
|---|------|-----------|-------------------------------------------------------------------------------------|--------------------|
| 1 | GİI  | RİŞ .     |                                                                                     | 2                  |
| 2 | Kİ   | MYA       | SAL KAYIT SİSTEMİ                                                                   | 5                  |
|   | 2.1  | Ge        | nel                                                                                 | 5                  |
|   | 2.2  | Ge        | rekli Programlar ve Ayarlar                                                         | 5                  |
|   | 2.3  | KK        | S'ye Giriş Yapmak                                                                   | 5                  |
|   | 2.4  | KK        | S'den Güvenli Çıkış                                                                 | 7                  |
| 3 | ME   | ΞNÜ       | ve GENEL KULLANIM ÖZELLİKLERİ                                                       | 7                  |
|   | 3.1  | Uyę       | gulama Giriş Ekranı Yapısı – Menü Yapısı                                            | 7                  |
|   | 3.2  | Ara       | ayüz Temel Özellikleri / Tanıtımı                                                   | 9                  |
| 4 | KK   | S M       | ODÜLLERİ                                                                            | 11                 |
|   | 4.1  | Ana       | asayfa                                                                              | 11                 |
|   | 4.2  | Firr      | ma Bilgilerim                                                                       | 11                 |
|   | 4.3  | MB        | DF Sorgulama                                                                        | 12                 |
|   | 4.3  | 8.1       | Liderlik Adaylığı, Oylama ve Beyanı                                                 | 12                 |
|   | 4.4  | Ref       | ferans Madde Listesi                                                                | 16                 |
|   | 4.5  | Ma        | dde Yönetimi                                                                        | 16                 |
|   | 4.5  | 5.1       | Ön-MBDF                                                                             | 19                 |
|   | 4.5  | 5.2       | Sınıflandırma ve Etiketleme Bildirimi                                               | 19                 |
|   | 4.5  | 5.3       | SEA Alternatif Ad Talebi                                                            | 29                 |
|   | 4.5  | 5.4       | Kayıt                                                                               | 30                 |
|   | 4.6  | Gö        | nderilen Maddeler                                                                   | 48                 |
|   | 4.7  | Bilc      | dirimler                                                                            | 50                 |
|   | 4.8  | Hat       | ta / Değişiklik Bildirimi Modülü                                                    | 50                 |
| 5 | TE   | K TE      | EMSİLCİLİK İŞLEMLERİ                                                                | 52                 |
|   | 5.1  | Ma        | dde Başvurusu                                                                       | 52                 |
|   | 5.2  | Ter       | msilci Verisini Taşıma ( <i>yurt dışı firma tanımlamış olan temsilciler için</i> ). | 61                 |
|   | 5.3  | Ter<br>63 | msilci Verisini Taşıma ( <i>yurt dışı firma tanımlamış olmayan temsilciler</i>      | <sup>r</sup> için) |

# KKS

# KISALTMALAR

- AKA Avrupa Kimyasallar Ajansı (ECHA: European Chemicals Agency)
- DNEL Türetilmiş Etki Gözlemlenmeyen Seviye
- EÇBS Entegre Çevre Bilgi Sistemi
- MBDF Madde Bilgisi Değişim Forumu
- KDU Kimyasal Değerlendirme Uzmanı
- KGD Kimyasal Güvenlik Değerlendirme
- KGDRS Kimyasal Güvenlik Değerlendirme ve Raporlama Sistemi
- KGR Kimyasal Güvenlik Raporu
- KKDİK Kimyasalların Kaydı Değerlendirmesi İzni Ve Kısıtlanması hk. Yönetmelik
- KKS Kimyasal Kayıt Sistemi
- PBT Kalıcı, Biyobirikimli, Toksik (*Persistent, Bioaccumulative, Toxic*)
- PNEC Öngörülen Etki Gözlemlenmeyen Konsantrasyon
- PPORD Ürün ve Süreç Odaklı Ar-Ge
- RKO Risk Karakterizasyonu Oranı
- S&E Sınıflandırma ve Etiketleme
- SEA Madde ve Karışımların Sınıflandırılması, Etiketlenmesi ve Ambalajlanması
- SVHC Yüksek Önem Arz Eden Maddeler
- vPvB Çok Kalıcı Çok Biyobirikimli (Very Persistent And Very Bioaccumulative)

# 1 GİRİŞ

Bu doküman **yenilenen Kimyasal Kayıt Sistemi (KKS)** nin kullanım yeniliklerine ilişkin bilgileri içermektedir.

Uygulamanın kapsamı ve iş akışında bir değişiklik bulunmamaktadır. Tek temsilcilik işlemleri ve madde yönetimine ilişkin akış şemaları aşağıda verilmiştir.

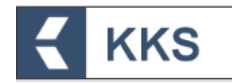

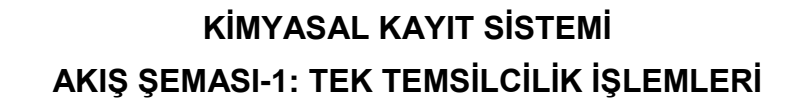

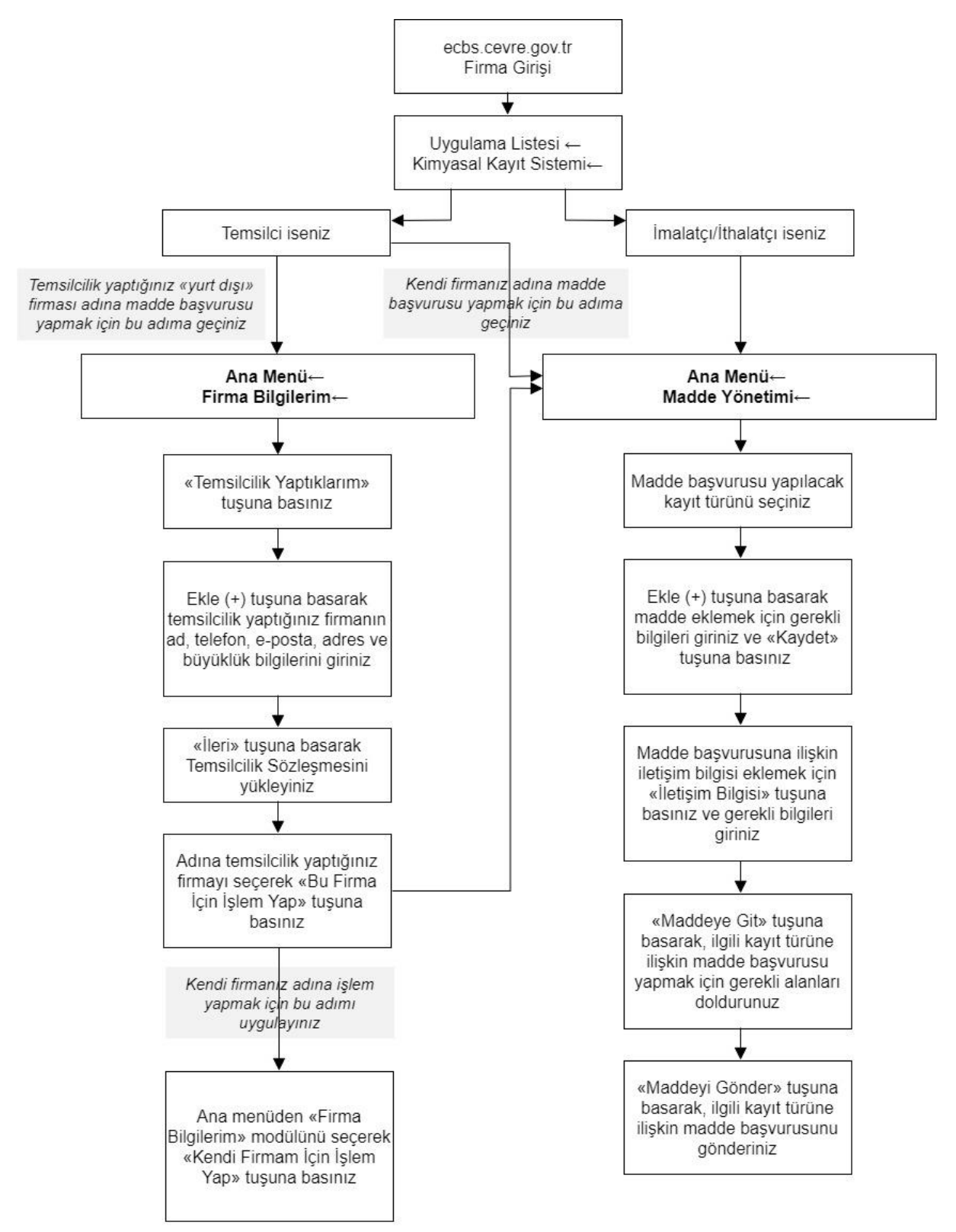

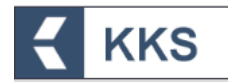

# KİMYASAL KAYIT SİSTEMİ AKIŞ ŞEMASI-2: MADDE YÖNETİMİ (S&E BİLDİRİMİ)

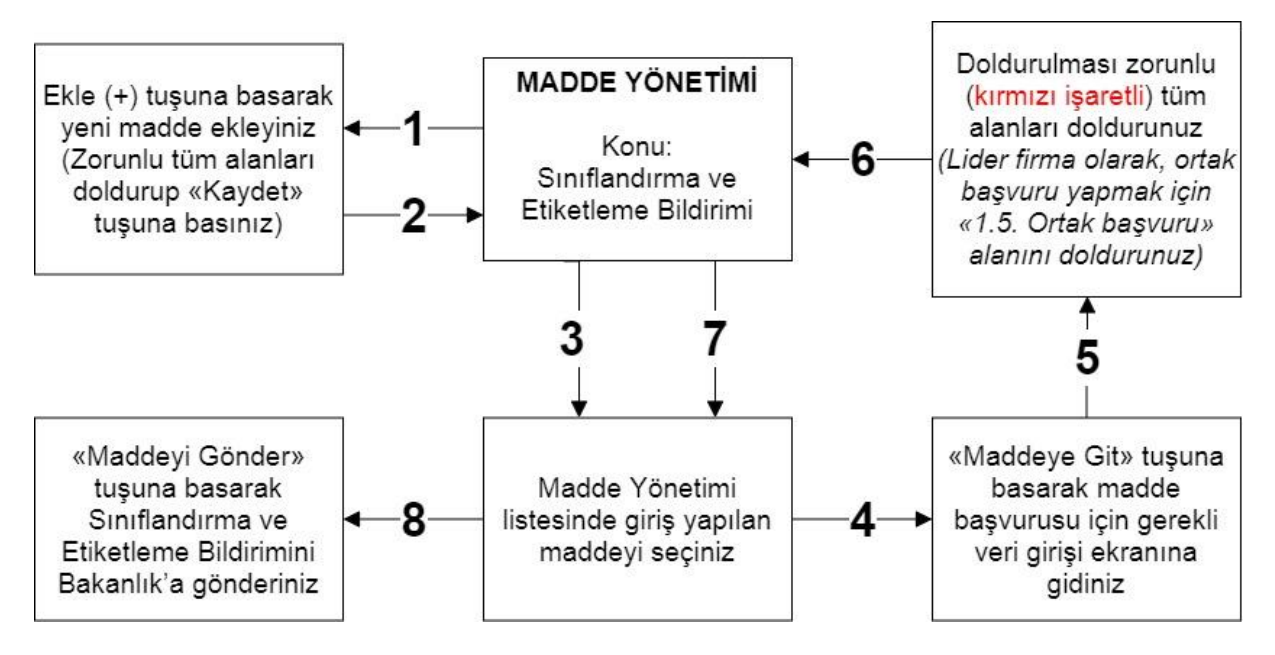

- KKS yeni versiyon üzerinden gönderilecek olan Sınıflandırma ve Etiketleme Bildirimleri Ön-MBDF gönderilmeden gerçekleştirilecektir.
- Sistemde doldurulması zorunlu olan bölümler kırmızı ile işaretlenmiştir. Bu bölümler doldurulmadığında ya da eksik bilgi olması durumunda, bildirimi gönderirken doldurulması gereken bölümleri belirten bir uyarı penceresi görüntülenir.
- Bireysel Başvuru:
  - Bildirim işlemi için bireysel başvuru durumunda kayıtlı madde listesinden gönderilmek istenen madde seçilir ve "Maddeyi Gönder" butonuna basılır. Açılan ekranda "Ortak Başvuruda Bulunuyorum" seçeneği "Hayır" olarak işaretlenerek "İleri" butonu ile işleme devam edilir.
- Ortak Başvuru:
  - Bildirimde "1.5 Ortak Başvuru" alanı zorunlu olarak doldurulur.
  - Aynı maddeye sahip ve bu maddenin bildirimini yapmak isteyen firmalar ile iletişime geçilmesi ve ortak bildirim yapılması konusunda anlaşılması durumunda ortak başvuru aşamasına geçilir. Öncelikle lider firma madde tanımı bölüm 1.5 kapsamında tanımladığı ortak başvuru kaydını seçerek ilk başvuru kaydını gerçekleştirir. İşlemin onaylanmasıyla birlikte, Bakanlık tarafından verilen "Bildirim Numarası" KKS uygulaması üzerinden üye firmalara bildirim olarak gönderilir. Üye firmalar yaptıkları ortak bildirim başvurusunda lider firmanın bildirim numarasını sisteme girerek kendi madde bildirimlerini Bakanlık'a gönderirler.

# 2.1 Genel

KKS

KKS, sanayici tarafından imal edilen ve/veya ithal edilen kimyasalların kaydını oluşturmak ve gerekli değerlendirmeleri yapmak amacıyla Bakanlık tarafından işletilen bir web uygulamasıdır. Mevcut KKS, AKA'nın IUCLID 6.4.12.1 sürümünü referans alır.

Sisteme kayıtlı olan sanayi kullanıcıları, KKS aracılığı ile;

- Firma ve tesis bilgilerini yönetmek
- Madde kayıtlarını oluşturmak
- MBDF sorgulaması yaparak aynı maddeye sahip diğer firmaların iletişim bilgilerine ulaşmak
- Madde kayıtlarını Bakanlığa göndermek ve gönderilmiş kayıtların durumunu sorgulamak

gibi eylemleri kendi hesapları üzerinden gerçekleştirebilirler.

### 2.2 Gerekli Programlar ve Ayarlar

KKS web üzerinden kullanılan bir uygulama olduğundan yerel sisteme herhangi bir uygulama yüklemeye gerek yoktur.

KKS; Firefox, Chrome, Opera, Microsoft Edge ve Internet Explorer 11 ve üzeri web tarayıcıları aracılığı ile kullanılabilir.

KKS'ye giriş, Çevre ve Şehircilik Bakanlığı Entegre Çevre Bilgi Sistemi'ne (EÇBS) girerek yapılabilir. EÇBS'de oturum açma, uygulamalara giriş vb. konulara ilişkin yönergelere EÇBS giriş sayfasında bulunan yardım masasından ulaşılabilmektedir (<u>https://ecbs.cevre.gov.tr/Kullanicilslemleri/Giris</u>). Ayrıca, Çevre ve Şehircilik Bakanlığı Kimyasallar Yardım Masası'nda bulunan rehber dokümanlar arasında EÇBS akış şemasına ulaşılabilmektedir

(https://kimyasallar.csb.gov.tr/uploads/file/ECBS-Kullanim-Kilavuzu(1).pdf).

# 2.3 KKS'ye Giriş Yapmak

KKS'yi kullanabilmek için EÇBS'de kullanıcı adı ve parola tanımlayarak giriş yetkisine sahip olmak gereklidir. KKS; EÇBS'de firma üzerinden çalışan bir uygulamadır. EÇBS üzerinden KKS uygulamasına giriş için aşağıdaki adımlar izlenmelidir.

- 1. EÇBS giriş ekranında "Vatandaş Girişi" seçilir
- 2. EÇBS giriş ekranında "e-Devlet ile Giriş" butonuna tıklanarak, e-Devlet bilgileri girilir
- 3. EÇBS'ye giriş yapıldıktan sonra ana sayfada uygulamaları gösteren ekrandan "Kimyasal Kayıt Sistemi" uygulaması seçilir
- 4. KKS uygulamasına giriş türü olarak "Firma" seçilir
- 5. Açılan pencerede uygulamaya git butonuna basılır ve sistem kullanıcıyı KKS uygulamasına yönlendirir

Bu adımlara ilişkin örnek ekranlar aşağıda verilmiştir.

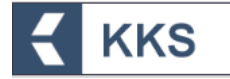

#### DUYURULAR

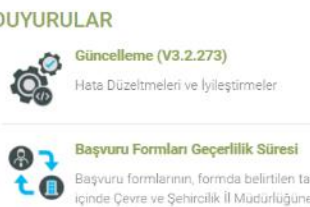

Bilgileri

Başvuru formlarının, formda belirtilen tarihten itibaren 30 gün içinde Çevre ve Şehircilik İl Müdürlüğüne teslim edilmesi gerekmektedir. Formunda belirtilen tarihten itibaren 60 gün içinde sonuçlandırılmayan başvurular iptal edilecektir.

10.12.2020

18.2.2020

8.4.2019

C

EÇBS Uygulamalarının(Atık Yönetimi, E-İzin Vb.) İletişim

EÇBS Uygulamalarının(Atık Yönetimi, e-İzin vb.) İletişim Bilgileri

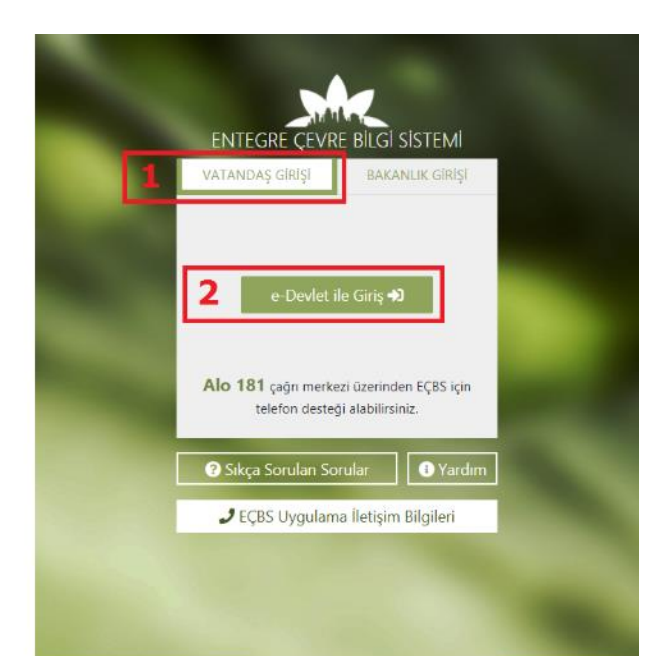

| ECBS                                          |                                                                | Entegre Çevre Bilgi Sistemi<br>v3.2.277           |                                                 | T.C. CEVAE VE<br>SEMIRCILIK BAKANLIĞI              |
|-----------------------------------------------|----------------------------------------------------------------|---------------------------------------------------|-------------------------------------------------|----------------------------------------------------|
| EÇBS S                                        |                                                                |                                                   | Sorun Bildir ? Sıkça Sorulan Soru               | ular 👔 Yardım 🕞 Çıkış                              |
|                                               | AAT/DDD Proje Onayları                                         | Akümülatör Depozito Bilgi<br>Sistemi              | Ambalaj Bilgi Sistemi 🗦                         | Atık Pil ve Akümülatörlerin<br>Kontrolü            |
| 👫 Anasayfa<br>🛄 Hesap (Firma, Kurum)          | Atık Yönetim Uygulaması<br>(TABS/MoTAT/KDS)                    | 🔥 Atıksu Bilgi Sistemi                            | BEKRA Bildirim Sistemi                          | Büyük Yakma Tesisleri<br>Bilgi Sistemi             |
| 🚍 Tesis (Şube) Listesi<br>🌲 Bilgilendirme 🛛 🕕 | Cevre İthalat/İhracat<br>İzinleri Uygulaması                   | Çevre İzin ve Lisans<br>Uygulaması (e-izin)       | Denizcilik Atıkları<br>Uygulaması (DAU)         | Düzensiz Atık Depolama                             |
| 🖼 Yardım Masası 🔇                             | E-Denetim                                                      | 🚺 EEE ve AEEE Bilgi Sistemi                       | EKOK Metal                                      | e-OBK                                              |
|                                               | F-gaz Ekipman<br>Operatörleri Merkezi Veri<br>Tabanı (EKOMVET) | F-gaz Faaliyet Raporlari<br>Veri Tabanı (FARAVET) | Gönüllü Karbon Piyasası<br>Proje Kayıt Sistemi  | Güvenlik Bilgi Formu<br>Bildirim Sistemi           |
|                                               | Kimyasal Kayıt Sistemi 3                                       | Kimyasal Madde Envanter<br>Bildirim Sistemi       | Kirlenmiş Sahalar Bilgi<br>Sistemi              | Laboratuvar Yetkilendirme                          |
|                                               | Merkezi Laboratuvar<br>Belirleme Sistemi<br>(MELBES)           | Ozon Tabakasını İncelten<br>Maddeler (OTİM)       | Ömrünü Tamamlamış<br>Araçlar (ÖTA)              | PCB Envanteri (PCB)                                |
|                                               | Sera Gazlari İzleme,<br>Raporlama ve Doğrulama                 | o Sıfır Atik Bilgi Sistemi                        | Tabiat Varlıklarını Koruma<br>ve İzleme Sistemi | Yeterlik Uygulaması (Çevre<br>Görevlisi İşlemleri) |

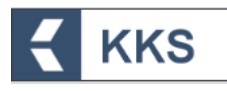

| ECBS S                                                                                                    |                                                                                                    | 🔿 Sorun E                                                                                                    | Bildir 😯 Sıkça Sorulan Sorular 🚯 Yardım 💽 Çıkış                                                                                                    |
|----------------------------------------------------------------------------------------------------|----------------------------------------------------------------------------------------------------|----------------------------------------------------------------------------------------------------|----------------------------------------------------------------------------------------------------|
|                                                                                                    |                                                                                                    | Kimyasal Kayıt Sistemi                                                                                                    |                                                                                                    |
| 😭 Anasayfa                                                                                                    | Uygulama Destek Bilgileri                                                                                                    |                                                                                                    |                                                                                                    |
| 🛄 Hesap (Firma, Kurum)                                                                                                    | # Ad Sovad                                                                                                    | E-Posta Adresi                                                                                                    | Telefon Numarası                                                                                                    |
| 🚍 Tesis (Şube) Listesi                                                                                                    | 1 Bektas KILIC                                                                                                    | hektas kilic@csb.gov.tr                                                                                                    | (0312) 586 31 86                                                                                                    |
| 🜲 Bilgilendirme 🛛 🕕                                                                                                    | 2 Isil Orhan                                                                                                    | isil.orban@csb.gov.tr                                                                                                    | (0312) 586 31 88                                                                                                    |
| 🖂 Yardım Masası 🛛 🔍                                                                                                    | 3 Dilek ERKAN                                                                                                    | dilek.erkan@csb.gov.tr                                                                                                    | (0312) 586 31 90                                                                                                    |
|                                                                                                    | 4 Meltem BÖLÜK                                                                                                    | meltem.boluk@csb.aov.tr                                                                                                    | (0312) 586 30 34                                                                                                    |
|                                                                                                    |                                                                                                    |                                                                                                    | ()                                                                                                    |
|                                                                                                    |                                                                                                    |                                                                                                    |                                                                                                    |
|                                                                                                    | Uygulamaya giriş türünüzü seçiniz.                                                                                                    |                                                                                                    |                                                                                                    |
|                                                                                                    |                                                                                                    |                                                                                                    |                                                                                                    |
|                                                                                                    | ○ Tesis                                                                                                    | 💼 OFirma 👍 🛛 😤 OŞah                                                                                                    | 15                                                                                                    |
|                                                                                                    |                                                                                                    |                                                                                                    |                                                                                                    |
|                                                                                                    |                                                                                                    |                                                                                                    |                                                                                                    |
|                                                                                                    |                                                                                                    |                                                                                                    |                                                                                                    |
|                                                                                                    |                                                                                                    |                                                                                                    |                                                                                                    |
|                                                                                                    |                                                                                                    |                                                                                                    |                                                                                                    |
|                                                                                                    |                                                                                                    |                                                                                                    |                                                                                                    |
|                                                                                                    |                                                                                                    |                                                                                                    |                                                                                                    |
| ECBS C                                                                                                    |                                                                                                    | Sorum 1                                                                                                    | sildir 😧 Sıkça Sorulan Sorular 🚯 Yardım 🕻 Çıkış                                                                                                    |
| CCBS Contractions                                                                                                    |                                                                                                    | Sorun t<br>Kimyasal Kayıt Sistemi                                                                                                    | Bildir 😧 Sıkça Sorulan Sorular 🌒 Yardım 🚺 Çıkış                                                                                                    |
| Kulianci<br>Anasayfa                                                                                                    |                                                                                                    | Sorum E<br>Kimyasal Kayıt Sistemi                                                                                                    | sildir 😧 Sıkça Sorulan Sorular 🕕 Yardım 🕒 Çıkış                                                                                                    |
| Kullancı<br>Anasayfa                                                                                                    | Uygulama Destek Bilgileri                                                                                                    | Sorun 1<br>Kimyasal Kayıt Sistemi                                                                                                    | ilidir 🚱 Sıkça Sorulan Sorular 🕦 Yardım 🕻 Çıkış                                                                                                    |
| Kullancı<br>Anasayfa<br>II Hesap (Firma, Kurum)                                                                                                    | Uygularna Destek Bilgileri<br># Ad Soyad                                                                                                    | Sorun t<br>Kimyasal Kayıt Sistemi<br>E-Posta Adresi                                                                                                    | sildir 😧 Sıkça Sorulan Sorular 💽 Yardım 🚺 Çıkış<br>Telefon Numarası                                                                                                    |
| Kullancı<br>Anasayfa<br>Ri Hesap (Firma, Kurum)<br>Tesis (Şube) Listesi                                                                                                    | Uygulama Destek Bilgileri<br># Ad Soyad<br>1 Bektaş KILIÇ                                                                                                    | Sorun E<br>Kimyasal Kayıt Sistemi<br>E-Posta Adresi<br>bektas.kilic@csb.gov.tr                                                                                                    | Sildir 😧 Sikça Sorulan Sorular 🕥 Yardım 🚺 Çıkış<br>Telefon Numarası<br>(0312) 586 31 86                                                                                                    |
| kullanici<br>Anasayfa<br>R Hesap (Firma, Kurum)<br>Tesis (Şube) Listesi<br>A Bilgilendirme 0                                                                                                    | Uygulama Destek Bilgileri<br># Ad Soyad<br>1 Bektaş KILIÇ<br>2 Işıl Orhan                                                                                                    | Sorun I<br>Kimyasal Kayıt Sistemi<br>E-Posta Adresi<br>bektas.kilic@csb.gov.tr<br>isil.orhan@csb.gov.tr                                                                                                    | Bildir € Sıkça Sorulan Sorular € Yardım € Çıkış<br>Telefon Numarası<br>(0312) 586 31 86<br>(0312) 586 31 88                                                                                   |
| Kullancı         Kullancı         Kullancı         Anasayfa         Hesap (Firma, Kurum)         Tesis (Şube) Listesi         Bilgilendirme       0         Yardım Masası       <                                                                                                    | Uygulama Destek Bilgileri<br># Ad Soyad         1       Bektaş KILUÇ         2       Işil Orhan         3       Dilek ERKAN                                                                                                    | Sorun t<br>Kimyasal Kayıt Sistemi<br>E-Posta Adresi<br>bektas.kilic@csb.gov.tr<br>isil.orhan@csb.gov.tr<br>dilek.erkan@csb.gov.tr                                                                                                    | Bildir ♥ Sıkça Sorulan Sorular ● Yardım ♥ Çıkış<br>Telefon Numarası<br>(0312) 586 31 86<br>(0312) 586 31 88<br>(0312) 586 31 90                                                               |
| Kullancı<br>Kullancı<br>Kalancı<br>Kalancı<br>Kalancı<br>Kalancı<br>Kalancı<br>Kullancı<br>Kullancı<br>K | Uygulama Destek Bilgileri<br># Ad Soyad         1       Bektaş KILIÇ         2       İşil Orhan         3       Dilek ERKAN         4       Meltem BÖLÜK                                                                                                    | Sorun t<br>Kimyasal Kayıt Sistemi           E-Posta Adresi           bektas, kilic@csb.gov.tr           isil.orhan@csb.gov.tr           dilek.erkan@csb.gov.tr           meltem.boluk@csb.gov.tr                                                                                                    | Bildir         € Sikça Sorulan Sorular         € Yardırı         € Çıkış           Telefon Numarası         (0312) 586 31 86         (0312) 586 31 90         (0312) 586 30 34                |
| Kulianici<br>Anasayfa<br>R Hesap (Firma, Kurum)<br>Tesis (Şube) Listesi<br>Bilgilendirme 0<br>S Yardım Masası <                                                                                                    | Uygulama Destek Bilgileri<br>= Ad Soyad<br>1 Bektaş KILIÇ<br>2 Işil Orhan<br>3 Dilek ERKAN<br>4 Meltem BÖLÜK                                                                                                    | © Sorun t<br>Kimyasal Kayıt Sistemi<br>E-Posta Adresi<br>bektas.kilic@csb.gov.tr<br>isil.orhan@csb.gov.tr<br>dilek.erkan@csb.gov.tr<br>meltem.boluk@csb.gov.tr                                                                                                    | Bildir         Ich Carlos           Telefon Numarası         (0312) 586 31 86           (0312) 586 31 90         (0312) 586 30 34                                                             |
| Kullanici<br>Kullanici<br>Anasayfa<br>Hesap (Firma, Kurum)<br>Tesis (Şube) Listesi<br>Bilgilendirme 0<br>Xirdun Masasi (                                                                                                    | Uygulama Destek Bilgileri<br>#       Ad Soyad         1       Bektaş KILIÇ         2       İşil Orhan         3       Dilek ERKAN         4       Meltem BÖLÜK                                                                                                    | © Sorun t<br>Kimyasal Kayıt Sistemi<br>E-Posta Adresi<br>bektas.kilic@csb.gov.tr<br>isil.orhan@csb.gov.tr<br>dilek.erkan@csb.gov.tr<br>meltem.boluk@csb.gov.tr                                                                                                    | Bildir         Image: Sikça Sorulan Sorular         Image: Yardırı         Image: Qikiş           Telefon Numarası         (0312) 586 31 86         (0312) 586 31 90         (0312) 586 30 34 |
| Kullancı<br>Kullancı<br>Anasayfa<br>Hesap (Firma, Kurum)<br>Tesis (Şube) Listesi<br>Bilgilendirme 0<br>Yardım Masası <                                                                                                    | Uygulama Destek Bilgileri<br># Ad Soyad         1       Bektaş KILIÇ         2       İşil Orhan         3       Dilek ERKAN         4       Meltem BÖLÜK                                                                                                    | Sorun t<br>Kimyasal Kayıt Sistemi<br>E-Posta Adresi<br>bektas.kilic@csb.gov.tr<br>isil.orhan@csb.gov.tr<br>dilek.erkan@csb.gov.tr<br>meltem.boluk@csb.gov.tr                                                                                                    | Bildir € Sıkça Sorulan Sorular € Yardım € Çıkış<br>Telefon Numarası<br>(0312) 586 31 86<br>(0312) 586 31 90<br>(0312) 586 30 34                                                               |
| Kullancı<br>Kullancı<br>Anasayfa<br>Hesap (Firma, Kurum)<br>Tesis (Şube) Listesi<br>Bilgilendirme 0<br>Xırdım Masası <                                                                                                    | Uygulama Destek Bilgileri<br># Ad Soyad         1       Bektaş KILIÇ         2       İşil Orhan         3       Dilek ERKAN         4       Meltern BÖLÜK                                                                                                    | Corrent Corrections of the second second sec | Bidir ♥ Sıkça Sorulan Sorular ♥ Yardım ♥ Çıkış<br>Telefon Numarası<br>(0312) 586 31 86<br>(0312) 586 31 90<br>(0312) 586 30 34                                                                |
| Kullancı<br>Kullancı<br>Anasayfa<br>Hesap (Firma, Kurum)<br>Tesis (Şube) Listesi<br>Bilgilendirme 0<br>Yardım Masası <                                                                                                    | Uygulama Destek Bilgileri         # Ad Soyad         1       Bektaş KILIÇ         2       Işıl Orhan         3       Dilek ERKAN         4       Meltem BÖLÜK                                                                                                    | © Sorun t<br>Kimyasal Kayıt Sistemi<br>E-Posta Adresi<br>bektas.kilic@csb.gov.tr<br>isil.orhan@csb.gov.tr<br>dilek.erkan@csb.gov.tr<br>meltem.boluk@csb.gov.tr<br>meltem.boluk@csb.gov.tr                                                                                                    | Bildir                                                                                                    |
| Kullance         Kullance         Hesap (Firma, Kurum)         Tesis (Şube) Listesi         Bilgilendirme         Yardım Masası                                                                                                    | Uygulama Destek Bilgileri<br># Ad Soyad         1       Bektaş KILIÇ         2       İşil Orhan         3       Dilek ERKAN         4       Meltem BÖLÜK                                                                                                    | © Sorun t<br>Kimyasal Kayıt Sistemi<br>E-Posta Adresi<br>bektas.kilic@csb.gov.tr<br>isil.orhan@csb.gov.tr<br>dilek.erkan@csb.gov.tr<br>meltem.boluk@csb.gov.tr<br>meltem.boluk@csb.gov.tr                                                                                                    | Bildir                                                                                                    |
| Kulancı<br>Kulancı<br>Anasayfa<br>Hesap (Firma, Kurum)<br>Tesis (Şube) Listesi<br>Bilgilendirme<br>I Yardım Masası                                                                                                    | Uygulama Destek Bilgileri<br># Ad Soyad         1       Bektaş KILIÇ         2       İşil Orhan         3       Dilek ERKAN         4       Meltem BÖLÜK                                                                                                    | © Sorun t<br>Kimyasal Kayıt Sistemi<br>E+Posta Adresi<br>bektas.kilic@csb.gov.tr<br>isil.orhan@csb.gov.tr<br>dilek.erkan@csb.gov.tr<br>meltem.boluk@csb.gov.tr<br>meltem.boluk@csb.gov.tr                                                                                                    | Bildir € Sikça Sorulan Sorular € Yardım                                                                                                    |
| Kullancı<br>Anasayfa<br>Hesap (Firma, Kurum)<br>Tesis (Şube) Listesi<br>Bilgilendirme<br>Yardım Masası <                                                                                                    | Uygulama Destek Bilgileri<br>#       Ad Soyad         1       Bektaş KILUÇ         2       İşil Orhan         3       Dilek ERKAN         4       Meltem BÖLÜK         Uygulamaya giriş türünüzü seçiniz.         Uygulamaya giriş türünüzü seçiniz.         Image: Colspan="2">Tesis                                                                                                    | © Sorun t<br>Kimyasal Kayıt Sistemi<br>E+Posta Adresi<br>bektas.kilic@csb.gov.tr<br>isil.orhan@csb.gov.tr<br>dilek.erkan@csb.gov.tr<br>meltem.boluk@csb.gov.tr<br>meltem.boluk@csb.gov.tr                                                                                                    | Bildir                                                                                                    |
| Kullancı         Anasayfa         Hesap (Firma, Kurum)         Tesis (Şube) Listesi         Bilgilendirme       0         Yardım Masası       <                                                                                                    | Uygulama Destek Bilgileri         # Ad Soyad         1       Bektaş KILIÇ         2       Işıl Orhan         3       Dilek ERKAN         4       Meltern BÖLÜK         Uygulamaya giriş türünüzü seçiniz.         Image: Comparison of the second second s | E-Posta Adresi<br>bektas.kilic@csb.gov.tr<br>isil.orhan@csb.gov.tr<br>dilek.erkan@csb.gov.tr<br>meltem.boluk@csb.gov.tr                                                                                                    | Bildir                                                                                                    |
| Kullancı<br>Kullancı<br>Anasayfa<br>Hesap (Firma, Kurum)<br>Tesis (Şube) Listesi<br>Bilgilendirme<br>Yardım Masası <                                                                                                    | Uygulama Destek Bilgileri         # Ad Soyad         1       Bektaş KILIÇ         2       Işıl Orhan         3       Dilek ERKAN         4       Meltem BÖLÜK         Uygulamaya giriş türünüzü seçiniz.         Image: Comparison of the test of the test of the test of the test of the test of the test of the test of the test of the test of test of tes | E-Posta Adresi<br>bektas,kilic@csb.gov.tr<br>isil.orhan@csb.gov.tr<br>dilek.erkan@csb.gov.tr<br>meltem.boluk@csb.gov.tr                                                                                                    | Bildir                                                                                                    |

# 2.4 KKS'den Güvenli Çıkış

KKS'den güvenli ve sorunsuz bir şekilde sistemden çıkmak için, sağ üst köşedeki menüden **Çıkış** (

# 3 MENÜ ve GENEL KULLANIM ÖZELLİKLERİ

#### 3.1 Uygulama Giriş Ekranı Yapısı – Menü Yapısı

Yenilenen KKS'nin giriş ekranı/anasayfa görüntüsü aşağıdaki gibidir. Anasayfada, kullanıcıyı bilgilendirmek amacıyla aşağıdaki bildirimler gösterilmektedir.

- Gönderilen Madde Sayısı
- Onay Bekleyen Madde Sayısı

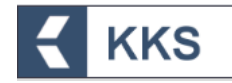

- Onaylanmış Madde Sayısı
- Tüm Bildirimlerim

Bu ekranda kullanıcıya gelen bildirimlerin listesi görüntülenir, listede sorgulama yapılabilir ve listenin çıktısı alınabilir. "Değerlendirme" gerektiren madde gönderimleri için KKS'ye "Bildirim" mekanizması eklenmiştir. Bakanlık Kullanıcıları, onay gerektiren bir madde için değerlendirme girdiklerinde ilgili firma kullanıcılarına sistem üzerinden ve e-posta yoluyla bildirim gönderilmektedir.

| = 🗧 KKS                                                                                                    | Kutiene:: 100000562<br>F         |
|----------------------------------------------------------------------------------------------------|----------------------------------|
| Anasayfa                                                                                                    |                                  |
| 56<br>Gönderlien Madde Sayus<br>Gönderlien Madde Sayus                                                            | Oneylanmiş Madde Seyts           |
| Bildirimter                                                                                                    | 0 güncel duyuru                  |
| Seç     Gelen Kutusu     İçerik @       Görüntülenecek Kayıt Bulunamadı.   Sayıfa : 1 / 1 Toplam 0 kayıt bulundu. | Görümtilenecek Kayıt Bulunamadı. |

Sisteme başarılı bir şekilde giriş yapıldığında sayfanın sol üst köşesindeki menü simgesine (<sup>=</sup>) tıklanarak menü öğelerin görüntülenebileceği bir ekran elde edilir. Bu öğeler:

- i. Anasayfa
- ii. Firma Bilgilerim
- iii. MBDF Sorgulama
- iv. Referans Madde Listesi
- v. Madde Yönetimi
- vi. Gönderilen Maddeler
- vii. Temsilci Tanımlama
- viii. Bildirimler
  - ix. Hata / Değişiklik Talepleri
  - x. Duyurular
  - xi. Kimyasal Güvenlik Değ. ve Raporlama

Menü öğelerinden herhangi biri seçildiğinde, menü otomatik olarak kapanır. Öğeler

arasından seçim yapılmadığı taktirde, ( ) ögesine basılarak menü kapatılır. Menüde yer alan modüllerden her biri anasayfa üzerinden aynı ekranda açılır. Sayfalar arasında geçiş yapmak için sayfanın sol üst köşesindeki ana menüden herhangi bir modül seçilebilir veya "Anasayfa > Madde Yönetimi > İletişim Bilgisi > ..." şeklindeki

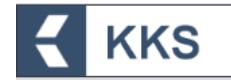

adres çubuğunun üzerine gelerek herhangi bir adres seçilebilir. Menü öğelerine ilişkin detaylar Bölüm 4 "KKS MODÜLLERİ" altında açıklanmaktadır. KGDRS aracına ilişkin açıklamalar, "KGDRS Kullanım Kılavuzu"nda yer almaktadır.

# 3.2 Arayüz Temel Özellikleri / Tanıtımı

Yenilenen KKS arayüzüne ilişkin temel kullanım özellikleri ve uygulama ekranlarının ortak kullanım özellikleri bu bölümde yer almaktadır.

Menü öğeleri dışında, kullanıcı ekranında sağ üst köşede görülen kullanıcı profiline tıklanarak kullanıcı menüsü açılır. Bu menüde uygulamadan güvenli bir şekilde çıkmak için kullanılan "Çıkış" butonu yer almaktadır.

Uygulama ekranlarında ortak olarak kullanılan butonların işlevleri aşağıdaki tabloda verilmiştir.

| Öğe         | Simge    | Fonksiyon                                                                                                    |
|-------------|----------|----------------------------------------------------------------------------------------------------|
| "Hızlı Ara" | •        | Ekranın sağ üst tarafındaki<br>alana arama bilgisi yazılıp<br>bu butonuna basılarak<br>listedeki kayıtlarda arama<br>yapılabilir                                     |
| "Arama"     | Q        | Arama butonuna<br>basıldığında açılan<br>sorgulama ekranında, bir<br>veya birden fazla arama<br>kriteri girilerek listedeki<br>kayıtlar sorgulanabilir               |
| "Tümü"      | <b>2</b> | Girilen tüm arama kriterlerini<br>temizleyerek, sayfanın ilk<br>açılıştaki haline dönmesini<br>sağlamak amacıyla ekranın<br>sağ üst tarafındaki bu<br>butona basılır |
| "Ekle"      | +        | Listeye yeni bir kayıt<br>eklemek için ekranın sol üst<br>tarafındaki bu butona basılır                                                                              |
| "Değiştir"  |          | Kaydın listede görünen<br>bilgilerini düzenlemek için,<br>ilgili kayıt seçilerek<br>pencerenin sol üst tarafında<br>aktif hale gelen bu butona<br>basılır            |
| "Sil"       | Û        | Kaydı listeden kaldırmak için<br>ilgili kayıt seçilerek<br>pencerenin sol üst tarafında<br>aktif hale gelen bu butona<br>basılır                                     |
| "Kaydet"    | Kaydet   | Girilen bilgileri kaydetmek<br>için bu butona basılır.                                                                                                    |

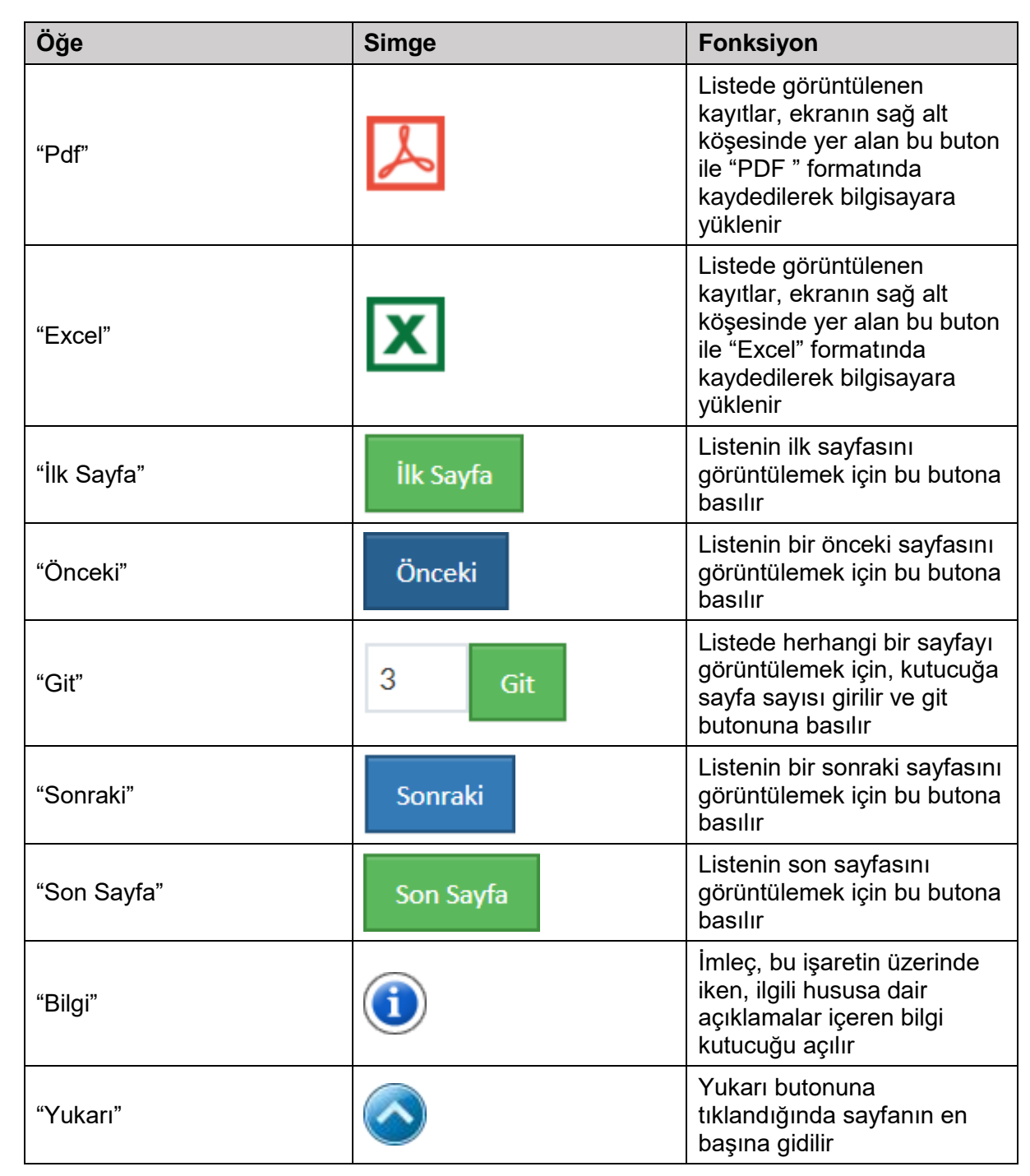

**KKS** 

Ortak kullanım özelliklerinin yanı sıra, Yenilenen KKS'nin işlevleri arasında aşağıdakiler yer alır;

- Herhangi bir ekranda veri girişi yaparken, alt ekranlara yönlendiren butonlara tıklandığında, bir önceki ekranda girilmiş olan tüm veriler kaydedilir.
- <u>Otomatik tamamlama işlevi</u>: Belirli ekranlarda, veri giriş alanlarına referans madde, firma vb. ile ilgili kilit sözcükler yazıldıkça (ör. EC / CAS No, ÇKN, madde / firma adı) bir öneri kutucuğu belirir ve bu kutucuktaki seçenekler arasından birine tıklanarak seçim yapılabilir.
- <u>Çoklu seçim kutucuğu işlevi</u>: Belirli ekranlarda, veri girişi alanında Ctrl veya Shift tuşlarına basıldığında çoklu kayıt seçilebilmektedir. Çoklu seçim imkanı olan kutucuklarda açıklama olarak "*Ctrl veya Shift tuşlarıyla çoklu seçim yapabilirsiniz.*" yazılıdır.

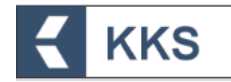

 <u>Ücret hesaplayıcı işlevi</u>: firma büyüklüğü, seçilen tonaj aralığı, ortak/tek başvuru durumu ve -varsa- madde dosyasındaki bilgilerin gizlilik talebine göre ödenmesi gereken tutarlar, "Ücret Hesaplayıcı" tarafından hesaplanarak ilgili ödeme kalemleri ile birlikte listelenir.

# 4 KKS MODÜLLERİ

#### 4.1 Anasayfa

Yenilenen KKS'nin giriş ekranı/anasayfası, KKS bildirimleri ve güncel duyuruları göstermektedir. Kullanıcı bu ekran sayesinde, Gönderilen, Onaylanmış ve Onay Bekleyen Madde Sayısı bilgilerine erişebilir ve bildirim listesinin bir çıktısını alabilir.

### 4.2 Firma Bilgilerim

Firma Bilgilerim modülü seçilerek, firma, tesis, temsilcilik yaptıklarım, tedarikçi, üçüncü taraf temsilci, iletişim bilgileri ve KDU bilgileri tanımlanır. Aşağıdaki rollere ilişkin firma bilgileri bu bölümde tanımlanmaktadır.

- Üçüncü taraf temsilci sadece imalatçı, ithalatçı veya alt kullanıcı firmalar tarafından
   "Üçüncü Taraf Temsilcilikler" bölümünde tanımlanır.
- Tek Temsilci atayan yurt dışında yerleşik imalatçılar, karışım hazırlayıcılar veya eşya üreticilerine ilişkin firma bilgileri, tek temsilci tarafından, "Temsilcilik Yaptıklarım" bölümde tanımlanır.
- Tek Temsilci atayan yurt dışında yerleşik firmaların Türkiyede yerleşik ithalatçılarına ilişkin firma bilgileri, tek temsilci tarafından, "Tedarikçi Listesi" bölümünde tanımlanır.
- PPORD bildiriminde bulunan imalatçı, ithalatçı veya eşya üreticisi müşteri bilgilerini "Tedarikçi Listesi" bölümünde tanımlar.
- Kayıt sürecinde veya Madde Bilgisi Değişim Forumunda (MBDF) iletişim kurulacak kişilerin bilgileri "İletişim Bilgileri" bölümünde tanımlar.
- Lider kayıt ettiren firma veya üye kayıt ettiren firma, kayıt dosyasını inceleyen veya Kimyasal Güvenlik Raporunu hazırlayan Kimyasal Değerlendirme Uzmanı bilgilerini "KDU Belge Listesi" bölümünde tanımlar.

Her kullanıcı kendi tanımladığı firma verilerinin yönetimini yapmaktadır, Firma bilgilerim modülündeki menüler aşağıdaki gibidir.

 <u>Firma Listesi:</u> EÇBS'de kayıtlı olan firma bilgileri bilgilendirme amaçlı görüntülenir. Kullanıcı bu bölümde yalnızca adres, telefon, e-posta ve firma büyüklüğü bilgilerini güncelleyebilmektedir.

Eğer firma "Küçük Ve Orta Büyüklükteki İşletmelerin Tanımı, Nitelikleri Ve Sınıflandırılması Hakkında Yönetmelik"e göre mikro, küçük ya da orta ölçekte ise KKS'de ücrete/onaya tabi bildirim/kayıtlar için Bakanlığımız Döner Sermaye Birim Fiyat Listesinde belirlenen azaltılmış ücretlerden faydalanılır. Azaltılmış ücretlerden faydalanılabilmesi için 'Firma Bilgilerim' modülünden firma büyüklüğünün değiştirilerek KOSGEB'in web sitesi aracılığıyla temin edilen KOBİ beyannamesinin sisteme yüklenmesi gereklidir.

 <u>Tesis Listesi</u>: Tesis listesine yeni tesis kaydı eklemek için kullanılır. Tesis Bilgileri doğrudan EÇBS'den aktarılmaktadır ve Tesis Listesi altında eklenebilmekte ve listelenebilmektedir. Tesislerin listeye eklenebilmesi için EÇBS uygulamasında kayıtlı olması gereklidir.

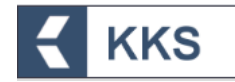

<u>Temsilcilik Yaptıklarım</u>: Yurt dışında bulunan ve firmanızı tek temsilci olarak atamış olan firma listesidir. Temsilcilik yaptıklarım listesine yeni firma kaydı eklemek için kullanılır. Temsilcisi olduğunuz firmanın adı, telefonu, e-postası, adresi ve büyüklüğü bu bölümde tanımlanır.

Temsilciliği yapılan yurt dışı firmanın büyüklüğü "Küçük Ve Orta Büyüklükteki İşletmelerin Tanımı, Nitelikleri Ve Sınıflandırılması Hakkında Yönetmelik"e göre mikro, küçük ya da orta ölçekte ise yurt dışı firmadan alınacak çalışan kişi sayısı ve yıllık cirosunu gösterir beyanın sisteme yüklenmesi gereklidir.

- <u>Tedarikçi Listesi</u>: Temsilcisi olduğunuz yurt dışı firmaların yurt içinde yerleşik tüm ithalatçıları veya PPORD bildiriminde bulunan firmalara ilişkin müşteri bilgileri Tedarikçi Listesi altında görüntülenir. Temsilciliğini yaptığınız firmalar için tedarikçi eklemek için kullanılır. Tedarikçi firma bilgileri doğrudan EÇBS'den aktarılmaktadır. Tedarikçilerin listeye eklenebilmesi için EÇBS uygulamasında kayıtlı olması gereklidir.
- <u>Üçüncü Taraf Temsilcilikler</u>: Üçüncü taraf temsilciliği yapan firmaları tanımlamak için kullanılır. Temsilcilik yapan firmanın adı, telefonu, e-postası ve adresi ve iletişim kişisi bilgileri bu bölümde tanımlanır.
- <u>KDU Belge Listesi:</u> Lider firma veya kayıt yaptıran üye firma tarafından görevlendirilen Kimyasal Değerlendirme Uzmanı (KDU) ile ilgili bilgiler bu bölümde tanımlanır. KDU listesinde Kayıt Dosyasının İncelenmesinde ve Kimyasal Güvenlik Raporunun hazırlanmasında görevlendirilen Kimyasal Değerlendirme Uzmanlarına ilişkin bilgiler görüntülenir. Bu bölüme KDU'nun Belgelendirme Kuruluşundan aldığı KDU sertifikası yüklenir.
- <u>İletişim Bilgileri:</u> Madde başvurusu yapılırken kullanılmak üzere, iletişim bilgileri listesine kayıt eklenebilir. Bu bölüme eklenen kayıtlar, madde başvurusuna ilişkin iletişim bilgisi tanımlama ekranında çağırılabilmektedir.

# 4.3 MBDF Sorgulama

MBDF Sorgulama modülü seçilerek, ortak başvuru öncesinde aynı madde için başvuru yapacak olan firmalar arasında iletişim bilgilerinin erişilebilirliğini sağlamak için hazırlanmış olan bir sorgulama ekranına erişilir. Bu modül seçildiğinde sorgulama ekranında, kullanıcı tarafından Ön-MBDF kaydı oluşturulan maddelerin listesi görüntülenir. Bu listeden herhangi bir madde seçildiğinde bu madde ile ilişkilendirilmiş firma ya da firmaların iletişim bilgileri listelenir. Seçili kayda ait gönderim yapan firmaların iletişim bilgileri sayfanın altında listelenir.

Yenilenen KKS'den önce gönderilmiş Ön-MBDF'ler arasından kayıt için gönderilenler beyan edilmelidir. Bu amaçla, "MBDF Sorgulama" modülü kullanılır. MBDF Sorgulama modülü ana ekranında "**Kayıt İçin Gönderildi**" butonuna tıklanır. Kayıt amaçlı gönderilmiş maddeler, listeden tekli veya çoklu olarak (*tek seferde en fazla 100 kayıt*) seçilerek, "**Kayıt İçin Gönderildi Yap**" butonuna basılır ve işlem tamamlanır. <u>Kayıt için gönderilenler</u>" kutucuğu işaretlenir, ve ilgili maddeler listeden tekli veya çoklu olarak (*tek seferde en fazla 100 kayıt*) aynı ekranda, "Kayıt için gönderilenler" kutucuğu işaretlenir, ve ilgili maddeler listeden tekli veya çoklu olarak (*tek seferde en fazla 100 kayıt*) seçilerek, "**Kayıt İçin Gönderildi**" butonuna basılır ve işlem tamamlanır. Kayıt için gönderilenler" kutucuğu işaretlenir, ve ilgili maddeler listeden tekli veya çoklu olarak (*tek seferde en fazla 100 kayıt*) seçilerek, "**Kayıt İçin Gönderildi**"

#### 4.3.1 Liderlik Adaylığı, Oylama ve Beyanı

Oluşan MBDF'lerde Lider Firmanın kim olacağına karar verildiğinde, Lider Firma MBDF Sorgulama modülü yardımıyla '**Madde İçin Lider Firmayım**' beyanı yapar.

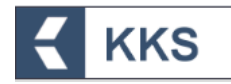

Bir referans madde için sadece bir Lider Firma atanabilir. 'Madde İçin Lider Firmayım' beyanı yapıldıktan sonra söz konusu MBDF'de başka bir Lider Firma daha atanamaz ve Liderlikten vazgeçilemez. Lider beyanı yapıldıktan sonra liderlikten vazgeçme ya da lider değişikliği zorunluluğu oluşursa, gerekçesiyle birlikte Bakanlığa durumun değerlendirmesi yapılmak üzere *resmi yolla* başvurulur.

Lider Firmanın 'Madde İçin Lider Firmayım' beyanını yapmadan önce MBDF'deki tüm firmalarla iletişime geçmesi son derece önemlidir. Bu doğrultuda MBDF Sorgulama modülüne Lider Firma seçimine yönelik bir oylama fonksiyonu entegre edilmiştir. MBDF katılımcıları Lider Firma Adayı olan firmaları oylayabilecektir.

Oylama zorunlu değildir. Ancak gerekli gördüğü durumlarda Bakanlık oylama yapılmasını talep edebilir ya da oylama sonuçlarına başvurabilir. MBDF'de Lider Firma seçiminde bir anlaşmazlık olması durumunda (birden fazla firmanın lider firma olmak istemesi gibi) Bakanlığa başvuruda bulunulması gerekir. Bu gibi anlaşmazlık durumlarında Bakanlık söz konusu maddenin MBDF katılımcılarını bilgilendirerek oylamaya yönlendirir ve lider firmayı belirler.

Liderlik Adaylığı, Oylama ve Beyanı süreçlerine ilişkin adımlar aşağıda açıklanmıştır.

 Liderlik Adayları sayfası : MBDF Sorgulama sayfasında madde seçilip, ilgili referans madde için Ön-MBDF gönderimi yapmış firmalar sorgulandıktan sonra, listenin üstündeki "Liderlik Adayları" butonu ile liderlik adaylarının listelendiği sayfaya erişilir.

| Ayru madde kin gönderi | Ren diğer ÖN-MBDF'ler | n Loter Tommon MRDF/te Litter stants certae                    | frma hu alau icaretamelidir |                        |                    |           |                             |                                                   |
|------------------------|-----------------------|----------------------------------------------------------------|-----------------------------|------------------------|--------------------|-----------|-----------------------------|---------------------------------------------------|
| Sorga Sonaca Batan     | an Moddeler           |                                                                |                             |                        |                    |           |                             |                                                   |
|                        | itetişim Bilgisi      | Firma 0                                                        | itetişim Kişisi 🛛           | Madde Ada              | Bayvuru No 🕈       | Telefon 0 | Eposta 🕈                    | Adresi 0                                          |
|                        | +                     | THEOR OPECALTURE ONLY CONSIDER STREAMER.                       | all results and             | Support of equilibrium | 040410040480010404 | NUMBER OF | principal discuss           | Reparts No.                                       |
| -                      | •                     | AUDORED HISPANJUP SINE AND AND AND AND AND AND AND AND AND AND | Programmers                 | Insteam of againstant  | 10000120010100000  | saurun    | Toge for the Party services | ALC: UNK DO                                       |
|                        | +                     | NO ADDRESS AGAIN NOTIFICATION DESCRIPTION                      | ONE SCHOOLS                 | Transing, spanitoring  | 11111104080104111  | 100001008 | integration and the set     | tor higher (or<br>Alternate Mar<br>Mign. (herea.) |
|                        |                       |                                                                | 1004-004                    | Transal and the set    | 0.000.00000.000    | 104000    | 100000-0010-0               | Marcal Service                                    |

 Firma liderlik adayı olmak istiyorsa bu sayfadaki "Aday OI" tuşuna basarak, liderlik için aday olabilir. (Firma aday olmadan, Ön-MBDF sayfasından kendisini maddenin lideri olarak tanımlarsa, sistem otomatik olarak firmayı liderlik adayı olarak tanımlar ve oylamaya dahil eder.) :

| Anasayfa 🕻 MBDF Sorgulama 🏷 Liderlik Adaylan |                                |         |  |  |  |
|----------------------------------------------|--------------------------------|---------|--|--|--|
| © Liderith Adaptan                           |                                |         |  |  |  |
|                                              | Aday Di Oy Warenier            |         |  |  |  |
| Seç                                          | Aday Firma 单                   | Madde ¢ |  |  |  |
| Görüntülenecek Kayıt Bulunamadı.             | Görüntlenecek Kayt Buluranadı. |         |  |  |  |
| Sayfa:1/1 Toplam 0 kayıt bulundu             |                                |         |  |  |  |

|               | KK                  | S                                                                                                    |                                                              |                                                                                                  | ~                                                                                                   | USERCIPE and Deservements        | k, ve og 18. vært om pri<br>F                                                                                |
|---------------|---------------------|----------------------------------------------------------------------------------------------------|--------------------------------------------------------------|--------------------------------------------------------------------------------------------------|----------------------------------------------------------------------------------------------------|----------------------------------|----------------------------------------------------------------------------------------------------|
| madde işin    | gönderilen diğer ÖN | MBDF1er                                                                                                    |                                                              | Referans Madde İçin Lider                                                                        | Firma Ol                                                                                            | ×                                |                                                                                                    |
| cel'e Aktar   | Liderlik Adays      | KKDİK Yönetm<br>geçmesi geret                                                                                                    | neliği gereğince Lider Firmi<br>klidir. Yönetmelik gereği bi | A<br>anın 'Madde İçin Lider Firmayım' b<br>MBDF'de bir Lider firma atanabili<br>Onaylıyor musunu | eyanını yapmadan önce MBDF'deki tüm firma<br>. Seçilen madde için firmanızı lider olarak beli<br>z? | larla iletişime<br>rleyeceksiniz |                                                                                                    |
|               | Betişim Bilgisi     | Firma 🗢                                                                                                    |                                                              | _                                                                                                |                                                                                                    |                                  | Adresi 🗢                                                                                                    |
|               | +                   | ANBUL SUBESI                                                                                                    | oon oor frinner                                              | Vet X H                                                                                          |                                                                                                    | generative g                     |                                                                                                    |
| -             | +                   | AND THE DESIGN OF THE ADDRESS OF THE ADDRESS OF THE | Bern Adve                                                    | Transfer Stationers                                                                              |                                                                                                    | Serve Age of the Server Server 1 |                                                                                                    |
|               | *                   |                                                                                                    |                                                              |                                                                                                  |                                                                                                    |                                  |                                                                                                    |
| -             | +                   |                                                                                                    | Des screense                                                 |                                                                                                  |                                                                                                    |                                  | Kan Anggan Canton Steven<br>Ani Nu 1972 Alternativ<br>Mattane / Withillia, Mine<br>Mattane / Withillia, Mine |
| a 🗲 MBD       | F Sorgularna 🗦 Lid  | terlik Adayları                                                                                                    |                                                              |                                                                                                  |                                                                                                    |                                  |                                                                                                    |
| erlik Adaylar | п                   |                                                                                                    |                                                              |                                                                                                  |                                                                                                    |                                  |                                                                                                    |
|               | Lic                 | der firma sister                                                                                                    | m tarafında                                                  | an lider adayla                                                                                  | ar listesine eklendi.                                                                               | Mesaj Gönder                     |                                                                                                    |
| Seç           | Aday Firma          | •                                                                                                    |                                                              | Mad                                                                                              | de 🗢                                                                                                | -                                | Toplam Oy Say                                                                                                |
|               | Address of          |                                                                                                    | and a part of the second                                     | Soya                                                                                             | yağı, epoksitlenmiş (CAS:8013-07-8)                                                                 |                                  |                                                                                                    |
|               |                     |                                                                                                    |                                                              |                                                                                                  | vaði annikritlenmir (CAS-8013,07,8)                                                                 |                                  |                                                                                                    |
|               | accession for       | CONTRACTOR DESIGNATION AND AND A                                                                                                    | and the second second second                                 | Soya                                                                                             | Anthy choragon und (coragona or of                                                                  |                                  |                                                                                                    |

KKS

3. Ön-MBDF'deki firmalar, Lider Adayları sayfasından aday firmalardan 1'ini seçerek, adaya oy verebilir. Aday firmalar da oy verebilirler. Her firmanın aldığı oy, listenin en sağ sütununda görüntülenir. "**Oy Verenler**" butonuna basılarak seçilen aday firmaya oy veren firmalar listelenebilir.

| Anasarfa > MBDF Sor                   | Anasarta > MBDF Sorgulama > Liderlik Adayları                                                                                                    |                                          |                    |  |  |
|---------------------------------------|----------------------------------------------------------------------------------------------------|------------------------------------------|--------------------|--|--|
| <ul> <li>Licerlik Adayları</li> </ul> |                                                                                                    |                                          | *                  |  |  |
| Oy Ver                                | Aday Ol                                                                                                    | Oy Verenier                              |                    |  |  |
| Seç                                   | Aday Firma 🇢                                                                                                    | Madde 🗢                                  | Toplam Oy Sayısı 🗢 |  |  |
|                                       | ILTOTHE PERMIT THE AND ADDRESS AND ADDRESS AND ADDRESS ADDRESS<br>ADDRESS ADDRESS ADDRESS ADDRESS ADDRESS ADDRESS ADDRESS ADDRESS ADDRESS ADDRESS ADDRESS ADDRESS ADDRESS ADDRESS ADDRESS ADDRESS ADDRESS ADDRESS ADDRESS ADDRESS ADDRESS ADDRESS ADDRESS ADDRESS ADDRESS ADDRESS ADDRESS ADDRESS ADDRESS ADDRESS ADDRESS ADDRESS ADDRESS ADDRESS ADDRESS ADDRESS ADDRESS ADDR | Soya yağı, epoksitlenmiş (CAS:8013-07-8) | 0                  |  |  |
|                                       | ACOMECONMENDED AND AND A TOMET MACHINE DISCUSSION                                                                                                    | Soya yağı, epoksitlenmiş (CAS:8013-07-8) | 0                  |  |  |
| Sayfa:1/1 Toplam 2 k                  | ayıt bulundu.                                                                                                    |                                          | Log                |  |  |

4. Firma, daha önce verdiği oyu, sayfanın sol üstündeki "**Oyumu İptal Et**" tuşu ile iptal edebilir ve tekrar oy verebilir:

| Anasayfa > MBDF So  | rgulama 🗦 Liderlik Adayları                               |                                          |              |                    |
|---------------------|-----------------------------------------------------------|------------------------------------------|--------------|--------------------|
| 🗷 Liderlik Adayları |                                                           |                                          |              | ~                  |
| Oyumu İptal Et      |                                                           |                                          | Mesaj Gönder |                    |
| Seç                 | Aday Firma 🗢                                              | Madde 🗢                                  |              | Toplam Oy Sayısı 🗢 |
|                     | entropy strategy and where we stated in the               | Soya yağı, epoksitlenmiş (CAS:8013-07-8) |              | 0                  |
|                     | work restances and a first work plant on access           | Soya yağı, epoksitlenmiş (CAS:8013-07-8) |              | 1                  |
|                     | and temperature if of the Vicanti-10-10, for a transition | Soya yağı, epoksitlenmiş (CAS:8013-07-8) |              | 1                  |
| Sayfa:1/1 Toplam 3  | kayıt bulundu.                                            |                                          |              |                    |

- 5. Bakanlık kullanıcıları, MBDF Sorgulama ekranından liderlik adayları sayfasına erişebilir, hangi firmanın kaç oy aldığını ve hangi adaya hangi firmaların oy verdiklerini görüntüleyebilir ancak oy veremezler.
- 6. Bakanlık kullanıcısı veya lider firma, "**Mesaj Gönder**" butonu ile o referans madde için MBDF gönderen tüm firmalara mesaj gönderebilir. Mesaj için başlık ve mesaj metni girilmesi gerekmektedir.

|                                           |                                                                                                    | De Steamler                              | Mesa) Gönder       |
|-------------------------------------------|----------------------------------------------------------------------------------------------------|------------------------------------------|--------------------|
| Seç                                       | Aday Firma 🌣                                                                                                    | Madde 🗢                                  | Toplam Oy Sayssi 🗢 |
|                                           | ADDRESS PERMANENT DESERVATION AND ADDRESS AND ADDRESS ADDRESS ADDR | Soya yağı, epoksitlenmiş (CAS:8013-07-8) | c                  |
|                                           | actival (relation dama passe) of "Calif" and the plant' pro- provider                                                                                                    | Soya yağı, epoksitlenmiş (CAS:8013-07-8) | 1                  |
|                                           | man comparence is of op ficinit's chipfi pre-accession.                                                                                                    | Soya yağı, epoksitlenmiş (CAS:8013-07-8) | 1                  |
|                                           |                                                                                                    |                                          |                    |
| rfa 📏 MBDF<br>esaj Gönder                 | Sorgulama 🔰 Liderlik Adayları                                                                                                    |                                          |                    |
| rfa > MBDF<br>esaj Gönder<br>e : *<br>: * | Sorgulama > Liderlik Adaylan<br>Soya yağı, epoksitlenmi<br>                                                                                                    | ş (CAS:8013-07-8)                        |                    |
| rfa > MBDF<br>esaj Gönder<br>e:*<br>:*    | Sorgulama 🔰 Liderlik Adayları Soya yağı, epoksitlenmi                                                                                                    | s (CAS:8013-07-8)                        |                    |

KKS

7. Girilen mesaj, tüm firmaların MBDF Sorgulama sayfasında görülen iletişim bilgilerindeki eposta adreslerine gönderilir.

| nı madde için | gönderilen diğer ÖN- | MBDF'ler                                                                                                    |                   |                       |                     |        |                               | •                                                                                    |
|---------------|----------------------|----------------------------------------------------------------------------------------------------|-------------------|-----------------------|---------------------|--------|-------------------------------|--------------------------------------------------------------------------------------|
| Excel'e Aktar | Liderlik Adayla      | Lider Firmayı Sil                                                                                                    |                   |                       |                     |        | X.                            |                                                                                      |
| Sorgu Sonuci  | u Bulunan Maddeler   |                                                                                                    |                   |                       |                     | _      | <b>A</b>                      |                                                                                      |
|               | İletişim Bilgisi     | Firma 🗢                                                                                                    | İletişim Kişisi 🗢 | Madde Adı 🗢           | Başvuru No 🗢 🛛 Tele | efon 🗢 | Eposta 🗢                      | Adresi 🗢                                                                             |
| -             | +                    | accesi intereste dera<br>tenari d'Tunti' access<br>pagn                                                                                                    | Bernalistat       | Transal and the state | 141.0000011000 100  | 00710  | Berna Apart Basteria Communic | materia 118 Mar. Sec.<br>materia Milan Sal No.41,<br>178 Amaging Sea                 |
| 69            | +                    | ALTONED PERMANANT AREA AND A DESCRIPTION OF A DESCRIPTION OF A DESCRIPTION | hage limits       | Index of qualitat     | Description and     |        | hage for the physics on       | ante vell'an No. 1402<br>Anton Konstilluntes                                         |
| 63            | +                    | NO. INVESTIGATION OF THE OWNER OF THE OWNER OF THE OWNER OF THE OWNER OF THE OWNER OF THE OWNER OWNER OWNE                                                                                                    | Der vörstelluk    | har off, spectrum,    |                     |        | stight and a state of the set | o bight (attor forer<br>e hi 101 through<br>atuge (1988), but<br>te forer rain death |
| 69            | +                    |                                                                                                    | Tobar Ultar       | Instally spatiations  |                     | -      | Index to us a                 | entite Las No. (192) Son<br>p. 3 (2) 2020 Manual<br>page 128408                      |

8. Lider Firmanın kim olacağına karar verildiğinde, Lider Firma MBDF Sorgulama modülünde, listenen ilgili maddeyi işaretleyerek "**Madde İçin Lider Firmayım**" butonuna basar. <u>Uyarı</u>: bu işlem sadece Bakanlık tarafından geri alınabilir.

| te için günderilen | olger Öfs-MBDF1er                                                                                                    |                                          |                                       |              |             |           |          |          |
|--------------------|----------------------------------------------------------------------------------------------------|------------------------------------------|---------------------------------------|--------------|-------------|-----------|----------|----------|
| uter (ite          | rik Aderlan Makkeig                                                                                                    | in Liver Firmayon MBOP de Uder otarak ja | çilen firma bu alanı işarətleməlidir. |              |             |           |          |          |
| Service Bullaries  | Valleter                                                                                                    |                                          |                                       |              |             |           |          |          |
|                    | Hertpler Bilghil                                                                                                    | Tirma 4                                  | Nettyles Kighi 🛎                      | Madde Adv. 2 | Bepwen No # | Totofam B | Tpenta 0 | Adresi S |
|                    |                                                                                                    |                                          |                                       |              |             |           |          |          |
| a                  |                                                                                                    |                                          |                                       |              |             |           |          |          |
|                    |                                                                                                    |                                          |                                       |              |             |           |          |          |
|                    |                                                                                                    |                                          |                                       |              |             |           |          |          |
|                    |                                                                                                    |                                          |                                       |              |             |           |          |          |
|                    |                                                                                                    |                                          |                                       |              |             |           |          |          |
| _                  |                                                                                                    |                                          |                                       |              |             |           |          |          |
|                    |                                                                                                    |                                          |                                       |              |             |           |          |          |
| •                  |                                                                                                    |                                          |                                       |              |             |           |          |          |
|                    |                                                                                                    |                                          |                                       |              |             |           |          |          |
| 1210102            | and the second second s |                                          |                                       |              |             |           |          |          |

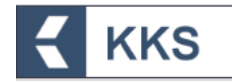

#### 4.4 Referans Madde Listesi

Referans Madde Listesi modülü seçilerek, sanayi kullanıcısı Referans Madde Listesinde yer alan tüm maddeleri listeleyebilmekte, bu liste üzerinden arama, sorgulama gibi işlemleri gerçekleştirebilmekte ve bu listeye yeni referans madde kayıtları ekleyebilmektedir. Sanayi kullanıcısı bu modül ile yalnızca kendi firması tarafından oluşturulmuş kayıtları güncelleyebilir. Aşağıdaki örnekte olduğu gibi, sistemde tanımlanan maddeler, referans madde listesinde görüntülenir.

| ≡          | KKS                                        |                                            |                       |             | 10000000502 - TEST FIRMASI |  |  |  |  |
|------------|--------------------------------------------|--------------------------------------------|-----------------------|-------------|----------------------------|--|--|--|--|
| Anasayfa 义 | ssayfa 🔉 Referans Madde Listesi            |                                            |                       |             |                            |  |  |  |  |
| Referans   | Madde Listesi                              |                                            |                       |             | ~                          |  |  |  |  |
| Q          | + 3                                        | Kayıt seçiniz. 💙 Azalan 🌱                  |                       |             | <b>T</b> 2                 |  |  |  |  |
| Seç        | Madde Adı 🗢                                | Madde Adı (EN) 🗢                           | EC No / EC Liste No 💠 | CAS No 🗢    | TR İndeks No 💠             |  |  |  |  |
|            | testrefmadd                                |                                            |                       |             |                            |  |  |  |  |
|            | testrefmadd                                |                                            |                       |             |                            |  |  |  |  |
|            | Formaldehyde, polymer with 1,3-benzenediol | Formaldehyde, polymer with 1,3-benzenediol |                       | 24969-11-7  |                            |  |  |  |  |
|            | CLOPIDOGREL HYDROGEN SULFATE               | CLOPIDOGREL HYDROGEN SULFATE               |                       | 120202-66-6 |                            |  |  |  |  |
|            | Formaldehyde, polymer with 1,3-benzenediol | Formaldehyde, polymer with 1,3-benzenediol |                       | 24969-11-7  |                            |  |  |  |  |
|            | Formaldehyde, polymer with 1,3-benzenediol | Formaldehyde, polymer with 1,3-benzenediol |                       | 24969-11-7  |                            |  |  |  |  |
|            | Formaldehyde, polymer with 1,3-benzenediol | Formaldehyde, polymer with 1,3-benzenediol |                       | 24969-11-7  |                            |  |  |  |  |
|            | testrefmadd                                |                                            |                       |             |                            |  |  |  |  |
|            | bekreferencemadde                          | bekreferencemadde                          |                       |             |                            |  |  |  |  |
|            | testrefmadd                                |                                            |                       |             |                            |  |  |  |  |
|            | bekreferencemadde                          | bekreferencemadde                          |                       |             |                            |  |  |  |  |
|            | testrefmadd                                |                                            |                       |             |                            |  |  |  |  |
|            | test-bütil miristat                        |                                            | 203-759-8             | 110-36-1    |                            |  |  |  |  |
|            | pirikualon                                 | Piriqualone                                | 217-590-2             | 1897-89-8   |                            |  |  |  |  |
|            | İzositosin                                 | Isocytosine                                | 203-592-0             | 108-53-2    |                            |  |  |  |  |
|            | deref                                      |                                            | 210-884-1             | 625-28-5    |                            |  |  |  |  |
|            | test-o-bromo-o-florotoluen                 |                                            | 207-169-1             | 446-48-0    |                            |  |  |  |  |
|            | test-referans                              | test-reference                             | 952-636-1             |             |                            |  |  |  |  |
|            | Bekoref                                    |                                            |                       |             |                            |  |  |  |  |
|            | testrefmadd                                |                                            |                       |             |                            |  |  |  |  |

#### 4.5 Madde Yönetimi

Madde Yönetimi modülü, sanayi kullanıcılarının imal ve/veya ithal ettikleri maddelerin bildirim ve kayıt süreçlerinin yürütüldüğü temel modüldür. Sistemde tanımlanan maddelerin aşağıda belirtilen farklı konu başlıkları altında, bildirim/kayıt başvuruları yapılabilir. Her bir kayıt türü için, aynı madde yalnızca bir kez gönderilebilir.

- Ön-MBDF
- Sorgulama (Inquiry)
- Kayıt
  - o KKDİK Kayıt 1-10 Ton Standart Gereklilikler
  - o KKDIK Kayıt 1-10 Ton Fizikokimyasal Gereklilikler
  - KKDİK Kayıt 10-100 Ton
  - KKDİK Kayıt 100-1000 Ton
  - o KKDİK Kayıt 1000 Ton Üzeri
  - KKDİK Kayıt Yerinde İzole Ara Maddeler 1 Ton Üzeri
  - o KKDİK Kayıt Taşınan İzole Ara Maddeler 1-1000 Ton
  - KKDİK Kayıt Taşınan İzole Ara Maddeler 1000 Ton Üzeri
  - KKDİK Kayıt Üye Ortak Başvuru Genel
  - o KKDİK Kayıt Üye Ortak Başvuru Ara Maddeler
  - KKDİK PPORD (Ürün ve Süreç Odaklı Ar-Ge)
- Sınıflandırma/Etiketleme Bildirimi
- SEA Alternatif Ad Talebi

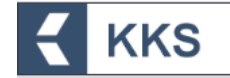

• SEA Yönetmeliği-Uyumlaştırılmış Sınıflandırma Dosyası

Bu konulardan her biri, Madde Yönetimi modülü penceresinin üst tarafında yer alan "Konu" kutucuğunda listelenmiştir. İstenilen kayıt türünde başvuru yapmak için bir konu seçilir ve ardından ilgili madde işaretlenerek işlem yapılır. Farklı kayıt türleri için farklı şablonlar görüntülenir.

Başvurusu yapılan / gönderilen maddeler için Gönderim Durumu sütununda yeşil tik göstergesi (

Pencerenin sağ üst tarafındaki alana madde adı yazılıp "Hızlı Ara" (

Listedeki tüm kayıtları görüntülemek için "Tümü" (2) butonuna basılır.

Listeye yeni bir madde eklemek için pencerenin sol üst tarafında yer alan "Ekle" (\*) butonuna basılır.

Maddenin listede görünen bilgilerini düzenlemek için, listenin seç sütununda yer alan kutucuk, ilgili madde için işaretlenir ve pencerenin sol üst tarafında aktif hale gelen "Değiştir" (<sup>22</sup>) butonuna basılır.

Maddeyi listeden kaldırmak için listenin seç sütununda yer alan kutucuk ilgili madde

için işaretlenir ve pencerenin sol üst tarafında aktif hale gelen "Sil" (<sup>11)</sup>) butonuna basılır.

İlgili madde seçildikten sonra, madde kaydına ilişkin iletişim bilgisi görüntüleme, ekleme, düzenleme, silme ve çıktı alma işlemleri, "İletişim Bilgisi" butonuna basılarak gelen ekranda yapılabilir. Her bir kayıt türündeki madde başvurusuna ilişkin iletişim bilgilerini tanımlamada kolaylık sağlaması açısından;

- 1. "Firma Bilgilerim" modülü yardımıyla kaydedilen iletişim bilgileri, "Madde Yönetimi" modülündeki iletişim bilgisi alanlarında, "Getir" butonu kullanılarak otomatik olarak kopyalanır.
- 2. Madde Yönetimi modülündeki "İletişim Bilgisi" ekranlarında, maddeye ilişkin bir iletişim bilgisi kaydedildikten sonra, listeden işaretlenerek "Tüm Maddelerime Kopyala" butonuna basıldığında; seçilen iletişim bilgisi, KKS kullanıcı hesabındaki iletişim bilgisi olmayan tüm maddelere (*gönderilenler ve henüz gönderilmemiş olanlar*) varsayılan iletişim bilgisi olarak kopyalanır. Bu işlem sırasında, eğer "Temsilcilik Yaptığım Firmalar Dahil" kutucuğu işaretlenir ve ardından butona basılırsa, temsilciliği yapılan firmalar adına girilen tüm maddelere de aynı iletişim bilgileri kopyalanır.

Diğer bilgilere yönelik işlemler, "Diğer Tanımlar" butonuna basılarak gelen ekranda yapılabilir.

Maddenin başvurusuna ilişkin zorunlu alanlar doldurulduktan sonra madde başvurusunu göndermek için "Maddeyi Gönder" butonuna basılır.

Listenin "Başvuru Durumu" sütununda yer alan "❤" işareti maddenin gönderildiğini, " ♥" işareti maddenin onay beklediğini, "⊖" işareti ise maddenin henüz gönderilmediğini belirtir.

Her bir kayıt türü için, maddeye ilişkin kayıt bilgilerini görüntülemek, eklemek, düzenlemek veya silmek gibi işlemler yapabilmek için öncelikle aşağıdaki adımlar izlenmelidir.

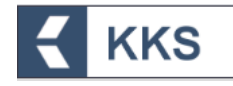

- 1. Madde yönetimi modülü ana ekranında, "Kayıt Türü" kutucuğu yardımıyla bir kayıt türü seçilmelidir.
- 2. Kayıtlı madde listesinin seç sütununda yer alan kutucuk, başvurusu yapılmak istenen madde için işaretlenir.
- 3. Pencerenin üst tarafında aktif hale gelen "Maddeye Git" butonuna basılır.
- 4. Bu sayede pencerenin sol tarafında beliren şablonda, ilgili maddeye ve konuya ait alt başlıklar liste halinde görülür. İşlemi gerçekleştirmek için doldurulması gereken alanlar, ilgili konuya ait başlıklara çift tıklanarak açılır.
- 5. Maddenin başvurusuna ilişkin bilgiler doldurulur.
- 6. Alanlar doldurulduktan sonra "Kaydet" butonuna basılarak bilgiler kaydedilir.

Bu adımlara ilişkin örnek ekranlar aşağıda verilmiştir.

| yra 🎽 władce towecimi                                                                                                    |                                                                                                    |                                                                                                    |                                                                                                    |                       |                                 |
|----------------------------------------------------------------------------------------------------|----------------------------------------------------------------------------------------------------|----------------------------------------------------------------------------------------------------|----------------------------------------------------------------------------------------------------|-----------------------|---------------------------------|
| adde Yönetimi                                                                                                    |                                                                                                    |                                                                                                    |                                                                                                    |                       |                                 |
|                                                                                                    | 2                                                                                                    |                                                                                                    |                                                                                                    |                       |                                 |
| + 2 1                                                                                                    | 3                                                                                                    | Konu : SEA Alternattf Ad Talebi                                                                                                    | ~ 1                                                                                                    |                       | τ 0                             |
| Mar                                                                                                    | ideye Git İletişim Bilgisi Diğer Tar                                                                                                    | nimfar Maddeyi Gönder                                                                                                    |                                                                                                    |                       | Kayıt seçiniz. 🗸 🗸 Artan        |
| Seç Başvuru Durumu                                                                                                    | Madde Adı                                                                                                    | EC No / EC Liste No                                                                                                    | CAS No                                                                                                    | Tek Temsilci Firma    | Oluşturulma Tarih               |
|                                                                                                    | SEA Alternatif Ad                                                                                                    | 231-000-0                                                                                                    | 7400-08-0                                                                                                    |                       | 26/09/2020 15:15                |
| 2                                                                                                    | senzsik asit                                                                                                    | 200-618-2                                                                                                    | 65-85-0                                                                                                    |                       | 01/09/2020 15:27                |
| La Tank                                                                                                    | piçero                                                                                                    | 233-539-7                                                                                                    | 10222-01-2                                                                                                    |                       | 29/08/2020 11:24                |
| 3                                                                                                    | DK madde 1                                                                                                    | 200-712-3                                                                                                    | 69-72-7                                                                                                    |                       | 20/08/2020 12:15                |
|                                                                                                    | test maddesi 20200730                                                                                                    |                                                                                                    | 120202-66-6                                                                                                    |                       | 30/07/2020 11:58                |
| 1 i                                                                                                    | e test                                                                                                    | 200-954-4                                                                                                    | 76-49-3                                                                                                    |                       | 21/07/2020 14:11                |
|                                                                                                    | (1-metil-1,2-etandii)bis[oksi metil-2,1-etandil) diakril                                                                                                    | lat 256-032-2                                                                                                    | 42978-56-5                                                                                                    |                       | 13/07/2020 18:41                |
| 3 (                                                                                                    | Diçero                                                                                                    | 200-001-8                                                                                                    | 50-00-0                                                                                                    |                       | 04/07/2020 15:22                |
|                                                                                                    | ;liekeş                                                                                                    | 215-200-5                                                                                                    | 1512-81-8                                                                                                    |                       | 04/07/2020 14:08                |
| ] ,                                                                                                    | fest Madde-02                                                                                                    | 200-001-8                                                                                                    | 50-00-0                                                                                                    |                       | 30/06/2020 16:22                |
|                                                                                                    |                                                                                                    |                                                                                                    |                                                                                                    |                       |                                 |
|                                                                                                    |                                                                                                    |                                                                                                    |                                                                                                    |                       |                                 |
|                                                                                                    |                                                                                                    |                                                                                                    |                                                                                                    |                       |                                 |
|                                                                                                    | _                                                                                                    |                                                                                                    |                                                                                                    | 1                     | 000000502 - TEST FIRMASI        |
|                                                                                                    | ♥ G Madde Ekieme                                                                                                    |                                                                                                    |                                                                                                    | 1                     | DODDDDDDSi2 - TEST FIRMASI<br>F |
| KKS                                                                                                    | ♥ Ø Madde Ekleme                                                                                                    |                                                                                                    |                                                                                                    | 1                     | 000000502 - TEST FİRMASI<br>F   |
| iternetif Ad Talebi                                                                                                    | G Madde Ekleme      Modde Wateried                                                                                                    | lietişim Bilgisi Diğer Tanımla                                                                                                    | r                                                                                                    | 3                     | 000000502 - TEST FRIMMASI<br>F  |
| itemeti fad Talebi                                                                                                    | G Madde Ekleme     Madde Klaverikel                                                                                                    | lietişim Bilgisi Diğer Tanımla                                                                                                    | x                                                                                                    | 3                     | 0000000502 - TEST FRIMMASI<br>F |
| item<br>Litematif Ad Talebi<br>Litematif Ad Talebi<br>Litematif Ad Talebi<br>Litematif Ad Talebi                                                                                                    | V © Madde Eklerne<br>Nudde Ybretiel<br>Madde Adt : *                                                                                                    | Itetişim Bilgisi Diğer Tanımla<br>Deczoli; asıt                                                                                                    | r<br>5 Madde Genel Ath :                                                                                                    | 3<br>benzok ast       | 0000000502 - TEST FireMASI      |
| Itematif Ad Talebi                                                                                                    | G Madde Eklerne     Madde Kloreføl     Madde Kloreføl     Madde Adi :*     Üçüncu Taraf Temskil                                                                                                    | Itetişim Bilgisi Diğer Tanımla<br><u>Deczoli</u> ş atıt                                                                                                    | r<br>5 Madde Genel Ads :                                                                                                    | 3<br>benzok ast       | 0000000502 - TEST FRIMMASI<br>F |
| Iternatif Ad Talebi<br>Iternatif Ad Talebi<br>I.Genel Billigt<br>I.1.Madde Tanmlama <20<br>I.2.Madde Billegint<br>1.3.Janumkyrdar                                                                                                    | G Madde Ekleme      Madde Xtoerier      Madde Xtoerier      Liginca Tara Temsiki     Kullanyorum :                                                                                                    | Itetişim Bilgisi Diğer Tanımsu<br>Deczoli; ast<br>Z                                                                                                    | r<br>Madde Genel Ads :                                                                                                    | a<br>benzok asit      | 0000000502 - TEST FRIMMASI<br>F |
| Iternetif Ad Talebi<br>I.Genel Bilgi<br>1.1.Madde Tanmlama (D. 14)<br>1.2.Madde Bilegimi<br>1.3.Janumbyrchar<br>1.4.Anstifik bilgi                                                                                                    | Gi Madde Ekleme      Madde Klovetkel      Madde Xlovetkel      Lipinca Tarat Temsiki      Kullanyorum :                                                                                                    | Itetişim Bilgisi Diğer Tanımta<br>Beozoli; est                                                                                                    | Madde Genel Ath :                                                                                                    | a<br>benzok ast       | 0000000502 - TEST FRIMASS       |
| ternebf Ad Talebi<br>                                                                                                    | V Ø Madde Ekleme<br>Mudde Yoecteri<br>Madde Yoecteri<br>Ugunca Tarat Temski<br>Kultanyorum :<br>Tetarik Zincintesi Ratiji                                                                                                    | Itetjøm Bilgkø<br>Renzold; ant                                                                                                    | r<br>5 Madde Genel Ada :                                                                                                    | a<br>benzok ast       | 0000000502 - TEST FIRMASI<br>F  |
| Iternebi Ad Talebi<br>Iternebi Ad Talebi<br>I.Genel Bligi<br>1.1.Madde Tammiama ()<br>1.2.Madde Bilepimi<br>1.3.Tammbayechor<br>1.4.Anaftik bilgi<br>1.7.Tedarikijier<br>j.1.0.Değertendirme yaklaşımı                                                                                                    | Of Made Ekleme      Made Kloetlei      Made Kloetlei      Made Kloetlei      Guinen Tarat Temski      Kultanyorum :      Tedarik Zincinistei Ratu: Imalatp :                                                                                                    | Itetjøm Bilghal Diğer Tanımla<br>Renzolic ast<br>I                                                                                                    | r Madde Genel Ads :<br>https://www.interfactory.com                                                                                                    | benzok ast            | 0000000502 - TEST FIRMASI<br>F  |
| Iternebi Ad Talebi<br>Iternebi Ad Talebi<br>I.Genel Bligi<br>1.1.Madde Tammiama ()<br>1.2.Madde Bilepini<br>1.3.Tammbaycdor<br>1.4.Anaftik bilgi<br>1.7.Tedarikjiler<br>j.10.Değertendirme yaklaşımı<br>2.Sonflandırmaßil tikericere ve Kalıc                                                                                                    | Of Made Ekleme      Made Ekleme      Made Koetlei      Made Koetlei      Ginos Tarat Temski      Kultanyorum :      Tedarik Zincirintesi Rotu:     Imstarp :     Tek Temski :      Tek Temski :                                                                                                    | Itetişim Bilgisi Diğer Tanımla<br>Renzolic asıt                                                                                                    | r<br>5 Madde Genel Ads :<br>Ithalarçı :<br>Att Kullanıcı :                                                                                                    | benzok ast            | 0000000502 - TEST FIRMASI<br>F  |
| Iternetif Ad Talebi<br>Iternetif Ad Talebi<br>Iternetif Ad Talebi<br>It. Madde Tanımlama (*)<br>It. Madde Tanımlama (*)<br>It. Madd                                                                                                    | C Madde Ekleme      Mudde Kleme      Mudde Kleme      Mudde Kleme      Madde Adt :*      Uçüncü Tarat Temsiki     Rultanyorum :      Imsilata :      Tetsriki :      Tetsriki :      Tetsriki :                                                                                                    | hedgian Bilglai Diğer Tanımla<br>Renzoliz asıt                                                                                                    | r<br>5 Madde Genel Ads :<br>Ithalacy :<br>Att Kullanici :                                                                                                    | benzok ast            | 000000562 - TEST FIRMASI<br>F   |
| In the second second se                                                                                                    |                                                                                                    | Itetijim Bilgisi Dičer Tanımla<br><u>DeozoBir</u> ass                                                                                                    | r<br>5<br>Madde Genel Ach :<br>thalargy :<br>Ath Kultanich :<br>itik Yaptalarum                                                                                                    | benzok ast            | 0000000502 - TEST FIRMASI<br>F  |
| Itematif Ad Talebi<br>Itematif Ad Talebi<br>Itematif<br>Ad Talebi<br>Itematif<br>Ad Talebi<br>Itematif<br>Ad T                                                                                                    | Ci Madde Ekleme      Madde Ekleme      Madde Adı :*      Gunce Tradition      Tedarik Zincinisteki Rotu:      Imsilato :      Tek Temsikci :      Tek Temsikci :      Tek Temsikci :      Tek Temsikci :      Tek Temsikci :                                                                                                    | itetijim Bilgisi Diğer Tanımla<br>benzoli; ast<br>v<br>s<br>i<br>s<br>i<br>i<br>i<br>i<br>i<br>i<br>i<br>i<br>i<br>i<br>i<br>i<br>i<br>i<br>i<br>i                                                                                                    | r<br>5<br>Madde Genel Ads :<br>5<br>Ithalacy :<br>Alt Kultanice :<br>iiik Yeptiklanm Temsiscilik Yaptiklanm                                                                                                    | a<br>benzok ast       | 0000000502 - TEST FIRMASI<br>F  |
| Iternetif Ad Talebi<br>Iternetif Ad Talebi<br>Iternetif                                                                                                    | G Madde Ekleme      Madde Ekleme      Madde Khnetiki      Madde Adt : *      Üçüncü Tara Temsiki     Kullanyorum :      Tedarik Zincinincei Rotu:     Imslarp :     Tek Temsiki :     Tek Temsiki :     Tek Temsiki :     Tek Temsiki :     Tek Temsiki :                                                                                                    | itetişim Bilgisi Diğer Tanımla<br>Reszoli; asıt<br>V<br>Satari Satari<br>Satari Satari<br>Satari<br>Satari Satari<br>Satari Satari<br>Satari<br>Satari<br>Satari Satari<br>Satari Satari<br>Satari Satari<br>Satari Satari<br>Satari Satari<br>Satari<br>Satari<br>Satari Satari<br>Satari Satari<br>Satari Satari<br>Satari Satari<br>Satari<br>Satari Satari<br>Satari Satari<br>Satari Satari<br>Satari Satari<br>Satari Satari<br>Satari Satari<br>Satari Satari<br>Satari Satari<br>Satari Satari<br>Satari Satari<br>Satari Satari<br>Satari Satari<br>Satari Satari<br>Satari Satari<br>Satari Satari<br>Satari Satari<br>Satari Satari Satari<br>Satari Satari Satari<br>Satari Satari<br>Satari Satari<br>Satari Sata | r<br>5<br>Madde Genel Ads :<br>1<br>Ithalaco :<br>At Kultanica :<br>1<br>1<br>1<br>1<br>1<br>1<br>1<br>1<br>1<br>1<br>1<br>1<br>1                                                                                                    | a<br>benzoik ast:<br> | 000000502 - TEST FIRMASI<br>F   |
| Iternebi / Ad Talebi<br>Iternebi / Ad Talebi<br>Iternebi / Ad Talebi / Ad Talebi / A                                                                                                    | C Madde Ekleme      Madde Kluetied      Madde Adi : *      Üçüncü Tara Temsiki     Kulianyorum :      Tetarik Zincinindeki Rolu:     Imalatçı :      Tek Temsiki :      Tek Temsiki :      Tek Temsiki :      Tek Temsiki :      Referans Madde : *      Referans Madde : *                                                                                                    | Itetişim Bilgisi     Diğer Tanımla       REDZOĞ; ASIT     ()       Image: State of the state of the state of                                                                                                    | Madde Genel Ads :<br>5<br>Madde Genel Ads :<br>Ithalacp :<br>Alt Kullanica :<br>ilik Yaptidarum<br>Tamsicilik Yäptidarum                                                                                                    | 3<br>benzok ast.      | 000000502 - TEST FIRMASI<br>F   |
| Iternetif Ad Talebi<br>Iternetif Ad Talebi<br>Iternetif                                                                                                    | C Madde Ekleme      Madde Kluetied      Madde Adi : *      Üçüncü Tarat Temsiki     Kulianyorum :      Tetarik Zincinindeki Rolu:     Imalatçı :      Tek Temsiki :      Tek Temsiki :      Tek Temsiki :      Referans Madde : *      Referans Madde : *                                                                                                    | Itetişim Bilgisi     Diğer Tanımla       REDZOĞI; ASIT                                                                                                    | Madde Genel Ads :<br>Madde Genel Ads :<br>Khalacp :<br>Alt Kullanica :<br>ilik Yaptidarum<br>Tamsacciki Yäptidarum                                                                                                    | 2<br>benzok ast.      | 000000502 - TEST FIRMASI<br>F   |
| Iternetif Ad Talebi<br>Iternetif Ad Talebi<br>Iternetif                                                                                                    | C Madde Ekleme      Madde Kherker      Madde Kherker      Madde Adi : *      Üçüncü Taraf Temskići     Kullanyorum :      Tedarik Zincirindeki Rolli:     Imaiato :      Tek Temskići :      Tek Temskići :      Tek Temskići :      Referans Madde : *                                                                                                    | Itetijim Bilgisi       Diğer Tanımla         Deccols; asit       ()         Image: State of the state of the sta                                                                                                    | r<br>5<br>Madde Genel Ads :<br>thalator :<br>Aft Kullanici :<br>aitik Yaptalanim<br>Tamasiciki Yäptalanim                                                                                                    | 2<br>benzok ast:      | 0000000502 - TEST FireMASI<br>F |
| Iternetif Ad Talebi<br>Iternetif Ad Talebi<br>I.Genet Bilgi<br>I.J.Madde Taumtiama (*)<br>I.J.Madde Taumtiama (*)<br>I.J.Madde Taumtiama (*)<br>I.J.Madde Taumtiama (*)<br>I.J.Anadiek bilgi<br>I.J.Janumlaycolar<br>I.J.Anadiek bilgi<br>I.J.Janumlaycolar<br>I.J.Anadiek bilgi<br>I.J.Janumlaycolar<br>J.J.Anadiek bilgi<br>I.J.Janumlaycolar<br>J.J.Küresel uyamlaştenimş sistem<br>S.J.Maintor, Kullanum ve maruc kalını<br>AfiZihsel ve kimyasal özellikler<br>S.Çevresel davranış ve hareket<br>B.Kortaksikoljik tilgi<br>Z.Tokkikoljik tilgi<br>B.Analitik metodlar                                                                                                    |                                                                                                    | Itetişim Bilgisi       Diğer Tanımsa         Re0206; ast       ()         Image: State of the state of the state                                                                                                    | Madde Genel Adı :<br>5 Madde Genel Adı :<br>Ithalarçı :<br>At Kultanıcı :<br>ilk Yaptaların<br>Ithalarçı :<br>At Kultanıcı :<br>Ithalarçı :<br>Ithalarç | 2<br>benzok asit:     | 0000000502 - TEST FIRMASI<br>F  |
| Iternetif Ad Talebi<br>Iternetif Ad Talebi<br>Iternetif                                                                                                    | C Madde Ebleme     Madde Ebleme     Madde Kater Koneckel     Madde Adt :*     Üçüncü Tarat Temsiki<br>Rultanyorum :     Tedsrik Zincinateki Rolu:<br>Imsilata :     Tek Temsiki i:<br>Temsiki i:<br>Tek Temsiki i:<br>Tek Temsiki i: | Itedijan Biglai     Diğer Tanımla       Renzolic asit                                                                                                    | K<br>Madde Genel Ach :<br>Ithaliary :<br>Att Kullanich :<br>itik Yaptalarim<br>Temsitciik Yaptalarim                                                                                                    | benzok ast            | 000000502 - TEST FIRMASI<br>F   |
| Andra Kallanın ve mara kalın<br>Sırakara ya kalaşı ve kalaşı<br>Andra Kallanın ve mara kalın<br>Sırakara ya kalaşını<br>Sırakara ya kalaşını<br>Sırakara ya kalaşı ya kalaşını<br>Sırakara ya kalaşını<br>Sırakara y                                                                                                    |                                                                                                    | Itedijan Bilglai     Diğer Tanımla       De02006; ant     ()       Image: State of the state of the state of                                                                                                    | r     Madde Genel Ads :       5     Madde Genel Ads :       Ithalary :     At Kultanics :       itik Yeptideren     Temsitclik Yaptideren                                                                                                    | benzok asıt           | 000000502 - TEST FIRMASI<br>F   |
| Ison<br>Ison<br>Ison | C Madde Ekleme      Madde Ekleme      Madde Vonerkel      Madde Adı :*      Guinon Inrat Temsiki      Kullanyorum :      Tedarık Zincininceki Rolu:     Imslarqı :      Tek Temsiki i:      Tek Temsiki i:      Tek Temsiki i:      Tek Temsiki i:      Tek Temsiki i:      Tek Temsiki i:      Tek Temsiki i:      Tek Temsiki i:      Tek Temsiki i:      Tek Temsiki i:      Tek Temsiki i:      Madde Türü      Açıklama :                                                                                                    | Iterljim Bilgisi     Dičer Tammia       benzolir, ast                                                                                                    | r     Madde Genel Adt :       5     Madde Genel Adt :       itituilarçı :     Aft Kultanici :       itik Yaptislarım     Temsücülik Yaptislarım                                                                                                    | a<br>benzok ast       | 000000502 - TEST FIRMASI<br>F   |
| bion<br>Uternetif Ad Talebi<br>Liternetif Ad Talebi<br>Liternetif (Yaym) Liternetif Ad Talebi<br>Liternetif (Yaym) Liternetif Ad Talebi<br>Liternetif (Yaym) Liternetif Ad Talebi<br>Liternetif (Yaym) Liternetif Ad Talebi<br>Liternetif (Yaym) Liternetif Ad Talebi<br>Liternetif (Yaym) Liternetif (Yaym)                                                                                                    | Ci Madde Ebleme      Madde Concrise      Madde Adt :*      Ugunco Trast Temsiki     Kutianyoum :      Tedarik Zinclrindesi Rotu:     Imsiarp :      Tek Temsiki i:      Tek Temsiki i:      Tek Temsiki i:      Referans Madde :*      Bilegian Titru      Madde Türü      Açıklama :                                                                                                    | Iterijam Bilgisi     Diğer Tammia       Debzoli; ast                                                                                                    | r     Madde Genel Adr:       5     Madde Genel Adr:       ilibaliar;:     Att Kullanici:       ilik Yaptislamm     Temssicilik Yaptislamm                                                                                                    | a<br>benzok ast       | 0000000502 - TEST FIRMASI<br>F  |

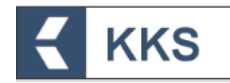

Aşağıdaki bölümlerde, Ön-MBDF, Sınıflandırma/Etiketleme Bildirimi, SEA Alternatif Ad Talebi ve Kayıt konularına ilişkin açıklamalar yer almaktadır.

#### 4.5.1 Ön-MBDF

Bu öğe ile sanayi kullanıcısı, sistemde tanımladığı maddelerin Ön-MBDF başvurusu için gerekli bilgileri girebilir. Bilgilerin girildiği alanları görmek ve doldurmak için, "Madde Yönetimi" modülü üzerinden kayıt türü olarak "Ön MBDF" seçilir ve "Maddeye Git" işlemi yapılır. Bu şekilde, ilgili maddenin başvurusu için gerekli bilgilerin girildiği şablonlara sol tarafta bulunan dikey açılır menüden ulaşılır. Ön-MBDF başvurusu şablonları ekran görüntüsü aşağıdaki gibidir. Doldurulması zorunlu olan şablonlar kırmızı ile işaretlenmiştir. Zorunlu alanlar doldurulmadığında ya da eksik bilgi olması durumunda, doldurulması gereken bölümleri belirten bir uyarı penceresi görüntülenir. Uyarı penceresi üzerinde bulunan "Maddeye Git" ve "İletişim Bilgisi" butonları yardımıyla veri giriş formlarına kolaylıkla ulaşılabilir. Aşağıda örnek bir ekran paylaşılmıştır.

| olon                    | ❤ G Madde Eklerne                                                                   |                                                             |                                   |                              |              |  |
|-------------------------|-------------------------------------------------------------------------------------|-------------------------------------------------------------|-----------------------------------|------------------------------|--------------|--|
| BDF                     | ~                                                                                   | 1 10 2020                                                   |                                   |                              |              |  |
|                         | Madde Yonetimi                                                                      | lletişim Bilgisi                                            | Diger Tanımlar                    |                              |              |  |
| Şablon                  | Madde Adı : *                                                                       | benzoik asit                                                |                                   | Madde Genel Adr:             | benzoik asil |  |
| . 1.1.Madde Tanımlama 🖒 | Oçûncü Taraf Temsilci<br>Kullanıyorum :                                             |                                                             |                                   |                              |              |  |
|                         | Tedarik Zincirindeki Rolu : *                                                       |                                                             |                                   | Inh also i v                 |              |  |
|                         | Tek Temsilci :                                                                      |                                                             |                                   | Alt Kullanici :              |              |  |
|                         | Temsilcisi olduğunuz firmə<br>ekranına giderek işlem yapı<br>Tak Temilisi Sirmə : * | çin giriş yapmak istiyorsanız y<br>xağınız firmayı seçiniz. | andaki linkten Temsikilik Yaptıkl | arım Temsilcilik Yapbiklarım |              |  |
|                         | Referans Maddle : * 🕡                                                               | Benzoik asit (EC:200-61                                     | 8-2) (CAS:65-85-0) *              | 61                           |              |  |
|                         | Bileşim Türü                                                                        | Kavit seciniz.                                              | ~                                 |                              |              |  |
|                         | Madde Turu                                                                          | Paulo as state                                              | ~                                 |                              |              |  |

#### 4.5.2 Sınıflandırma ve Etiketleme Bildirimi

KKS yeni versiyon üzerinden gönderilecek olan Sınıflandırma ve Etiketleme Bildirimleri Ön-MBDF gönderilmeden gerçekleştirilecektir.

Bu öğe ile sanayi kullanıcısı, sistemde tanımladığı maddelerin Sınıflandırma ve Etiketleme Bildirimi ile ilgili bilgileri girebilir. Aşağıda örnek bir ekran paylaşılmıştır.

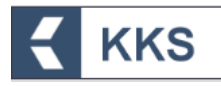

| Şablon 👻                                                                                                    | Madde Eklerne                                          |                               |                                   |                           |              |  |
|----------------------------------------------------------------------------------------------------|--------------------------------------------------------|-------------------------------|-----------------------------------|---------------------------|--------------|--|
| nıflandırma ve Etiketleme Bildirimi 🗸 🗸 🗸                                                                    | Madde Yonetimi                                         | İletişim Bilgisi              | Diğer Tanımlar                    |                           |              |  |
| Şablon                                                                                                    | Madde Adı : *                                          | benzok asit                   |                                   | Madde Genel Adr:          | benzoik asil |  |
| 1.Genel Bilgi     2.Singlandırma&Etiketleme ve Kalıcı. Biyoblirkimil     Toksik özetliklerin değerlendirmesi | Oçûncû Taraf Temsilci<br>Kullanıyorum :                |                               |                                   |                           |              |  |
| 3.imalat, kullanım ve maruz kalma     4.Fiziksel ve kimyasal özellikler                                      | Tadada Zincidadaki Paliti +                            |                               |                                   |                           |              |  |
| ⊞ 5.Çevresel davranış ve hareket                                                                             | Imalatçi :                                             |                               |                                   | Íthalatçi :               |              |  |
| 🕀 6. Ekotoksikolojik Bilgi                                                                                   | Tek Temsilci :                                         |                               |                                   | Alt Kullanici :           |              |  |
| 3. Toksikolojik bilgi                                                                                        |                                                        |                               |                                   |                           |              |  |
| . 8.Analitik metodlar                                                                                        | Temsilcisi olduğunuz firma içi                         | n giriş yapmak istiyorsanız y | andaki linkten Temsikilik Yaptıkl | anm Temsicilik Yapbilarim |              |  |
| . 12.Literatür (yayın) araştırması                                                                           | ekranına giderek işlem yapac<br>Tek Temsilci Firma : * | ağınız firmayı seçiniz.       |                                   |                           |              |  |
| 1. 13.Değerlendirme Raporları                                                                                |                                                        |                               |                                   |                           |              |  |
|                                                                                                    | Referans Madde : * 📵                                   | Benzoik asit (EC:200-61       | 18-2) (CAS:65-85-0) *             | er.                       |              |  |
|                                                                                                    | Biteşim Türü                                           | Kəyit seçiniz.                | ~                                 |                           |              |  |
|                                                                                                    | Madde Türü                                             | Kayit seçiniz.                | ~                                 |                           |              |  |
|                                                                                                    | Ariklama -                                             |                               |                                   |                           |              |  |

#### NOTLAR:

NOT 1- Tek temsilci atayan yurt dışı firmaların Türkiye'deki ithalatçıları, Tek Temsilci tarafından "**Madde Yönetimi**" modülü yardımı ile "**1.7 Tedarikçiler**" bölümüne girilir. Eğer Tek Temsilci iseniz; temsilcisi olduğunuz yurt dışı firma üzerinden işlem yapmak için "Bu Firma İçin İşlem Yap" butonunu kullanınız (*detaylı bilgi için lütfen* 5. Hata / Değişiklik Bildirimi Modülü

Hata veya değişiklik talepleri bildirimi ve takibi için KKS'ye entegre olarak geliştirilen Hata/Değişiklik Talep Yönetimi modülü kullanılması tavsiye olunur. Bu modüle ilişkin işlemler aşağıda açıklanmaktadır.

KKS sol menüden "Hata / Değişiklik Talepleri"ne tıklanır;

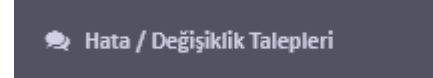

Hata veya Değişiklik talebi oluşturmak için Ekle (+) butonuna basılır;

|                                        | KKS                               |                                                                                                    | 10201192042 - MMU 1 |                           |  |  |  |  |
|----------------------------------------|-----------------------------------|----------------------------------------------------------------------------------------------------|---------------------|---------------------------|--|--|--|--|
| Anasayfa > Hata / Değişiklik Talepleri |                                   |                                                                                                    |                     |                           |  |  |  |  |
| ⊙ Hata / Değişiklik Talepleri          |                                   |                                                                                                    |                     |                           |  |  |  |  |
| α +                                    |                                   | Təlep Durum :<br>Təstək / Gönderilmedi<br>Gönderildi<br>Bakanlık Gördü<br>Cevaplandi<br>Yazılım ekibine aktanıldı<br>Çözümlendi | ▲                   | Kayıt seçiniz. V Azalan V |  |  |  |  |
| Seç                                    | Talep Durum 🗢                     | Firma 🗢                                                                                                    | Talep Başlığı 🗢     | Talep Tarihi 🗢            |  |  |  |  |
| Görüntülenecek Kayıt Bulunamadı.       |                                   |                                                                                                    |                     |                           |  |  |  |  |
| Sayfa:1/1 Toplam 0 k                   | Sayfa:1/1 Toplam O kayıt bulundu. |                                                                                                    |                     |                           |  |  |  |  |
|                                        |                                   |                                                                                                    |                     |                           |  |  |  |  |

Açılan formda, konuya ilişkin zorunlu alanlar mutlaka doldurulmalıdır. Talebin doğru aktarımı adına, talep detaylarının açıklayıcı ve anlaşılır olmasına özen gösterilmelidir;

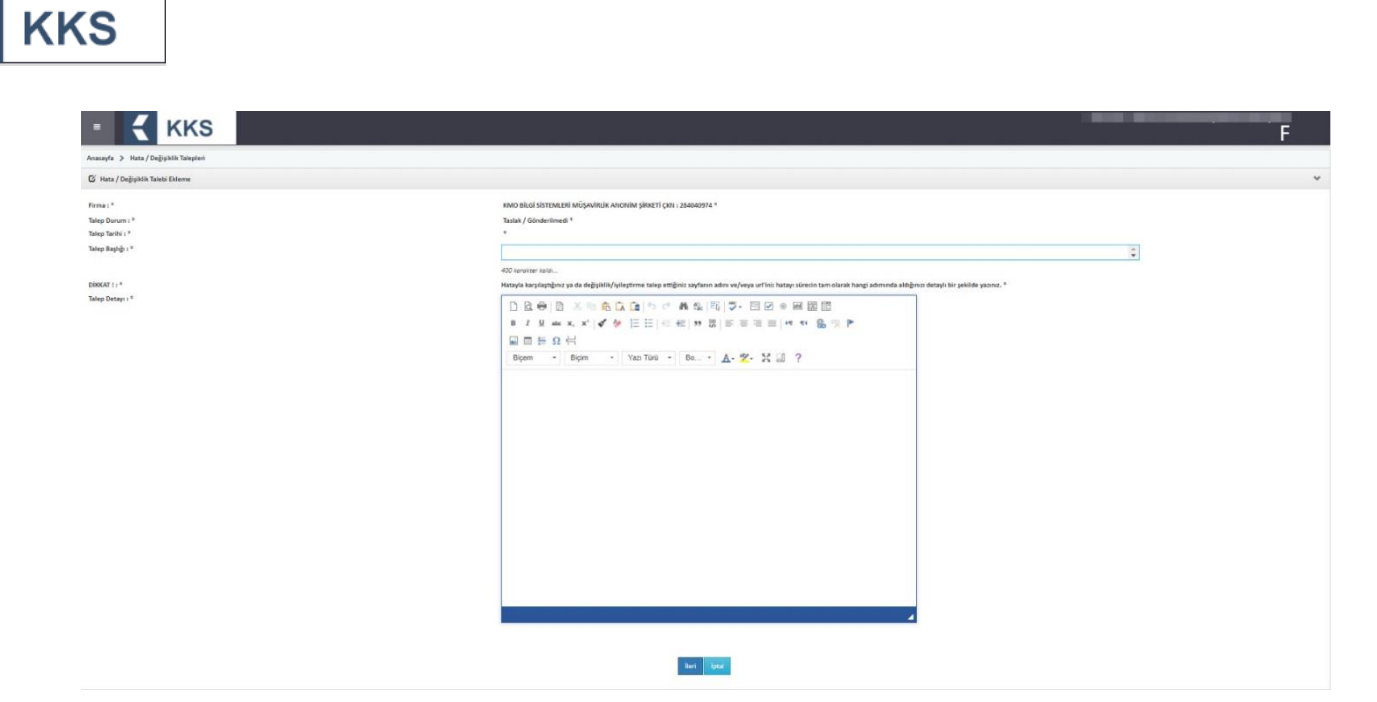

Talebe ilişkin gerekli bilgiler doldurulduktan sonra, İleri butonuna basılarak, dosya yükleme ekranlarına erişilir. Talebin net olarak anlaşılmasını kolaylaştırıcı ekran görüntüleri vb. dosyaların eklenmesi tavsiye olunur;

| Anasayfa 🍹 Mata / Değişiklik Taleşileri                                                                                        |                |           |
|----------------------------------------------------------------------------------------------------|----------------|-----------|
| 🕼 Hata / Değişiklik Talebi Ekleme                                                                                              |                | Υ         |
| Forma :*<br>Takap Sapahy :*<br>Takap Samaki :*                                                                                 | New Biddon's * |           |
| 5 odet danya yükleyebilisielt.                                                                                                 |                |           |
| Donja - 1                                                                                                    | Donya - 2      | Donya - 3 |
| + Sec                                                                                                    | + sei          | * 54      |
| Donga - 4                                                                                                    | Donya - S      |           |
| + sec                                                                                                    | * 5eg          |           |
| Välkenebilt Dovya Täiteit : doc, docs, skyska, jel <u>f, jeg, jeeg, ang, gf, Rf, sky</u> art, jest, sky, eri, jesk, ngeg, ngeg |                |           |
|                                                                                                    |                |           |
| Talebi kaydettikten sonra gönder :                                                                                             |                |           |

Talebe ilişkin dosyaların eklenmesi ardından Kaydet tuşuna basılır. Talep durumu modül ekranında bulunan tablodan takip edilir;

| ≡             |                             | S                                                                    |                                                                                                    |                                                                                | 16201192642 - KMO Bilgi Sis              | stemleri müşavirlik anonim şirketi<br>F |
|---------------|-----------------------------|----------------------------------------------------------------------|----------------------------------------------------------------------------------------------------|--------------------------------------------------------------------------------|------------------------------------------|-----------------------------------------|
| Anasayfa 🔉 H  | lata / Değişiklik Talepleri |                                                                      |                                                                                                    |                                                                                |                                          |                                         |
| ⊙ Hata / Deği | şiklik Talepleri            |                                                                      |                                                                                                    |                                                                                |                                          | *                                       |
| Q I           | • 77 8                      |                                                                      | Talep Durum :<br>Tasiak / Gönderilmedi<br>Gönderildi<br>Bakanik Gördü<br>Cevaplandi<br>Yazılım ekibine aktarıldı<br>Çözümlendi | Gönder                                                                         |                                          | Kayıt seçiniz. V Azalan V               |
| Seç           | Talep Durum 🗘               | Firma 🗘                                                              | Talep Başlığı 🗢                                                                                                    | Talep Tarihi 🗢                                                                 | 🗘 Hata / Değişiklik Talebi : Örnek Talep | *                                       |
|               | Taslak /<br>Gönderilmedi    | KMO BİLGİ SİSTEMLERİ<br>MÜŞAVİRLİK ANONİM<br>ŞİRKETİ ÇKN : 284040974 | Örnek Talep                                                                                                    | Talep Tarihi : 27/10/2021<br>12:55<br>Değerlendirme Tarihi :<br>Sonuç Tarihi : | Firma Epostası :<br>meltemk@kmo.com.tr   | ^                                       |
| Sayfa : 1 / 1 | Toplam 1 kayıt bulundu      | -                                                                    |                                                                                                    | Log                                                                            | Talep Detayı :                           |                                         |
|               |                             |                                                                      |                                                                                                    |                                                                                | Değerlendirme Sonucu :                   |                                         |
|               |                             |                                                                      |                                                                                                    |                                                                                | <u>Sonuç Bilgisi :</u>                   |                                         |

TEK TEMSİLCİLİK İŞLEMLERİ *bölümüne bakınız*). Yurt dışı firmanın "**Firma Bilgilerim**" modülünde yer alan "**Tedarikçi Listesi**"ne eklemiş olduğunuz firmalar, 1.7 Tedarikçiler Bölümünde listelenir. Bu listeden, girişinizle ilgili olan firmaları seçerek eklemeniz gereklidir.

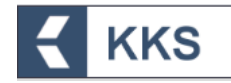

Eğer imalatçı ya da ithalatçı iseniz; 1.7 Tedarikçiler Bölümünde kendi firmanızı seçerek ilerlemeniz gereklidir.

NOT 2- KKS bölümleri arasından, "2.1.Küresel uyumlaştırılmış sistem" için veri girişi adımları örnek olarak aşağıda verilmiştir.

1. Bölümlerin listelendiği şablonda, "2. Sınıflandırma&Etiketleme ve Kalıcı, Biyobirikimli ve Toksik özelliklerin değerlendirmesi" başlığına tıklanır ve aşağıdaki alt bölüm başlıkları açılır. Zorunlu alanlar kırmızı, gönüllü alanlar yeşil renkli görülür.

□ 2. Sınıflandırma&Etiketleme ve Kalıcı, Biyobirikimli ve Toksik özelliklerin değerlendirmesi

- 2.1.Küresel uyumlaştırılmış sistem
- 2.3. PBT (kalıcı, biyobirikimli ve toksik) özellik değerlendirmesi
- 2. Ekranın solundaki dikey açılır şablondan "2.1 Küresel uyumlaştırılmış sistem" alt başlığına çift tıklanır.
- 3. Ekle (\*) butonuna tıklanır ve Genel Bilgi ekranında, Madde Adı alanı doldurulur.
  - 3.1. Eğer madde sınıflandırılmıyor ise "Sınıflandırılmamış" kutusu işaretlenir.

3.2. Eğer madde sınıflandırılıyor ise Sınıflandırma Türü kutucuğu yardımıyla, Uyumlaştırılmış Sınıflandırma veya Tedarikçi Sınıflandırması seçilir.

3.3. İlişkili bileşimler butonuna tıklanır. Açılan ekranda Ekle butoununa tıklanır. İlgili bileşim seçilerek Kaydet butonuna tıklanır. Bileşim alanında listelenen kayıtlar, 1.2. Madde Bileşimi" bölümünde tanımlanan kayıtlardır.

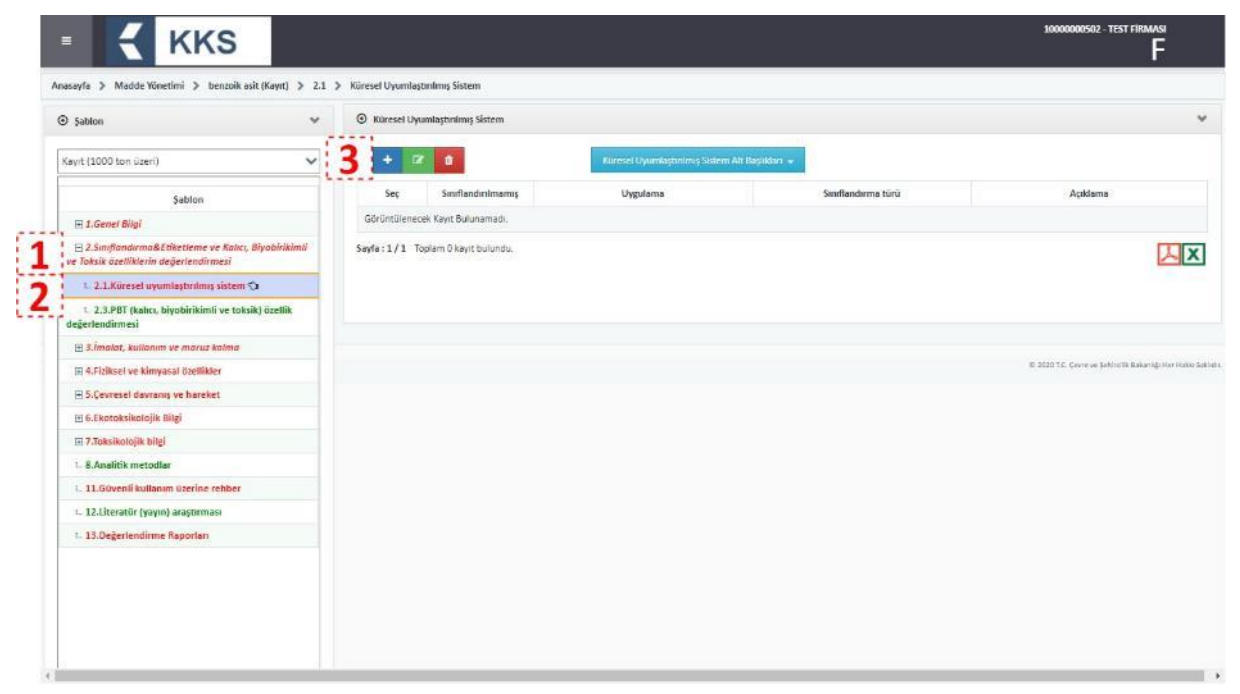

|                                                                                             |                                                                                                    | F         |
|---------------------------------------------------------------------------------------------|----------------------------------------------------------------------------------------------------|-----------|
|                                                                                             | C Küresel Uyumlaşanılmış Sistem Ekleme                                                                                               |           |
| Şablon 👻                                                                                    | Genel Bilgi Sindfandirma - Fizikasi Zatarlar Sindfandirma - Sağlık Zatarları Üreme Toksisitesi Çevretel Zatarlar İlave Zatarlıktar - | Etketieme |
| syst (1000 ton lizeri)                                                                      |                                                                                                    |           |
| 222                                                                                         | Adi : *                                                                                                    |           |
| Şabion                                                                                      | Siniflandurimamis: 3.1                                                                                                    |           |
| ej 1. Genel Bilgi                                                                           | Uveulama                                                                                                    |           |
| ∃ 2.Smiflandirma&Etiketleme ve Kalici, Blyobirikimli<br>Taksik özelilklerin değerlendirmesi | 12 Ol                                                                                                    |           |
| 🗉 2.1.Küresel uyumlaşbrilmiş sistem 🎲                                                       | Sinmandarma turu Kayıt seçiniz.                                                                                                    |           |
| 1. 2.3.PBT (kalıcı, biyobirikimli ve toksik) özellik<br>gerlendirmesi                       | Acklana:<br>B ∠ U × ×, dos T- tT- Ξ Ξ Ξ Ξ (Ξ )Ξ                                                                                      |           |
| 3.İmalot, kullanım ve maruz kalma                                                           |                                                                                                    |           |
| 8 4.Fiziksel ve kimyasal özellikler                                                         |                                                                                                    |           |
| E 5.Çevresel davranış ve hareket                                                            |                                                                                                    |           |
| E 6.Ekotoksikolojik Bilgi                                                                   |                                                                                                    |           |
| 17.Toksikolojik bilgi                                                                       |                                                                                                    |           |
| 8.Analitik metodiar                                                                         |                                                                                                    |           |
| 11.Güvenli kullanım üzerine rehber                                                          |                                                                                                    |           |
| 12.Literatür (yayın) araştırması                                                            |                                                                                                    |           |
| 13.Değerlendirme Raporları                                                                  |                                                                                                    |           |
|                                                                                             | 14140                                                                                                    |           |
|                                                                                             | ingen bilegamler 3.3                                                                                                    |           |
|                                                                                             |                                                                                                    |           |
|                                                                                             |                                                                                                    |           |
|                                                                                             | Kaydet liptal                                                                                                    |           |

- 4. Ekranın solundaki dikey açılır şablondan "2.1 Küresel uyumlaştırılmış sistem" alt başlığına çift tıklanır veya ekranın üst köşesindeki adres çubuğundan "Küresel Uyumlaştırılmış Sistem" adresine tıklanır
- 5. Ekranda görülen "Küresel Uyumlaştırılmış Sistem" listesinden yeni oluşturulan kayıt seçilir ve Değiştir (<sup>(C)</sup>) butonuna tıklanır. Aşağıda verilen her bir başlığa tıklanarak açılan veri giriş alanları doldurulduktan sonra Kaydet butonuna tıklanır ve bu adım tekrarlanır.
  - o Sınıflandırma Fiziksel Zararlar
  - Sınıflandırma Sağlık Zararları
  - Üreme Toksisitesi

**KKS** 

- o Çevresel Zararlar
- o İlave Zararlılıklar Etiketleme

| Anasayfa > Madde Yonetimi > benzoik ask (Kayrt) > 2.1 > KUreset L       Stablon <ul> <li>Kayrt (100 - 1000 ton araig)</li> <li>Sablon</li> </ul>                                                                                                    | yumlaştırılmış Sistem       | Ward I Lands and a Street Direct 10          |                    | v                                                     |
|----------------------------------------------------------------------------------------------------|-----------------------------|----------------------------------------------|--------------------|-------------------------------------------------------|
| Kayıt (100 - 1000 ton aralığı)       Şabion                                                                                                    |                             | Warrend Linnard Amerikan - Chargen Alte      |                    |                                                       |
| Kayet (100 - 1000 ton aralığı)                                                                                                    |                             | Warrend Disconditionalization Obstrate Alter |                    |                                                       |
| Sabion                                                                                                    |                             | Kureset oyunnaştırnınış astern avc           | Başlıkları 🔟       |                                                       |
| * (1) - (1) - (1) | eç 🕻 🗖 Randırılmamış        | Uygulama                                     | Sınıflandırma türü | Açıklama                                              |
| 🕞 1.Genel Bilgi                                                                                                    |                             |                                              |                    |                                                       |
| 2.Singlandırma&Etiketleme ve Kalıcı, Biyoblirikimli     Sayfa :     ve Toksik özelliklerin değerlendirmesi                                                                                                    | 1/1 Toplam 1 keyit bulundu. |                                              |                    | X                                                     |
| 1. 2.1.Küresel uyumlaştırılmış sistem 🖘 🕴 🗛 👔                                                                                                    |                             |                                              |                    |                                                       |
| 5. 2.3.PBT (kelici, biyobirikimli ve toksik) özellik<br>değerlendirmesi                                                                                                    |                             |                                              |                    |                                                       |
| 🕀 3.lmalat, kullanım ve maruz kalma                                                                                                    |                             |                                              |                    |                                                       |
| ⊞ 4.Fiziksel ve kimyasal özellikler                                                                                                    |                             |                                              |                    | 🕮 2020 T.C. Çerre ve Şehmilin Batanlığı Her Hakkı Sak |
| 5.Çevresel davranış ve hareket                                                                                                    |                             |                                              |                    |                                                       |
| 🗄 6.Ekotoksikolojik Bilgi                                                                                                    |                             |                                              |                    |                                                       |
| 🗈 7.Toksikolojik bilgi                                                                                                    |                             |                                              |                    |                                                       |
| 1. 8.Analitik metodiar                                                                                                    |                             |                                              |                    |                                                       |
| L. 11.Güvenli kullanım üzerine rehber                                                                                                    |                             |                                              |                    |                                                       |
| 1. 12.Literatür (yayın) araştırması                                                                                                    |                             |                                              |                    |                                                       |
| L. 13.Değerlendirme Raporları                                                                                                    |                             |                                              |                    |                                                       |

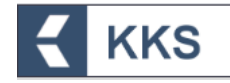

- 6. Ekranda görülen "Küresel Uyumlaştırılmış Sistem" listesinden yeni oluşturulan kayıt seçilir ve Küresel Uyumlaştırılmış Sistem Alt Başlıkları" butonuna tıklanır.
- 7. Aşağıdaki her bir alt başlık ayrı olarak seçilir. Ardından, Ekle (<sup>+</sup>) butonuna tıklanarak açılan ekranda veri giriş alanları doldurulur ve Kaydet butonuna tıklanır
  - o İlişkili Bileşimler
  - o Mutajenisite
  - o Kanserojenite
  - o Bel. Org. Tok. Tekli
  - o Bel. Org. Tok. Tekrarlanan
  - o Belirli Konsantrasyon Sınırı Listesi
  - o Zararlılık İşaretleri
  - o Zararlılık İfadeleri
  - o Önlem İfadeleri
  - İlave Etiketleme
  - Not Listesi

| sayfa > Madde Yönetimi > benzoik asit (Kayıt) > 2.1                                             | Küresel Uyumlaştınılmış Sistem     |                                                              |                   |                                                   |
|-------------------------------------------------------------------------------------------------|------------------------------------|--------------------------------------------------------------|-------------------|---------------------------------------------------|
| Sablon 🗸                                                                                        | Küresel Uyumlaştırılmış Sistem     |                                                              |                   |                                                   |
| ayit (100 · 1000 ton araliği) 🗸 🗸                                                               | + 2 0                              | Köresel Uyumlaştırılmış Sistem Ait Başlıkları                | 6                 |                                                   |
| Sabion                                                                                          | Seç Smiflandmimamış                | Küresel Uyumlaştırılmış Sistem                               | Smiflandirma türü | Açıklama                                          |
| 🔁 1. Genel Bilgi                                                                                |                                    | Niskili Bilesimler                                           |                   |                                                   |
| □ 2.5m/flandırma8.Etiketleme ve Kalıcı, Biyoblifkimil<br>re Toksik özellikterin değerlendirmesi | Sayfa: 1/1 Topiam 1 kayıt bulundu. | Kanserojenite<br>Bei. Org. Tok Tekil                         |                   |                                                   |
| 🗉 2.1.Küresel uyumlaştırılmış sistem 😒                                                          |                                    | Bel. Org. Tok. + Tekrarlanan                                 |                   |                                                   |
| 1. 2.3.PBT (kalıcı, biyobirikimli ve toksik) özellik<br>değerlendirmesi                         |                                    | Belini Konsantrasyon Siniri Listesi<br>Zararlılık İşaretleri |                   |                                                   |
| 🗄 3.İmalat, kullanım ve maruz kalma                                                             |                                    | Zarartilik İfadeleri                                         |                   |                                                   |
| ⊞ 4.Fiziksel ve kimyasal özetlikler                                                             |                                    | Onlem Itadelen                                               |                   | E 2020 T.C. Çevre ye Şehim Əli Batanlığı Her Hald |
| 3.5.Çevresel davranış ve hareket                                                                |                                    | Not Listesi                                                  |                   |                                                   |
| 🗄 6.Ekotoksikolojik Bilgi                                                                       |                                    |                                                              |                   |                                                   |
| 🖃 7.Toksikolojik bilgi                                                                          |                                    |                                                              |                   |                                                   |
| i. 8.Analitik metodiar                                                                          |                                    |                                                              |                   |                                                   |
| L. 11.Güvenli kullanım üzerine rehber                                                           |                                    |                                                              |                   |                                                   |
| 1. 12.Literatür (yayın) araştırması                                                             |                                    |                                                              |                   |                                                   |
| L. 13.Değerlendirme Raporları                                                                   |                                    |                                                              |                   |                                                   |
|                                                                                                 |                                    |                                                              |                   |                                                   |
|                                                                                                 |                                    |                                                              |                   |                                                   |
|                                                                                                 |                                    |                                                              |                   |                                                   |

NOT 3- Eğer imalatçı ya da ithalatçı iseniz; firmanızın "Madde Yönetimi" modülü ile ulaşılan ekrandaki 3.3. Tesisler Bölümünde; 1.7.Tedarikçiler bölümünde girilmiş olan tedarikçilere (kendi firmanıza) ait olan tesisler listelenir. Bu listede 'Firma Bilgilerim' modülündeki 'Tesis Listesi'ne eklemiş olduğunuz firmanızın tesisleri yer alır. Bu listeden ilgili olan tesisleri seçerek eklemeniz gereklidir.

Eğer Tek Temsilci iseniz; temsilcisi olduğunuz yurt dışı firma üzerinden işlem yapmak için "Bu Firma İçin İşlem Yap" butonunu kullanınız (*detaylı bilgi için* 5. Hata / Değişiklik Bildirimi Modülü

Hata veya değişiklik talepleri bildirimi ve takibi için KKS'ye entegre olarak geliştirilen Hata/Değişiklik Talep Yönetimi modülü kullanılması tavsiye olunur. Bu modüle ilişkin işlemler aşağıda açıklanmaktadır.

KKS sol menüden "Hata / Değişiklik Talepleri"ne tıklanır;

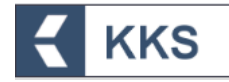

Hata veya Değişiklik talebi oluşturmak için Ekle (+) butonuna basılır;

|                                         | KKS                              |                                                                                                    | 20201152042 - Milu |                           |  |  |  |  |
|-----------------------------------------|----------------------------------|----------------------------------------------------------------------------------------------------|--------------------|---------------------------|--|--|--|--|
| Anasayfa > Hata / Deijişiklik Talepleri |                                  |                                                                                                    |                    |                           |  |  |  |  |
| Hata / Değişiklik Taleple               | ri                               |                                                                                                    |                    | *                         |  |  |  |  |
| Q +                                     |                                  | Talep Durum :<br>Tasiak / Gönderilmedi<br>Gönderildi<br>Bakanlık Gördü<br>Cevaplandi<br>Yazılme kiskine aktanlıdı<br>Çözümlendi | ▲                  | Kayıt seçiniz. V Azələn V |  |  |  |  |
| Seç                                     | Talep Durum 🗢                    | Firma 🗢                                                                                                    | Talep Başlığı 🗢    | Talep Tarihi 🗢            |  |  |  |  |
| Görüntülenecek Kayıt B                  | Görüntülenecek Kayıt Bulunamadı. |                                                                                                    |                    |                           |  |  |  |  |
| Seyfa: 1/1 Toplam 0 kayit bulundu.      |                                  |                                                                                                    |                    |                           |  |  |  |  |
|                                         |                                  |                                                                                                    |                    |                           |  |  |  |  |

Açılan formda, konuya ilişkin zorunlu alanlar mutlaka doldurulmalıdır. Talebin doğru aktarımı adına, talep detaylarının açıklayıcı ve anlaşılır olmasına özen gösterilmelidir;

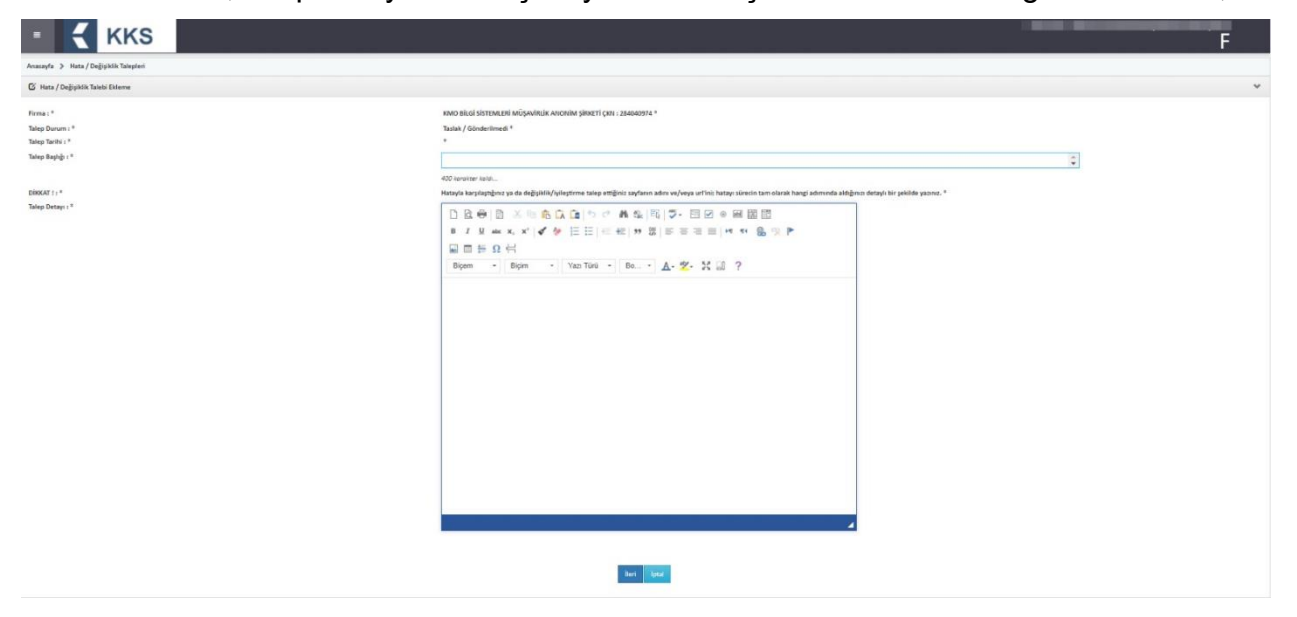

Talebe ilişkin gerekli bilgiler doldurulduktan sonra, İleri butonuna basılarak, dosya yükleme ekranlarına erişilir. Talebin net olarak anlaşılmasını kolaylaştırıcı ekran görüntüleri vb. dosyaların eklenmesi tavsiye olunur;

| Anasayfa 🔉 Hata / Değişiklik Talepleri                                                                                                    |               |           |
|----------------------------------------------------------------------------------------------------|---------------|-----------|
| 🕼 Hata / Değişiklik Talebi Ekleme                                                                                                    |               | v         |
| Fernal *<br>Tarley Engle (*<br>Tarley Duran (*<br>Tarley Facilit (*                                                                           | Nace Rodons * |           |
| 5 soot daayay yaangebaarayaa.<br>Daaya 1                                                                                                    | Donys - 2     | Dunys - 3 |
| + Sec                                                                                                    | * 3eg         | + seç     |
| Desga-4                                                                                                    | Donya-5       |           |
| + Sec                                                                                                    | : + Sec       |           |
| $\label{eq:constraint} Yakinebile Dasya Tikhel : doc, doc, uh, uh, upf, jpg, jpg, jpg, jpg, jpg, jpg, uh, uh, uh, uh, uh, uh, uh, uh, uh, uh$ |               |           |
|                                                                                                    |               |           |
| Talebi kaydettikten sonra gönder :                                                                                                    |               |           |

Talebe ilişkin dosyaların eklenmesi ardından Kaydet tuşuna basılır. Talep durumu modül ekranında bulunan tablodan takip edilir;

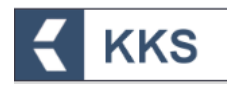

| =    |                |                           | S                                                                    |                                                                                                    |                                                                                | 16201192642 - KMO BİLGİ Sİ                 | STEMLERİ MÜŞAVİRLİK ANONİM ŞİRKETİ<br>F                                 |
|------|----------------|---------------------------|----------------------------------------------------------------------|----------------------------------------------------------------------------------------------------|--------------------------------------------------------------------------------|--------------------------------------------|-------------------------------------------------------------------------|
| Anas | ayfa > Hat     | ta / Değişiklik Talepleri |                                                                      |                                                                                                    |                                                                                |                                            |                                                                         |
| ۲    | Hata / Değişil | klik Talepleri            |                                                                      |                                                                                                    |                                                                                |                                            | *                                                                       |
|      | Q +            | 12                        |                                                                      | Təlep Durum :<br>Tətak / Gönderilmedi<br>Gönderildi<br>Bakanlık Gördü<br>Cevaplandi<br>Yazılım ektikine aktarıldı<br>Çözümlendi | Gönder                                                                         |                                            | T         C           Kayıt seçiniz.         V         Azalan         V |
|      | Seç            | Talep Durum 🗘             | Firma 🗢                                                              | Talep Başlığı 🗢                                                                                                    | Talep Tarihi 🗢                                                                 | ා 🗘 Hata / Değişiklik Talebi : Örnek Talep | ~                                                                       |
|      |                | Taslak /<br>Gönderilmedi  | KMO BİLGİ SİSTEMLERİ<br>MÜŞAVİRLİK ANONİM<br>ŞİRKETİ ÇKN : 284040974 | Örnek Talep                                                                                                    | Talep Tarihi : 27/10/2021<br>12:55<br>Değerlendirme Tarihi :<br>Sonuç Tarihi : | Firma Epostası :<br>meltemk@kmo.com.tr     | ^                                                                       |
| S    | ayfa:1/1 T     | Toplam 1 kayıt bulundu    |                                                                      |                                                                                                    | Log                                                                            | Talep Detayı :                             |                                                                         |
|      |                |                           |                                                                      |                                                                                                    |                                                                                | Değerlendirme Sonucu :                     |                                                                         |
|      |                |                           |                                                                      |                                                                                                    |                                                                                | <u>Sonuç Bilgisi :</u>                     |                                                                         |

TEK TEMSİLCİLİK İŞLEMLERİ *bölümüne bakınız*). Yurt dışı firmanın "Madde Yönetimi" modülü ile ulaşılan ekrandaki 3.3 Tesisler Bölümünde; 1.7.Tedarikçiler bölümünde girilmiş olan tedarikçilere ait olan tesisler listelenir. Bu listeden ilgili olan tesisleri seçerek eklemeniz gereklidir. Tedarikçilerin tesisleri EÇBS'de kayıtlı olmalıdır.

Sınıflandırma ve Etiketleme Bildirimi başvurularında, bireysel başvuruların yanı sıra ortak başvuru da yapılabilir. Bireysel ve ortak başvuru işlemleri ayrı başlıklar altında aşağıda açıklanmıştır.

#### 4.5.2.1 Bireysel Başvuru

Daha önceden ön-MBDF başvurusu gönderilmiş olan maddeler için Sınıflandırma ve Etiketleme bildirimi gönderiminde bireysel başvurular kapsamında diğer başvurular gibi işlem yapılır. Listeden gönderilmek istenen madde seçilir ve "Maddeyi Gönder" butonuna basılır. Açılan ekranda "Ortak Başvuruda Bulunuyorum" seçeneği 'Hayır' olarak işaretlenir. "İleri" butonuna basılarak işleme devam edilir. Diğer başvurularda olduğu gibi burada da başvurunun gerçekleştirilebilmesi için şablonlarda doldurulması gereken zorunlu alanlar mevcuttur. Doldurulması zorunlu alanları görmek ve doldurmak için, "Madde Yönetimi" modülü üzerinden kayıt türü olarak "Sınıflandırma ve Etiketleme Bildirimi" seçilir ve "Maddeye Git" işlemi yapılır. Bu şekilde, ilgili maddenin başvurusu için gerekli bilgilerin girildiği şablonlara sol tarafta bulunan dikey açılır menüden ulaşılır. Burada doldurulması zorunlu olan bölümler kırmızı ile işaretlenmiştir. Zorunlu alanların veri girişi tamamlandıktan sonra Gönder butonu ile başvuru gönderme işlemi tamamlanır. Zorunlu alanlar doldurulmadığında ya da eksik bilgi olması durumunda, doldurulması gereken bölümleri belirten bir uyarı penceresi görüntülenir. Uyarı penceresi üzerinde bulunan "Maddeye Git" ve "İletişim Bilgisi" butonları yardımıyla veri giriş formlarına kolaylıkla ulaşılabilir.

#### 4.5.2.2 Ortak Başvuru

Aynı maddeyi kullanan ve bu maddenin Sınıflandırma ve Etiketleme bildirimini yapmak isteyen firmalar kendi aralarında lider ve üye firmaları belirledikten sonra ortak başvuru aşamasına geçilir.

Öncelikle lider firma, madde tanımı Bölüm "1.5 Ortak Başvuru" kapsamında tanımladığı ortak başvuru kaydını seçerek ilk başvuru kaydını gerçekleştirir ve üyeleri tanımlar. Lider firmanın, ortak başvuru işlemini tamamlaması ile birlikte, sistem tarafından otomatik olarak atanan "Kayıt Numarası" KKS uygulaması üzerinden üye

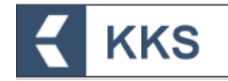

firmalara bildirim yoluyla gönderilir. (*Detaylar için lütfen aşağıda verilen "Lider Firma İşlemleri" adımlarına bakınız*)

Üye firma(lar) yaptıkları ortak başvuru kaydında Ortak Başvuru > Üye Olarak seçeneğini seçerek kendi madde bildirimlerini Bakanlık'a gönderirler. (*Detaylar için lütfen aşağıda verilen "Üye Firma İşlemleri" adımlarına bakınız*)

Ortak başvuru sürecinde izlenmesi gereken adımlar aşağıda verilmiştir.

1. Firmalar bir konsorsiyum kurarak, lider ve üye firmaları belirler

#### <u>Lider Firma İşlemleri</u>

 Lider firma, S&E Bildirimi göndermeden önce "Madde Yönetimi > Madde Adı (Sınıflandırma/Etiket. Bildirimi)" adresine gider ve ekranın solunda bulunan dikey açılır menüden 1.5. Ortak Başvuru başlığına çift tıklayarak açılan ekranda, Ekle (+) butonuna basarak aşağıda görülen ekrana ulaşır;

| and a contraction of the second second second second second second second second second second second second s |                                                                                                    |                     |       |                                                                                                    |                     |  |  |
|----------------------------------------------------------------------------------------------------|----------------------------------------------------------------------------------------------------|---------------------|-------|----------------------------------------------------------------------------------------------------|---------------------|--|--|
| jetton v                                                                                                    | Gi Ortak Bepuru Oliteree                                                                                                    |                     |       |                                                                                                    |                     |  |  |
| A Soufandorea/Itilatione                                                                                       | Lister Firms : *                                                                                                    |                     |       |                                                                                                    |                     |  |  |
| Sublon                                                                                                    | Ortak Regions Adt (*                                                                                                    | Projectionence this |       |                                                                                                    |                     |  |  |
| E Liveret Big/                                                                                                 | Apitiana i                                                                                                    |                     |       |                                                                                                    |                     |  |  |
| 1. 1.1.Mattis Tanuttame                                                                                        |                                                                                                    |                     |       |                                                                                                    |                     |  |  |
| s. 1.2.Madde Silepini                                                                                          |                                                                                                    | 4000 Aproxiter Apta |       |                                                                                                    |                     |  |  |
| 1. L.I.Tameriayesiar                                                                                           | Dürmsteplel Program                                                                                                    | Over separat        | ÷     |                                                                                                    |                     |  |  |
| L. L.A.Analick Silgi                                                                                           | ALL DESCRIPTION                                                                                                    |                     |       |                                                                                                    |                     |  |  |
| L 1.5.Ortak hapvaru O                                                                                          | Lider için :                                                                                                    |                     |       |                                                                                                    |                     |  |  |
| 1. 1.7.Setarligiler                                                                                            | 100.*                                                                                                    |                     |       |                                                                                                    | 200                 |  |  |
| 😤 L.10. Değerlendirme şəklaşımı (değerlendirme<br>ərbiları)                                                    |                                                                                                    |                     |       | KN/K SKSIME                                                                                                    | ~                   |  |  |
| (K.2.Songlandume & Etiletiteme ve FBT<br>ngentenalismesi                                                       | KXDiK Madde 11(1)(8) kapsamında bildirlim :                                                                                                    |                     | + seç |                                                                                                    |                     |  |  |
| (E. L. Smarter, Rulliamon of market Assime                                                                     |                                                                                                    |                     |       |                                                                                                    |                     |  |  |
| E 4.1 Lelisset we know and the till store                                                                      | Constant and a second second se |                     |       | 175                                                                                                    |                     |  |  |
| ⊕ 3.Genesel davrang in harehet                                                                                 | Couveries Kultarient :                                                                                                    |                     |       |                                                                                                    |                     |  |  |
| () 6.Ekonokulkolojik Bilgi                                                                                     | KOR:                                                                                                    |                     |       | 136                                                                                                    |                     |  |  |
| II 7.fokulkolojik bilgi                                                                                        |                                                                                                    |                     |       | See all a second second s |                     |  |  |
| . 8.Analilik yöstereter                                                                                        |                                                                                                    |                     |       |                                                                                                    |                     |  |  |
| - 12.Ukevatür aragivrması                                                                                      |                                                                                                    |                     |       |                                                                                                    | and a second second |  |  |
| 111 Defertenalisme Reporter                                                                                    |                                                                                                    |                     |       |                                                                                                    | kayaet geal         |  |  |

- 3. Veri girişi ekranında, aşağıdaki alanları doldurarak "Kaydet" butonuna basar
  - Ortak Başvuru Adı
  - Açıklama
  - Düzenleyici Program
  - KDU
  - KKDİK Madde 11(1)(8) kapsamında bildirim: KDU'nun hangi kayıt dosyasını incelediğine dair bildirimini, kayıt dosyasında hangi bölümleri incelediğine dair bildirimini, KDU ve Firma Yetkilisi imzalarını içermelidir.
  - Lider Firma; kayıt dosyasında ortak kayıttaki üyelerinin güvenli kullanım ve Kimyasal Güvenlik Raporu bilgilerini de içeriyorsa "Güvenli Kullanım" ve "KGR" kutucuklarını işaretler.
- Ortak başvuru listesinde yeni oluşturduğu kaydı seçtiğinde aktif olan "Üyeler" butonuna basarak açılan ekranda, Ekle (+) butonuna basarak aşağıda görülen ekrana ulaşır;

|                                                          |                                              |                      | Kullanici :<br>F                                 |
|----------------------------------------------------------|----------------------------------------------|----------------------|--------------------------------------------------|
| ısayfa 义 Madde Yönetimi 义 Projedeneme hh (Sınıflanı      | dırma/Etiket. Bildirimi) 👂 1.5 👂 Ortak Başvı | uru Listesi 🔉 Üyeler |                                                  |
| Şablon 👻                                                 | 🖸 Üye Ekleme                                 |                      |                                                  |
| EA Sınıflandırma/Etiketleme 🗸                            | Üye Firma : *                                |                      |                                                  |
| Şablon                                                   |                                              |                      |                                                  |
| 🖃 1.Genel Bilgi                                          | KDU :                                        | Kavit seciniz.       | ~                                                |
| L. 1.1.Madde Tanımlama                                   | er. 144 m                                    |                      |                                                  |
| I 1.2.Madde Bileşimi                                     | Guvenii Kullanim :                           |                      |                                                  |
| L. 1.3.Tanımlayıcılar                                    | KGR :                                        |                      |                                                  |
| 🗉 1.4.Analitik bilgi                                     |                                              |                      |                                                  |
| 🗉 1.5.Ortak başvuru 🖏                                    |                                              | Kaydet İptal         |                                                  |
| 📖 1.7.Tedarikçiler                                       |                                              |                      |                                                  |
|                                                          |                                              |                      | P 2010 T.C. Caura un Sabiro St. Babarda, Har Hab |
| 🖻 2.Sınıflandırma & Etiketleme ve PBT<br>Değerlendirmesi |                                              |                      | че жоже то,, учете че учитьтик макалидо тчо тыл  |
| 🖽 3.İmalat, kullanım ve maruz kalma                      |                                              |                      |                                                  |
| 4.Fiziksel ve kimyasal özellikler                        |                                              |                      |                                                  |
| 5.Çevresel davranış ve hareket                           |                                              |                      |                                                  |
| 🗈 6.Ekotoksikolojik Bilgi                                |                                              |                      |                                                  |
| 🖽 7.Toksikolojik bilgi                                   |                                              |                      |                                                  |
| I 8.Analitik yöntemler                                   |                                              |                      |                                                  |
| I 12.Literatür araştırması                               |                                              |                      |                                                  |
| 🗄 13.Değerlendirme Raporları                             |                                              |                      |                                                  |

KKS

5. Ortak başvurudaki üyeleri ekler ve aşağıda görülen ekrandaki üye listesinden her bir üyeyi seçerek, "Üye Onayla" butonuna basar;

| E KKS                                                      |                           |                     |                             |       |                     | Kullanıcı :               | F                                     |
|------------------------------------------------------------|---------------------------|---------------------|-----------------------------|-------|---------------------|---------------------------|---------------------------------------|
| Anasayfa 🗲 Madde Yönetimi 🗲 Projedeneme hh (Sınıflandırm   | a/Etiket. Bildirimi) 👂 1. | 5 👂 Ortak Başvuru l | L <b>istesi &gt;</b> Üyeler |       |                     |                           |                                       |
| ⊙ şablon 🗸                                                 | O Üyeler                  |                     |                             |       |                     |                           | *                                     |
| SEA Sınıflandırma/Etiketleme                               | + 0 1                     | D                   | Üye Önayla                  |       |                     |                           | <b>T</b> 2                            |
| Şablon                                                     | Seç                       | Üye Firma 🗢         |                             | KDU 🗢 | Güvenli<br>Kullanım | KGR                       | Onaylanmış                            |
| i. 1.1.Madde Tanımlama                                     |                           |                     |                             |       |                     |                           |                                       |
| i 1.2.Madde Bileşimi                                       | Sayfa:1/1 Toplam          | 1 kayıt bulundu.    |                             |       |                     |                           | Ъx                                    |
| i 1.3.Tanımlayıcılar                                       |                           |                     |                             |       |                     |                           |                                       |
| 1 1.4.Analitik bilgi                                       |                           |                     |                             |       |                     |                           |                                       |
| L. 1.5.Ortak başvuru 🗘                                     |                           |                     |                             |       |                     |                           |                                       |
| 1 1.7.Tedarikçiler                                         |                           |                     |                             |       |                     |                           |                                       |
| 1.10.Değerlendirme yaklaşımı (değerlendirme<br>varlıkları) |                           |                     |                             |       |                     | ID 2020 T.C. Çevre ve Şel | ircilik Bakanlığı Her Hakkı Saklıdır. |
|                                                            |                           |                     |                             |       |                     |                           |                                       |
| 🖭 3.İmalat, kullanım ve maruz kalma                        |                           |                     |                             |       |                     |                           |                                       |
| 4.Fiziksel ve kimyasal özellikler                          |                           |                     |                             |       |                     |                           |                                       |
| 5.Çevresel davranış ve hareket                             |                           |                     |                             |       |                     |                           |                                       |
| 🗄 6.Ekotoksikolojik Bilgi                                  |                           |                     |                             |       |                     |                           |                                       |
| 🗄 7.Toksikolojik bilgi                                     |                           |                     |                             |       |                     |                           |                                       |
| I 8.Analitik yöntemler                                     |                           |                     |                             |       |                     |                           |                                       |
| I 12.Literatür araştırması                                 |                           |                     |                             |       |                     |                           |                                       |
| 🗄 13.Değerlendirme Raporları                               |                           |                     |                             |       |                     |                           |                                       |
|                                                            |                           |                     |                             |       |                     |                           |                                       |

- 6. Şablonda, S&E bildirimi için gerekli tüm alanları doldurduktan sonra ana menüden Madde Yönetimi modülüne tıklar
- 7. Konu kutucuğundan "Sınıflandırma/Etiket. Bildirimi" seçer ve listeden ortak başvurusu yapılacak maddeyi işaretler
- 8. "Maddeyi Gönder" butonuna basarak aşağıda görülen ekrana ulaşır;

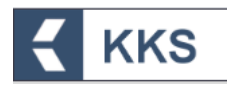

| E 🗧 KKS                         |                                                   | Kutlanici :                                                  |
|---------------------------------|---------------------------------------------------|--------------------------------------------------------------|
| Anasayfa 🗲 Madde Yönetimi       |                                                   |                                                              |
| Maddeyi Gönder                  |                                                   | ¥                                                            |
| Madde : *<br>Konu : *           | Projedeneme hh<br>Siniflandirma/Etiket. Bildirimi |                                                              |
| Ortak Başvuruda Bulunuyorum : * | Evet Høyr                                         |                                                              |
|                                 | Maddeyi Gönder İştal                              |                                                              |
|                                 |                                                   |                                                              |
|                                 |                                                   | IE 2020 T.C. Covre ve Schird III: Bahashib Her Hakk Sakkder. |

9. "Ortak Başvuruda Bulunuyorum" seçenekleri arasından "**Evet**" işaretler ve "Ortak Başvuru Türü" seçenekleri arasından "**Lider Firma Olarak**" işaretler. Sistem ortak başvuru kaydını otomatik olarak aşağıdaki gibi görüntüler:

| E KKS                           | F                                                            |
|---------------------------------|--------------------------------------------------------------|
| Anasayfa 🕻 Madde Yönetimi       |                                                              |
| Maddeyi Gönder                  | *                                                            |
| Madde : *<br>Konu : *           | Projedeneme hh<br>Siniflandirma/Etiket. Bildirimi            |
| Ortak Başvuruda Bulunuyorum : * | Evet Hayır                                                   |
| Ortak Başvuru Türü : *          | Lider Firma Olarak Üye Firma Olarak                          |
| Ortak Başvuru : *               | Projedeneme hh                                               |
|                                 | Maddeyl Gonder Iptal                                         |
| ۲                               | © 2000 T.C., Çevere ve Şehlircilik Bakanığı Her Hakka Saklıd |
|                                 |                                                              |
|                                 |                                                              |
|                                 |                                                              |
|                                 |                                                              |

10. "Maddeyi Gönder" butonuna basar ve aşağıda görülen uyarı penceresinde "Evet" butonuna basarak madde gönderimini onaylar.

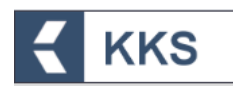

|                                 |                                                                              | F |
|---------------------------------|------------------------------------------------------------------------------|---|
| Anasayfa 🔰 Madde Yönetimi       |                                                                              |   |
| Maddeyi Gönder                  | Madde Gönderimi Onayı 🗙                                                      | × |
| Madde : *<br>Konu : *           | A<br>Mødde gönderliecektir. Bu igem bir kaç dakika sürecektir! Emin misiniz? |   |
| Ortak Başvuruda Bulunuyorum : * | 🛩 Evet 🗶 Hage                                                                |   |
| Ortak Başvuru Türü : *          | Lider Firma Olarak Üye Firma Olarak                                          |   |
| Ortak Başvuru : *               | Projedeneme hh                                                               |   |
|                                 | Muddey Gönder brut                                                           |   |
| ۲                               |                                                                              |   |
|                                 |                                                                              |   |

11.Lider firma ortak başvuru işlemini tamamlandıktan sonra, ana menüden "Gönderilen Maddeler" modülü seçildiğinde, başvuruya ilişkin bilgiler, aşağıda verilen örnek ekrandaki gibi görülür.

| =          | < I                                     | KKS                                               |                                                                                      |                               |                 |                           |                    |                         | er er en en en en en en en en en en en en en | F                 |
|------------|-----------------------------------------|---------------------------------------------------|--------------------------------------------------------------------------------------|-------------------------------|-----------------|---------------------------|--------------------|-------------------------|----------------------------------------------|-------------------|
| Anasayfa 🔉 | Gönderilen Ma                           | ddeler                                            |                                                                                      |                               |                 |                           |                    |                         |                                              |                   |
| Gönderiler | n Maddeler                              |                                                   |                                                                                      |                               |                 |                           |                    |                         |                                              | *                 |
| ٩          | Q Macherye Git Excelle Aktar V Azalan V |                                                   |                                                                                      |                               |                 |                           |                    |                         |                                              |                   |
| Seç        | Başvuru<br>Durumu                       | Gönderen Firma                                    | Madde Bilgisi                                                                        | Kayıt Türü                    | Başvuru No      | Kayıt/Bildirim<br>No      | Gönderim<br>Durumu | Başvuru/Kayıt<br>Tarihi | Ortak Başvuru                                | Kontrol<br>Durumu |
|            | 0                                       | Çevre Kimlik No :<br>Bilgi : İmalatçı & İthalatçı | Madde Adı : Projedeneme hh<br>EC No / EC Liste No : 600-864-4<br>CAS No : 10832142-2 | SEA<br>Sınıflandırma/Etiketle | D28593571545488 | 02-0000285935-<br>37-0000 | Tamamlandı         | 24/12/2020<br>11:15     | Evet (Lider)                                 | Onaylandı         |

# <u>Üye Firma İşlemleri</u>

12. Lider firma ortak başvuru yaptıktan sonra, üye firmalara kayıt numarası bildirim olarak aşağıdaki gibi gönderilir

| Seç | Gelen Kutusu            | İçerik 🗢                                                                                                    | Tarih 🗘    |
|-----|-------------------------|----------------------------------------------------------------------------------------------------|------------|
|     | Ortak<br>Başvuru Süreci | MÜŞAVİRLİK ANONİM ŞİRKETİ firması tarafından,<br>600-864-4 EC numaralı 1 (E) -8- ( ) -8 - ((1-<br>) beyzil) dimuratil) -1-teffil-9,3,8-tiabeyzadiazol-3-<br>yum trimustafanat maddesi için; 02-0000285935-37-0000 kayıt numarası ile<br>lider gönderimi yapılmıştır. | 24/12/2020 |

- 13. Üye firma ana menüden Madde Yönetimi modülüne tıklar
- 14. Madde Yönetimi modülünde, konu kutucuğundan "Sınıflandırma/Etiket. Bildirimi" seçer ve listeden ortak başvurusu yapılacak maddeyi işaretleyerek "Maddeye Git" butonuna basar

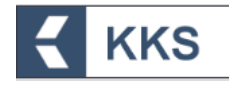

- 15.Şablonda, S&E bildirimi için gerekli tüm alanları doldurduktan sonra ana menüden Madde Yönetimi modülüne tıklar
- 16.Konu kutucuğundan "Sınıflandırma/Etiket. Bildirimi" seçer ve listeden ortak başvurusu yapılacak maddeyi işaretler
- 17. "Maddeyi Gönder" butonuna basarak aşağıda görülen ekrana ulaşır;

| E KKS                           |                                                   | Kullanıcı :                     | F                         |
|---------------------------------|---------------------------------------------------|---------------------------------|---------------------------|
| Anasayfa > Madde Yönetimi       |                                                   |                                 |                           |
| Maddeyi Gönder                  |                                                   |                                 | *                         |
| Madde : *<br>Konu : *           | Projedeneme hh<br>Simiflandirma/Etiket. Bildirimi |                                 |                           |
| Ortak Başıuruda Bulunuyorum : * | Even Happr                                        |                                 |                           |
|                                 | Maddayi Gönder İptat                              |                                 |                           |
| ۲                               | 0.00                                              | 201.C. Çevre ve Şehirci lik Bak | anlığı Her Hakk Saklıdır. |

 "Ortak Başvuruda Bulunuyorum" seçenekleri arasından "Evet" butonuna basar ve "Ortak Başvuru Türü" seçenekleri arasından "Üye Firma Olarak" butonuna basar. Sistem ortak başvuru kaydını otomatik olarak aşağıdaki gibi görüntüler.

|                                                                       | F                                                                                                    |
|-----------------------------------------------------------------------|----------------------------------------------------------------------------------------------------|
| Anasayfa 🗲 Madde Yönetimi                                             |                                                                                                    |
| O Maddeyi Gönder                                                      | *                                                                                                    |
| Madde : *<br>Konu : *                                                 | Projedeneme hh<br>Siniflandirma/Etiket. Bildirimi                                                         |
| Ortak Bayvuru Türü : •<br>Ortak Bayvuru Türü : •<br>Ortak Bayvuru : • | Evet Hayır<br>Lüder Firma Olarak <mark>Üye Firma Olarak</mark><br>Projedeneme hh<br>Maddeyi Gönder liptal |
|                                                                       | © 2020 T.C. Çevre ve Şehircilik Bakılışı)-Her Hakıs Sakildır.                                             |

19. "Maddeyi Gönder" butonuna basar ve aşağıda görülen uyarı penceresinde "Evet" butonuna basarak ortak başvuru işlemini tamamlar

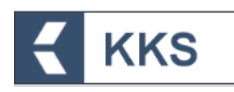

|                                 |                                                                            | F  |
|---------------------------------|----------------------------------------------------------------------------|----|
| Anasayfa 🔰 Madde Yönetimi       |                                                                            |    |
| Maddeyi Gönder                  | Madde Gönderimi Onayı 🛛 🗙                                                  | ×. |
| Madde : *<br>Konu : *           | A Madde gönderliecektir. Bu işlem bir kaç dakika sürecektir! Emin misiniz? |    |
| Ortak Başvuruda Bulunuyorum : * | 🛩 Evet 🗶 Hayar                                                             |    |
| Ortak Başvuru Türü : *          | Uder Firma Olarak Üye Firma Olarak                                         |    |
| Ortak Başvuru : *               | Projedeneme hh                                                             |    |
|                                 | Maddeyl Gönder Uptal                                                       |    |
| ۲                               |                                                                            |    |
|                                 |                                                                            |    |
|                                 |                                                                            |    |
|                                 |                                                                            |    |

20. Üye firma ortak başvuru işlemini tamamlandıktan sonra, ana menüden "Gönderilen Maddeler" modülü seçildiğinde, başvuruya ilişkin bilgiler, aşağıda verilen örnek ekrandaki gibi görülür

| =          |                   | KKS                                        |                                                                                      |                               |                 |                           |                    |                         |                | F                 |
|------------|-------------------|--------------------------------------------|--------------------------------------------------------------------------------------|-------------------------------|-----------------|---------------------------|--------------------|-------------------------|----------------|-------------------|
| Anasayfa 🔉 | Gönderilen Ma     | ddeler                                     |                                                                                      |                               |                 |                           |                    |                         |                |                   |
| Gönderiler | Maddeler          |                                            |                                                                                      |                               |                 |                           |                    |                         |                | *                 |
| ۹          |                   | Maddeye Git Excel'e Aktar                  |                                                                                      |                               |                 |                           |                    |                         | Kayıt seçiniz. | ▼ 2<br>× Azalan × |
| Seç        | Başvuru<br>Durumu | Gönderen Firma                             | Madde Bilgisi                                                                        | Kayıt Türü                    | Başvuru No      | Kayıt/Bildirim<br>No      | Gönderim<br>Durumu | Başvuru/Kayıt<br>Tarihi | Ortak Başvuru  | Kontrol<br>Durumu |
|            | ۲                 | Çevre Kimlik No :<br>Bilgi : Alt Kullanıcı | Madde Adı : Projedeneme hh<br>EC No / EC Liste No : 600-864-4<br>CAS No : 10832142-2 | SEA<br>Sınıflandırma/Etîketle | D28593671545686 | 02-0000285936-<br>66-0000 | Tamamlandı         | 24/12/2020<br>11:46     | Evet (Üye)     | Onaylandı         |

# 4.5.3 SEA Alternatif Ad Talebi

Bu öğe ile sanayi kullanıcısı, SEA Alternatif Ad Talebi başvurusu için gerekli bilgileri girer, düzenler veya görüntüler. SEA Alternatif Ad Talebi işlemlerinde sanayi kullanıcısı, Madde Yönetimi menüsüne tıklar ve kayıt türü kutucuğundan "SEA Alternatif Ad Talebi"ni seçer, ekle butonu ile maddesini tanımlar ve kaydeder. Başvuruda doldurulması gereken alanları görmek ve veri girişi yapmak için, "Madde Yönetimi" modülü üzerinden kayıt türü olarak "SEA Alternatif Ad Talebi" seçilir, ilgili maddenin üzerine tıklanır ve "Maddeye Git" işlemi yapılır. Bu şekilde, ilgili maddenin başvurusu için gerekli bilgilerin girildiği şablonlara sol tarafta bulunan dikey açılır menüden ulaşılır. SEA Alternatif Ad Talebi başvurusu şablonları ekran görüntüsü aşağıdaki gibidir. Doldurulması zorunlu olan şablonlar kırmızı ile işaretlenmiştir. Zorunlu alanlar doldurulmadığında ya da eksik bilgi olması durumunda, doldurulması gereken bölümleri belirten bir uyarı penceresi görüntülenir. Uyarı penceresi üzerinde bulunan "Maddeye Git" ve "İletişim Bilgisi" butonları yardımıyla veri giriş formlarına kolaylıkla ulaşılabilir. <u>Ön-MBDF gönderilmeden, doğrudan SEA Alternatif Ad Talebi gönderilir.</u>

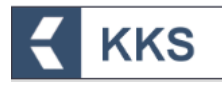

| abion                                                                                                    | Madde Ekleme                                          |                                                               |                               |              |  |
|----------------------------------------------------------------------------------------------------|-------------------------------------------------------|---------------------------------------------------------------|-------------------------------|--------------|--|
| Alternatif Ad Talebi                                                                                          | Madde Yönetimi                                        | lietişim Bilgisi Diğer Tanımlar                               |                               |              |  |
| Şabion                                                                                                    | Madde Adr : *                                         | benzoik asit                                                  | Madde Genel Adı :             | benzoik asit |  |
| y Lidener ungi<br>Y 2. Sinuflandirma&Etiketleme ve Kalici, Blyoblilkimi<br>Toksik özelikterin değerlendirmesi | Oçüncü Taraf Temsilci<br>Kullanıyorum :               |                                                               |                               |              |  |
| 3.İmalat, kullanım ve maruz kalma                                                                             | 8                                                     |                                                               |                               |              |  |
| g 4.Fiziksel ve kimyasal özellikler                                                                           | Tedarik Zincirindeki Roliu : *                        |                                                               |                               |              |  |
| 5.Çevresel davranış ve hareket                                                                                | İmalatçı :                                            |                                                               | İthalatçı :                   |              |  |
| - 6.Ekotoksikolojik Bilgi                                                                                     | Tek Temsilci :                                        |                                                               | Alt Kullanıcı :               | -            |  |
| 7.Toksikolojik bilgi                                                                                          |                                                       |                                                               |                               |              |  |
| . 8.Analitik metodlar                                                                                         | Temsilcisi olduğunuz firma iç                         | in giriş yapmak istiyorsanız yandaki linkten Temsikilik Yaptı | klarım Temsilcilik Yaphidarım |              |  |
| 9.Yiyecek ve besin maddelerinde kalıntılar                                                                    | ekranına giderek işlem yapa<br>Tek Temsilci Firma : * | cağınız firmayı seçiniz.                                      |                               |              |  |
| j 10.Hedef organizmalara karşı etki                                                                           |                                                       |                                                               |                               |              |  |
| 11.Güvenli kullanım üzerine rehber                                                                            |                                                       |                                                               |                               |              |  |
| 12.Literatür (yayın) araştırması                                                                              | Referans Madde : * 🕖                                  | Benzoik asit (EC:200-618-2) (CAS:65-85-0) *                   | 3 62                          |              |  |
| . 13.Degerlendirme Raporlari                                                                                  |                                                       |                                                               |                               |              |  |
| 14.8kgl gerektilikteri                                                                                        | Bileşîm Tûrû                                          | cok bilesenii madde                                           |                               |              |  |
|                                                                                                    | Madde Türü                                            | Kayıt seçiniz. 🗸                                              |                               |              |  |
|                                                                                                    |                                                       |                                                               |                               |              |  |

#### Önemli hususlar

- 1. SEA Alternatif Ad Talebine ilişkin zorunlu alanlar doldurularak 'Maddeyi Gönder' butonuna basılır.
- Madde Gönderim ekranında talebe karşılık gelen Bakanlığımız Döner Sermaye İşletmesi Birim Fiyat Listesindeki ücret kodu ve ücreti görüntülenir ve madde gönderilir.
- 3. Madde gönderimi sonrasında, sistem tarafından başvuruya özgü "Ödeme Referans Numarası" atanır. Bu aşamada 'Gönderilen Maddeler' ekranında gönderilen maddeye tıklandığında 'Ödeme Yapıldı:Hayır' bilgisi görülür.
- 4. Ekranda görülen referans numarası beyan edilerek bankaya ödeme yapılır.
- 5. Ödeme yapıldıktan sonra 'Gönderilen Maddeler' ekranında gönderilen maddeye tıklandığında 'Ödeme Yapıldı: Evet' bilgisi görülür. Bu aşamadan itibaren talep Bakanlık değerlendirmesine alınır.
- 6. Bakanlık tarafından talep edilen güncellemeler: Bakanlık gönderilen alternatif ad talebinde herhangi bir güncelleme talebinde bulunursa başvurunuza ilişkin durum 'Güncelleme Talep Edildi' olarak gözükür. Belirtilen süre içerisinde; yalnızca Bakanlık'ın talep ettiği güncellemenin 'Gönderilen Maddeler' sekmesinden 'Maddeye Git' seçilerek yapılması gerekir. Bu aşamada daha önceden gönderilenden farklı olan, ilave karışım GBF'si eklenmemelidir. Güncelleme ücrete tabi değildir.
- 7. İlave Karışım Eklenmesine İlişkin Güncellemeler: Daha önceden gönderilmiş olan bir SEA Alternatif Ad talebinde aynı alternatif adın ilave karışımlarda daha kullanılmasına ilişkin talep yapılmak isteniyorsa; <u>sadece</u> ilave edilen karışımların Güvenlik Bilgi Formlarının 14. Bölüme eklenmesi gerekir. 14. Bölümde daha önce Alternatif Ad Talebi yapılmış karışımlar varsa tekrar gönderim yapmadan önce bu kayıtların silinmesi gerekmektedir. Aksi takdirde bu karışımlar da ücret hesaplamasına dahil edilecektir.

#### 4.5.4 Kayıt

Bu öğe ile sanayi kullanıcısı, sistemde tanımladığı maddelerin "Kayıt" başvurusu için gerekli bilgileri girer, düzenler veya görüntüler. "Kayıt" başvurularında, bireysel başvuruların yanı sıra ortak başvuru da yapılabilmektedir. Bir maddenin Kayıt

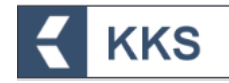

başvurusu için öncelikle ön-MBDF gönderilmesi zorunludur. "Kayıt" konusu kapsamında, aşağıda liste halinde sunulan, maddenin tonajına ve başvuru şekline göre değişen farklı kayıt türleri bulunmaktadır:

- KKDİK Kayıt 1-10 Ton Standart Gereklilikler
- KKDİK Kayıt 1-10 Ton Fizikokimyasal Gereklilikler
- KKDİK Kayıt 10-100 Ton
- KKDİK Kayıt 100-1000 Ton
- KKDİK Kayıt 1000 Ton Üzeri
- KKDİK Kayıt Yerinde İzole Ara Maddeler 1 Ton Üzeri
- KKDİK Kayıt Taşınan İzole Ara Maddeler 1-1000 Ton
- KKDİK Kayıt Taşınan İzole Ara Maddeler 1000 Ton Üzeri
- KKDİK Kayıt Üye Ortak Başvuru Genel
- KKDİK Kayıt Üye Ortak Başvuru Ara Maddeler
- KKDİK PPORD (Ürün ve Süreç Odaklı Ar-Ge)

Bu kayıt türleri; Madde Yönetimi ekranında konu olarak 'Kayıt' seçilerek Maddeye Git işlemi yapıldığında açılan ekranın sol üst köşesinde yer alan kutucuktan aşağıda gösterildiği şekilde seçilebilir.

| Anasayfa 义 Madde Yönetimi 义 Ksilen(Kayıt)                                                            |                                                                  |                                                           |                                        |
|----------------------------------------------------------------------------------------------------|------------------------------------------------------------------|-----------------------------------------------------------|----------------------------------------|
| Sablon                                                                                               | 🖸 Madde Ekleme                                                   |                                                           |                                        |
| KKDİK Kayıt 100-1000 Ton                                                                             | Madde Yönetimi                                                   | İletişim Bilgisi                                          | Diğer Tanımlar                         |
| KKDik Kayit 100-100 Ton<br>KKDik Kayit Taşınan İzole Ara Maddeler 1-1000 Ton                         | Madde Adı : *                                                    | Ksilen                                                    |                                        |
| KKDIK Kayıt Taşınan izole Ara Maddeler 1000 Ton Uzeri<br>KKDİK Kayıt 1-10 Ton Standart Gereklilikler | Üçüncü Taraf Temsilci<br>Kullanıyorum :                          |                                                           |                                        |
| KKDİK Kayıt 10-100 Ton<br>KKDİK PPORD                                                                |                                                                  |                                                           |                                        |
| KKDİK Kayıt 1000 Ton Üzeri                                                                           | İedarik Zincirindeki Kolu : *<br>İmalatçı :                      |                                                           |                                        |
|                                                                                                    | Tek Temsilci :                                                   |                                                           |                                        |
| I 8.Analitik yöntemler         I 11.Güvenli kullanım rehberi                                         | Temsilcisi olduğunuz firma için<br>ekranına giderek işlem yapaca | n giriş yapmak istiyorsanız ya<br>ağınız firmayı seçiniz. | ındaki linkten Temsilcilik Yaptıklarım |
| i 12.Literatür araştırması                                                                           | Tek Temsilci Firma : *                                           |                                                           |                                        |
| 13.Degenenanme kaponan                                                                               | Referans Madde : * 🕕                                             | ksilen (EC:215-535-7) (C                                  | AS:1330-20-7)*                         |

Diğer başvurularda olduğu gibi "Kayıt" başvurusunun gerçekleştirilebilmesi için şablonlarda doldurulması gereken zorunlu alanlar mevcuttur. Bu alanlar doldurulmadığında ya da eksik bilgi olması durumunda, Maddeyi Gönder işlemi sırasında, doldurulması gereken bölümleri belirten bir uyarı penceresi görüntülenir. Doldurulması zorunlu bölümleri görmek ve doldurmak için, "Madde Yönetimi" ekranında "Maddeye Git" işlemi yapılır ve Şablon penceresinde dikey açılır kutucuktan ilgili "Kayıt" başvurusu şablonu seçilir. Burada doldurulması zorunlu olan bölümler kırmızı ile işaretlenmiştir.

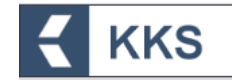

Aşağıda örnek olarak "KKDİK Kayıt 1-10 Ton Standart Gereklilikler" için doldurulması zorunlu bölümler kırmızı ile, isteğe bağlı bölümler ise yeşil ile gösterilmiştir.

1.Genel Bilgi 1.1.Madde Tanımlama 1.2.Madde Bileşimi 1.3.Tanımlayıcılar 1.4.Analitik bilgi 1.5.Ortak başvuru 1.7.Tedarikçiler 1.8.Alıcılar 1.10.Değerlendirme yaklaşımı (değerlendirme varlıkları) 2.Sınıflandırma & Etiketleme ve PBT Değerlendirmesi 2.1.Küresel uyumlaştırılmış sistem 2.3.PBT değerlendirmesi 3.İmalat, kullanım ve maruz kalma 3.2.Tahmin edilen miktarlar 3.3.Tesisler 3.4.Karışımlarla ilgili bilgi 3.5.Kullanım ve maruz kalma bilgisi 3.6. Tavsiye edilmeyen kullanımlar 3.7.Birleştirilmiş kaynaklar için çevresel değerlendirme 4. Fiziksel ve kimyasal özellikler 4.1.Görünüş/fiziksel durum/renk 4.2. Erime noktası/donma noktası 4.3.Kaynama noktası 4.4.Yoğunluk 4.5.Tanecik boyutu dağılımı(Granülometri) 4.6.Buhar basıncı 4.7.Dağılım katsayısı 4.8.Suda çözünürlük 4.9. Organik çözücülerde çözünürlük/ yağda çözünürlük 4.10.Yüzey gerilimi 4.11.Parlama noktası 4.12.Kendiliğinden alevlenirlik 4.13.Alevlenirlik 4.14.Patlayıcılık 4.15.Oksitleme özelliği 4.16.Yükseltgenme, indirgenme potansiyeli 4.17.Organik çözücülerde kararlılık ve ilgili bozunma ürünlerinin tanımı 4.18.Depolama kararlılığı ve içinde bulunduğu kap malzemesine karşı ilgisi 4.19.Kararlılık: termal, güneş ışığı, metaller 4.20.pH 4.21.Ayrışma sabiti 4.22.Viskozite 4.23.Kendiliğinden tepkimeye giren madde 4.24.Organik peroksit 4.25.Metaller için aşındırıcı 4.26.Basınç altındaki gazlar 4.27. lave fiziko-kimyasal bilgi 4.28.Nanomateryallerin ilave fiziko-kimyasal özellikleri

5. Çevresel davranış ve hareket

- 5.1.Kararlılık
- 5.2.Biyobozunum
- 5.3.Biyobirikim
- 5.4.Taşınım ve dağılım
- 5.5.Çevresel veri
- 5.6.Çevresel davranış ve hareket ile ilgili ilave bilgi
- 5.7.Nanomaddelere özgü diğer sonlanma noktaları
- 6.Ekotoksikolojik Bilgi
- 6.1.Sucul toksisite
- 6.2.Çökelti toksisitesi

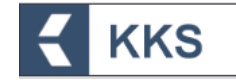

6.3.Toprak toksisitesi

6.4.Biyolojik etkilerin izlenmesi

6.5.Biyotransformasyon ve kinetik

6.6.İlave ekotoksikolojik bilgi

7.Toksikolojik bilgi

7.1.Toksikokinetik, metabolizma ve dağılım

7.2.Akut toksisite

7.3.Tahriş / aşınma

7.4.Hassasiyet

7.5.Tekrarlanan doz toksisitesi

7.6.Genetik toksisite

7.7.Kanserojenite 7.8.Üreme toksisitesi

7.9.Özgün incelemeler

7.10.İnsanlarda maruz kalmaya ilişkin gözlemler

7.11.Çiftlik hayvanlarında ve evcil hayvanlarda toksik etkiler

7.12. lave toksikolojik bilgi

8.Analitik yöntemler

11.Güvenli kullanım rehberi

12.Literatür araştırması

13.Değerlendirme Raporları

13.1.Kimyasal Güvenlik Raporu (KGR)

13.2.Diğer değerlendirme raporları

14.Bilgi gereklilikleri

14.i.Ek-3 kriterleri 14.ii.Alt kullanıcı raporu

14.iv.KKDİK ortak kayıtan çekilme bilgileri

Kayıt şablonunda Bölüm 3 itibariyle başlamak üzere Sonlanma Noktası ekleme ekranlarına ulaşılır. Sonlanma Noktası, iki farklı türde eklenebilir; Özet ( $\succeq$ ) ve Çalışma Kaydı ( $\odot$ ). Sonlanma Noktası ekleme ekranlarında, konu başlıkları ile ilişkili olarak, hem Özet hem de Çalışma Kaydı eklenebilir veya yalnızca biri (*Özet / Çalışma Kaydı*) eklenebilir. Sonlanma Noktasına Özet ve Çalışma Kaydı ekleyerek veri girişi yapmak amacıyla aşağıdaki adımlar takip edilmedilir;

- 1. Kayıt şablonunda ilgili başlığa çift tıklanır.
- 2. Ekle (+) butonuna tıklanır
- 3. Açılan ekranda Özet / Çalışma Kaydı seçilir
- 4. Sonlanma Noktasına ilişkin Özet / Çalışma Kaydı adı girilir
- 5. Kaydet butonuna basılır.
- 6. Yeni kaydedilen Sonlanma Noktasına veri girişi yapmak için, ekranda görülen "Sonlanma Noktası Özetleri / Sonlanma Noktası Çalışma Kayıtları" listesinde, sonlanma noktasının solundaki mavi renkli Değiştir (<sup>127</sup>) butonuna tıklanır.
- 7. Açılan ekranda Özet / Çalışma Kaydı ile ilgili bilgiler girilerek Kaydet butonuna tıklanır
- 8. Ekranda görülen Sonlanma Noktası listesinden mevcut bir özet seçilip değiştirilebilir veya silinebilir

Bu adımlara ilişkin örnek ekranlar aşağıda verilmiştir:

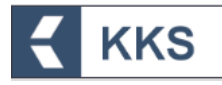

|                                                                                 |                                                                |                                                         | F                                                             |
|---------------------------------------------------------------------------------|----------------------------------------------------------------|---------------------------------------------------------|---------------------------------------------------------------|
| Anasayfa > Madde Yönetimi > Ksilen (Kayıt) > 4.1                                |                                                                |                                                         |                                                               |
| ⊙ Şablon 🗸                                                                      | ⊙ Sonlanma Noktası Özetleri / Sonlanma Noktası Çalışma Kayıtla | an                                                      | *                                                             |
| KKDİK Kayıt 1-10 Ton Standart Gereklilikler 🗸 🗸                                 | • 2                                                            |                                                         |                                                               |
| 🗉 4.1.Görünüş/fiziksel durum/renk 🕸 🧴 📩                                         | 8                                                              | Sonlanma Noktası Özeti / Sonlanma Noktası Çalışma Kaydı |                                                               |
| i 4.2.Erime noktası/donma noktası                                               | Görüntülenecek Kayıt Bulunamadı.                               |                                                         |                                                               |
| i 4.3.Kaynama noktası                                                           |                                                                |                                                         |                                                               |
| I 4.4.Yoğunluk                                                                  |                                                                |                                                         |                                                               |
| I 4.5.Tanecik boyutu dağılımı(Granülometri)                                     |                                                                |                                                         |                                                               |
| i 4.6.Buhar basinci                                                             |                                                                |                                                         | © 2020 T.C. Çevre ve Şehircilik Bakanlığı Her Hakkı Saklıdır. |
| i 4.7.Dağılım katsayısı                                                         |                                                                |                                                         |                                                               |
| I 4.8.Suda çözünürlük                                                           |                                                                |                                                         |                                                               |
| t 4.9.Organik çözücülerde çözünürlük/ yağda<br>çözünürlük                       |                                                                |                                                         |                                                               |
| L. 4.10.Yüzey gerilimi                                                          |                                                                |                                                         |                                                               |
| L. 4.11.Parlama noktası                                                         |                                                                |                                                         |                                                               |
| i 4.12.Kendiliğinden alevlenirlik                                               |                                                                |                                                         |                                                               |
| i 4.13.Alevlenirlik                                                             |                                                                |                                                         |                                                               |
| I., 4.14.Patlayıcılık                                                           |                                                                |                                                         |                                                               |
| L. 4.15.Oksitleme özelliği                                                      |                                                                |                                                         |                                                               |
| L. 4.16.Yükseltgenme, indirgenme potansiyeli                                    |                                                                |                                                         |                                                               |
| i 4.17.Organik çözücülerde kararlılık ve ilgili<br>bozunma ürünlerinin tanımı   |                                                                |                                                         |                                                               |
| i 4.18.Depolama kararlılığı ve içinde<br>bulunduğu kap malzemesine karşı ilgisi |                                                                |                                                         |                                                               |
| i 4.19.Kararlılık: termal, güneş ışığı, metaller                                |                                                                |                                                         |                                                               |
| E KKS                                                                           |                                                                |                                                         | F                                                             |
| Sabion                                                                          | 🗹 Sonlanma Noktası Özeti / Sonlanma Noktası Çalışma Kaydı Ekl  | leme                                                    | *                                                             |
| KKDiK Kavıt 1-10 Ton Standart Gerekiilikler                                     | Sonlanma Noktası Türü : •                                      | Övet Caliema Kaveli 2                                   |                                                               |
| 1. 4.4 Charlie (Million) down famil d                                           |                                                                | Carr Caniture relies                                    |                                                               |
| L. 4.1.Gorunuş/nziksei durum/renk 🕤                                             | Sonianma Noktasi Užeti / Sonianma Noktasi Çalışma Kaydi : *    | 4.1 Görünüş/fiziksel durum/renk.001                     |                                                               |
| i. 4.2.Etime noktasi/donina noktasi                                             |                                                                |                                                         |                                                               |
|                                                                                 |                                                                | 5 Kaydet İptal                                          |                                                               |
| L 4 5 Tanecik boyutu dağılımı(Granülometri)                                     |                                                                |                                                         |                                                               |
| i. 4.6.Buhar basinci                                                            |                                                                |                                                         |                                                               |
| i. 4.7.Dažilim katsavisi                                                        |                                                                |                                                         | © 2020 T.C. Çevre ve Şehircilik Bakanlığı Her Hakkı Saklıdır. |
| I 4.8.Suda cözünürlük                                                           |                                                                |                                                         |                                                               |
| L. 4.9.Organik çözücülerde çözünürlük/ yağda<br>çözünürlük                      |                                                                |                                                         |                                                               |
| L. 4.10.Yüzey gerilimi                                                          |                                                                |                                                         |                                                               |
| L. 4.11.Parlama noktası                                                         |                                                                |                                                         |                                                               |
| L. 4.12.Kendiliğinden alevlenirlik                                              |                                                                |                                                         |                                                               |
| i 4.13.Alevlenirlik                                                             |                                                                |                                                         |                                                               |
| i 4.14.Patlayıcılık                                                             |                                                                |                                                         |                                                               |
| L. 4.15.Oksitleme özelliği                                                      |                                                                |                                                         |                                                               |
| L. 4.16.Yükseltgenme, indirgenme potansiyeli                                    |                                                                |                                                         |                                                               |
| i 4.17.Organik çözücülerde kararlılık ve ilgili<br>bozunma ürünlerinin tanımı   |                                                                |                                                         |                                                               |
| i 4.18.Depolama kararlılığı ve içinde<br>bulunduğu kap malzemesine karşı ilgisi |                                                                |                                                         |                                                               |
| i 4.19.Kararlılık: termal, güneş ışığı, metaller                                |                                                                |                                                         |                                                               |

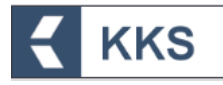

|                                                                                 |                                                              |                             |                              | F                                                             |
|---------------------------------------------------------------------------------|--------------------------------------------------------------|-----------------------------|------------------------------|---------------------------------------------------------------|
| Anasayfa > Madde Yönetimi > Ksilen (Kayıt) > 4.1                                |                                                              |                             |                              |                                                               |
| Sabion *                                                                        | <ul> <li>Sonlanma Noktası Özetleri / Sonlanma Nok</li> </ul> | tası Çalışma Kayıtları      |                              | *                                                             |
| KKDİK Kayıt 1-10 Ton Standart Gereklilikler 🗸 🗸                                 | + 🗷 🗉                                                        |                             |                              |                                                               |
| 💷 4.1.Görünüş/fiziksel durum/renk 🕥 💧                                           | 8                                                            | Sonlanma Noktası Özeti / So | nlanma Noktası Calısma Kavdı |                                                               |
| L. 4.2.Erime noktası/donma noktası                                              | 5 🔽 💿 4.1 Görünüs/fiziksel durum/rer                         | nk (001                     |                              |                                                               |
| 🖬 4.3.Kaynama noktası                                                           |                                                              |                             |                              |                                                               |
| L. 4.4.Yoğunluk                                                                 |                                                              |                             |                              |                                                               |
| L. 4.5.Tanecik boyutu dağılımı(Granülometri)                                    |                                                              |                             |                              |                                                               |
| L. 4.6.Buhar basinci                                                            |                                                              |                             |                              | © 2020 T.C. Çevre ve Şehircilik Bakanlığı Her Hakkı Saklıdır. |
| i 4.7.Dağılım katsayısı                                                         |                                                              |                             |                              |                                                               |
| L. 4.8.Suda çözünürlük                                                          |                                                              |                             |                              |                                                               |
| I 4.9.Organik çözücülerde çözünürlük/ yağda<br>çözünürlük                       |                                                              |                             |                              |                                                               |
| L. 4.10.Yüzey gerilimi                                                          |                                                              |                             |                              |                                                               |
| L. 4.11.Parlama noktası                                                         |                                                              |                             |                              |                                                               |
| L 4.12.Kendiliginden alevlenirlik                                               |                                                              |                             |                              |                                                               |
| t. 4.13. Alevieniriik                                                           |                                                              |                             |                              |                                                               |
| L. 4.14.Patiayicilik                                                            |                                                              |                             |                              |                                                               |
| 4.15.0Ksittene üzengi                                                           |                                                              |                             |                              |                                                               |
| i 4.17.Organik çözücülerde kararlılık ve ilgili     bozunma ürünlerinin tanımı  |                                                              |                             |                              |                                                               |
| i 4.18.Depolama kararlılığı ve içinde<br>bulunduğu kap malzemesine karşı ilgisi |                                                              |                             |                              |                                                               |
| i 4.19.Kararlılık: termal, güneş ışığı, metaller                                |                                                              |                             |                              |                                                               |
|                                                                                 |                                                              |                             |                              | F                                                             |
| Anasayra > Madde fonetimi > Ksilen (Kayit) > 4.1 > Gor                          | unus/nziksei durum/renk sonianma Noktalari                   |                             |                              |                                                               |
| ⊙ Şablon 👻                                                                      | 🖸 Görünüs/fiziksel durum/renk Çalışma Kaydı                  | Ekleme                      |                              | *                                                             |
| KKDiK Kayıt 1-10 Ton Standart Gereklilikler 🗸 🗸                                 | — İdari Veriler                                              |                             |                              |                                                               |
| 💷 4.1.Görünüş/fiziksel durum/renk 😒 🔷                                           |                                                              |                             |                              |                                                               |
| i 4.2.Erime noktası/donma noktası                                               | Sonlanma noktası                                             | Kayıt seçiniz. 💙            |                              |                                                               |
| 📖 4.3.Kaynama noktası                                                           | Çalışma Türü                                                 | Kayıt seçiniz. 🗸            |                              |                                                               |
| L. 4.4.Yoğunluk                                                                 | Çalışmanın yeterliliği                                       | Kayıt seçiniz.              |                              |                                                               |
| L. 4.5.Tanecik boyutu dağılımı(Granülometri)                                    | Güvenilir calışma özeti :                                    |                             |                              |                                                               |
| i 4.6.Buhar basıncı                                                             | Sunflandurma icin kullanılmıştır :                           |                             |                              |                                                               |
| i 4.7.Dağılım katsayısı                                                         | GBE icin kullanılmıştır                                      |                             |                              |                                                               |
| L. 4.8.Suda çözünürlük                                                          | Calisma Süreci -                                             |                             |                              |                                                               |
| çözünürlük                                                                      | çalışına sureci .                                            |                             |                              |                                                               |
| L. 4.10.Yüzey gerilimi                                                          | Güvenilirlik                                                 | Kayıt seçiniz. 🗸 🗸          |                              |                                                               |
| L. 4.11.Parlama noktası                                                         | Eksiklikler dahil güvenilirlik için gerekçe                  | Kayıt seçiniz. 🗸            |                              |                                                               |
| i 4.12.Kendiliğinden alevlenirlik                                               | Veriden Feragat                                              | Kayıt seçiniz. 💙            |                              |                                                               |
| i 4.13.Alevlenirlik                                                             |                                                              |                             |                              |                                                               |
| L. 4.14.Patlayıcılık                                                            | Colores elle la internetare e                                |                             |                              |                                                               |
| L. 4.15.Oksitleme özelliği                                                      | yangina tara iyin getekçe :                                  |                             |                              | _                                                             |
| 4.16.Yükseltgenme, indirgenme potansiyeli                                       |                                                              |                             |                              |                                                               |
| bozunma ürünlerinin tanımı                                                      | İlave gerekçeler                                             | 4000 karakter kaldı         |                              | 間 Kavdet                                                      |
| i 4.18.Depolama kararlılığı ve içinde<br>bulunduğu kap malzemesine karşı ilgisi |                                                              |                             |                              |                                                               |
| i 4.19.Kararlılık: termal, güneş ışığı, metaller                                | Çapraz Referans                                              |                             |                              |                                                               |

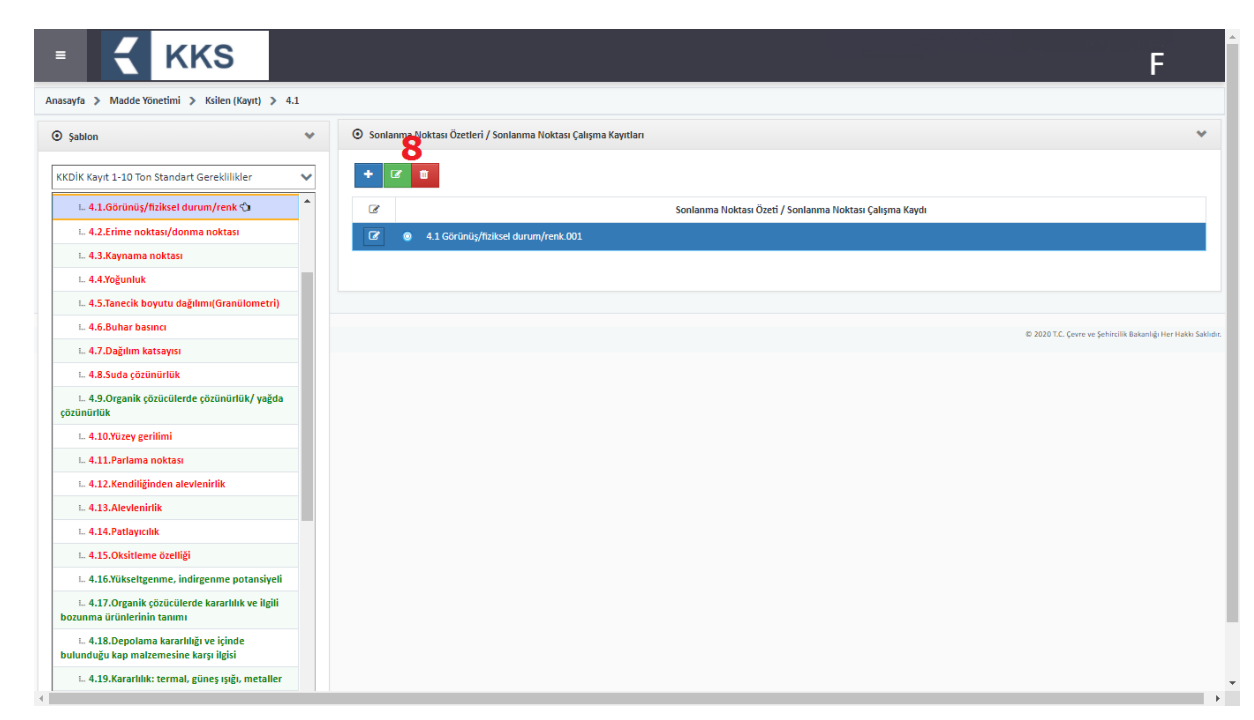

Kayıt dosyası gönderiminde, ortak ve bireysel başvuru işlemleri aşağıda ayrı başlıklar altında açıklanmıştır.

#### 4.5.4.1 Ortak Başvuru:

**KKS** 

Aynı maddeyi kullanan ve bu maddenin kaydını yapmak isteyen firmalar öncelikle ön-MBDFsini gönderdikleri madde için MBDF Sorgulama modülü aracılığıyla, ilgili firmaların iletişim bilgilerine ulaşırlar. Kurulacak olan konsorsiyumlar ile lider ve üye firmalar belirlendikten sonra ortak başvuru aşamasına geçilir.

Lider firma, madde tanımı Bölüm "1.5 Ortak Başvuru" kapsamında tanımladığı ortak başvuru kaydını seçerek ilk başvuru kaydını gerçekleştirir ve üyeleri tanımlar. Lider firmanın, ortak başvuru işlemini tamamlaması ile birlikte, sistem tarafından otomatik olarak atanan "Kayıt Numarası" KKS uygulaması üzerinden üye firmalara bildirim yoluyla gönderilir. (*Detaylar için lütfen aşağıda verilen "Lider Kayıtçı" adımlarına bakınız*)

Üye firma(lar) yaptıkları ortak başvuru kaydında Ortak Başvuru > Üye Olarak seçeneğini seçerek kendi madde bildirimlerini Bakanlık'a gönderirler. (*Detaylar için lütfen aşağıda verilen "Üye Kayıtçı" adımlarına bakınız*)

#### <u>Lider Kayıtçı</u>

- 1. MBDF Sorgulama Bölümünde 'Madde İçin Lider Firmayım" beyanı yapıldıktan sonra ana menüden Madde Yönetimi seçilir.
- 2. Konu kutucuğundan "Kayıt" seçilir ve kaydı yapılacak madde seç kutusu yardımıyla işaretlenerek "Maddeye Git" butonuna basılır
- 3. Açılan kayıt ekranında, ekranın solunda görülen şablon penceresinde, dikey açılır kutucuğa tıklanır ve tonaj aralıklarına göre ayrılan kayıt türlerinden birisi seçilir
- 4. Lider kayıtçı, Bölüm 1.5. "Ortak başvuru" başlığına çift tıklar. Ekle butonu ile bir ortak başvuru kaydı oluşturur. Yeni eklediği ortak başvuru kaydına tıklar ve ekranda aktif hale gelen "Üyeler" butonuna basar. Üye ekleme ekranında, "Tüm Üyeleri Ekle" butonu basılması tavsiye olunur, bu işlemle sadece ilgili referans madde için ÖN-MBDF veya Sorgulama kaydı göndermiş firmalar üye olarak eklenir. Benzer şekilde, Ekle (+) butonuna basılarak açılan veri giriş ekranında, kaydı yapılacak olan maddenin ön-MBDFsini göndermiş olan

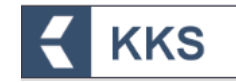

diğer firmalar liste halinde görüntülenir ve ortak başvuru yapan üye tanımlanır.

- 5. Seçilen kayıt türüne ait şablonda, ilgili başlıklara çift tıklanarak veri girişi yapılır ve zorunlu bölümler mutlaka doldurulur.
- 6. Ana menüden Madde Yönetimi seçilir. Konu kutucuğundan "Kayıt" seçilir ve kaydı yapılacak madde seç kutusu yardımıyla işaretlenerek "Maddeyi Gönder" butonuna tıklanır.
- 7. Maddeyi Gönder ekranında aşağıdaki alanlar görülür;
  - Madde :
  - Konu :
  - Kayıt Türü :
  - Ortak Başvuruda Bulunuyorum :
  - Ortak Başvuru Türü :
- 8. Kayıt Türü kutucuğu yardımıyla madde dosyası gönderilecek, ilgili kayıt türü seçilir.
- 9. Ortak Başvuruda Bulunuyorum alanında "Evet" seçilir
- 10. Ortak Başvuru Türü alanında "Lider Firma Olarak" seçili olduğu görülür ve ortak başvuru adı otomatik olarak ekrana gelir.
- 11. "Kayıt"a ilişkin ücretler sistem tarafından otomatik olarak tanımlanır. Ücret hesaplamasında; 1.1 bölümünde girilen lider firmanın tonaj aralığı dikkate alınır. Ekranda ödenecek tutarlar, ilgili döner sermaye kodu, açıklamalarıyla birlikte görüntülenir.
- 12. Madde gönderimine devam etmek için "İleri" butonuna tıklanır ve aşağıdaki alanlar görülür;
  - Konu : Kayıt
  - Kayıt Türü :
  - Tutar:
- 13. Maddeyi Gönder butonuna basılır
- 14. Madde Gönderimi Onayı penceresi açılır ve aşağıdaki uyarı metni görülür;

"Madde gönderilecektir. Bu işlem bir kaç dakika sürecektir! Emin misiniz?"

- 15. "Evet" seçilerek maddenin kayıt dosyası gönderilir.
- 16. Madde gönderimi sonrasında, sistem tarafından başvuruya özgü "Ödeme Referans Numarası" atanır ve aşağıdaki uyarı mesajı görülür;

"Döner Sermaye Birimine bu referans numarası ile ödeme kaydınız gönderildi. En kısa sürede ödemenizi yapmanız gerekmektedir. Maddeniz ödeme yapıldıktan sonra Bakanlık tarafından değerlendirmeye alınacaktır!"

- 17. Maddenin Bakanlık tarafından değerlendirmeye alınması için öncelikle ekranda görülen referans numarası beyan edilerek bankaya ödeme yapılması gerekmektedir
- Lider Kayıtçı dosyası Bakanlık tarafından onaylandıktan sonra 1.5'de tanımlanmış, kayıt yaptıracak üyelere, liderin kaydının onaylandığına dair bildirim gönderilir. Bildirimde görülen bilgiler şöyledir;
  - Lider Firma İsmi
  - Maddenin EC Numarası
  - Maddenin Adı
  - Kayıt Numarası

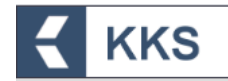

Maddeye bir kayıt numarası atandıktan sonra, Lider firma KKS'ye tekrardan giriş yapar ve maliyet hususunda onayladıkları, veriye erişim hakkına sahip olan üyeyi 1.5 Ortak Başvuru bölümünde bulunan listeden seçerek, "Üyeyi Onayla" butonuna basarak onaylar.

Kendisine bildirim gönderilen üye(ler) başvurularını yapabilir

# <u>Üye Kayıtçı</u>

- 1. Üye Kayıtçı olarak, uygulamaya giriş yapılarak gelen bildirim kontrol edilir ve ana menüden Madde Yönetimi seçilir.
- 2. Konu kutucuğundan "Kayıt" seçilir ve kaydı yapılacak madde seç kutusu yardımıyla işaretlenerek "Maddeye Git" butonuna basılır
- Açılan kayıt ekranında, ekranın solunda görülen şablon penceresinde, dikey açılır kutucuğa tıklanır ve "<u>KKDİK Kayıt Üye Ortak Başvuru – Genel</u>" veya "<u>KKDİK Kayıt</u> <u>Üye Ortak Başvuru – Ara Maddeler</u>" seçenekleri arasından uygun olan kayıt türü seçilir.
- 4. Seçilen kayıt türüne ait şablonda, ilgili başlıklara çift tıklanarak veri girişi yapılır ve zorunlu bölümler mutlaka doldurulur.
- 5. Ana menüden Madde Yönetimi seçilir. Konu kutucuğundan "Kayıt" seçilir ve kaydı yapılacak madde seç kutusu yardımıyla işaretlenerek "Maddeyi Gönder" butonuna tıklanır.
- 6. Maddeyi Gönder ekranında aşağıdaki alanlar görülür;
  - Madde :
  - Konu :
  - Kayıt Türü :
  - Ortak Başvuruda Bulunuyorum :
  - Ortak Başvuru Türü :
- Kayıt Türü kutucuğu yardımıyla "KKDİK Kayıt Üye Ortak Başvuru Genel" veya "KKDİK Kayıt Üye Ortak Başvuru – Ara Maddeler" seçenekleri arasından uygun olan başvuru seçilir
- 8. Ortak Başvuruda Bulunuyorum alanında "Evet" seçilir
- 9. Ortak Başvuru Türü alanında "Üye Firma Olarak" seçili olduğu görülür ve ortak başvuru adı otomatik olarak ekrana gelir.
- 10. "Kayıt"a ilişkin ücretler sistem tarafından otomatik olarak tanımlanır ve ekranda ödenecek tutarlar, ilgili döner sermaye kodu, açıklamalarıyla birlikte görüntülenir.
- 11. Madde gönderimine devam etmek için "İleri" butonuna tıklanır ve aşağıdaki alanlar görülür;
  - Konu : Kayıt
  - Kayıt Türü :
  - Tutar:
- 12. Maddeyi Gönder butonuna basılır
- 13. Madde Gönderimi Onayı penceresi açılır ve aşağıdaki uyarı metni görülür;

"Madde gönderilecektir. Bu işlem bir kaç dakika sürecektir! Emin misiniz?"

- 14. "Evet" seçilerek maddenin kayıt dosyası gönderilir.
- 15. Madde gönderimi sonrasında, sistem tarafından başvuruya özgü "Ödeme Referans Numarası" atanır ve aşağıdaki uyarı mesajı görülür;

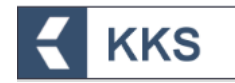

"Döner Sermaye Birimine bu referans numarası ile ödeme kaydınız gönderildi. En kısa sürede ödemenizi yapmanız gerekmektedir. Maddeniz ödeme yapıldıktan sonra onaylanacaktır!"

16. Maddenin Bakanlık tarafından onaylanması için öncelikle ekranda görülen referans numarası beyan edilerek bankaya ödeme yapılması gerekmektedir

NOT: Üye kayıtçı, Gönderilen Maddeler listesinde ortak başvurusu yapılan maddeyi seçip "Lider Madde Kaydı" butonuna basarak, aynı madde için Lider Kayıtçının dosyasına ait belirli bölümleri salt okunur olarak inceleyebilir. Üye firmalar Liderin gönderdiği dosyadaki 1. Bölüm (1.2 hariç), 3. Bölüm ve tüm dosyadaki ekler dışındaki, kendi tonajı bazındaki bölümleri görüntüleyebilmektedir. Üye kayıtçının Lider Madde Kaydında, salt okunur olarak açabildiği bölümlerin listesi aşağıda verilmiştir (ekranlarda ekli dosyalar açılamaz);

- 1.2.Madde Bileşimi
- 2.1.Küresel uyumlaştırılmış sistem
- 2.3.PBT değerlendirmesi: genel sonuç
- 4. Fiziksel ve kimyasal özellikler (tüm alt bölümler dahil)
- 5.Çevresel davranış ve hareket (tüm alt bölümler dahil)
- 6.Ekotoksikolojik Bilgi (tüm alt bölümler dahil)
- 7.Toksikolojik bilgi (tüm alt bölümler dahil)
- 8.Analitik yöntemler
- 11.Güvenli kullanım rehberi
- 12.Literatür araştırması
- 13.Değerlendirme Raporları (tüm alt bölümler dahil)
- 14.Bilgi gereklilikleri

Üye kayıtçı, lider dosyasını görüntülemek üzere aşağıdaki adımları takip etmelidir.

- 1. Kimyasal Kayıt Sisteminde Gönderilen Maddeler modülü açılır.
- 2. Listeden üye kayıtçı olarak, ortak başvuru kapsamında gönderilmiş madde seçilir
- 3. Lider Madde Kaydı butonuna basılır
- 4. İlgili tonaj kapsamındaki şablonda başlıklara çift tıklanarak, salt okunur şekilde görüntülenir

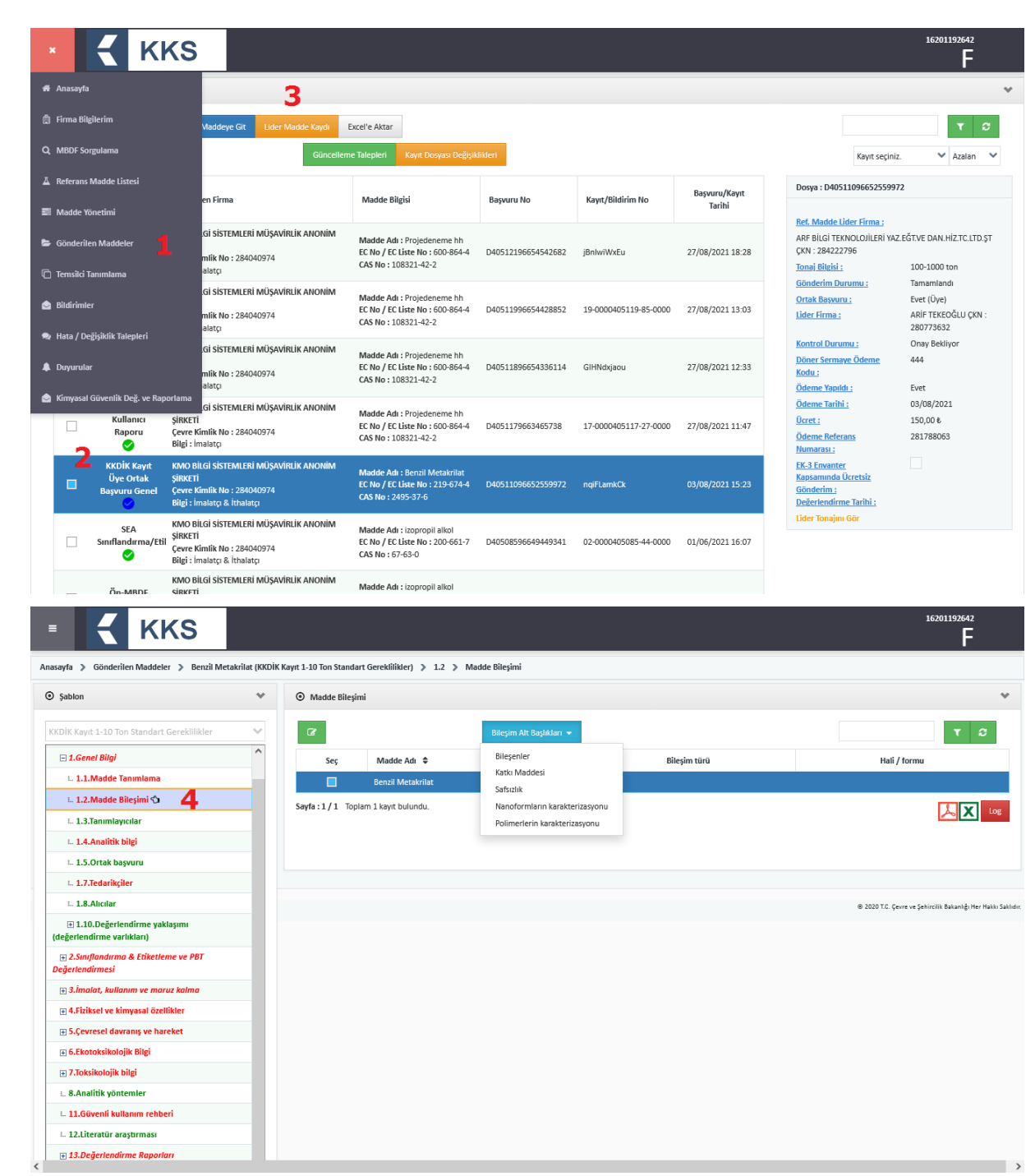

# 4.5.4.2 Bireysel Başvuru:

**KKS** 

Kayıt işlemi için bireysel başvuru durumunda, "Madde Yönetimi" ekranında, listeden gönderilmek istenen madde seçilir ve "Maddeyi Gönder" butonu ile açılan ekranda "Ortak Başvuruda Bulunuyorum" seçeneği "Hayır" olarak işaretlenerek Gönder butonu ile işlem gerçekleştirilir. Ancak, <u>ortak başvuruda bulunmama gerekçesi</u>, gönderilecek kayıt dosyası kapsamında belirtilmelidir. Kayıt dosyası gönderiminde bireysel başvuru işlemlerine ilişkin adımlar aşağıda açıklanmaktadır.

<u>NOT</u>: Maddeye ilişkin olarak, <u>bir Lider tarafından henüz kayıt yapılmadan önce</u> <u>Müstakil/Bireysel kayıt yapmak isteyenler</u> Bakanlığa resmi yolla gerekçesiyle birlikte tek kayıt yapma isteğini onaya sunar. Bakanlık gerekçe değerlendirmesi sonucunda, uygun bulunması durumunda, firma bazında ilgili referans madde için tek kayıt gönderebilme yetkisi açar.

![](_page_44_Picture_0.jpeg)

- 1. Müstakil Kayıtçı olarak; uygulamaya giriş yapılır ve ana menüden Madde Yönetimi seçilir.
- 2. Yeni bir Ön-MBDF oluşturulur ve gönderilir
- Madde Yönetimi ana ekranında, Konu kutucuğundan "Kayıt" seçilir ve yeni oluşturulan madde seç kutusu yardımıyla işaretlenerek "Maddeye Git" butonuna basılır
- 4. Açılan kayıt ekranında, ekranın solunda görülen şablon penceresinde, dikey açılır kutucuğa tıklanır ve tonaj aralıklarına göre ayrılan kayıt türlerinden birisi seçilir.
- 5. Seçilen kayıt türüne ait şablonda, ilgili başlıklara çift tıklanarak veri girişi yapılır ve zorunlu bölümler mutlaka doldurulur.
- 6. Ana menüden Madde Yönetimi seçilir. Konu kutucuğundan "Kayıt" seçilir ve kaydı yapılacak madde seç kutusu yardımıyla işaretlenerek "Maddeyi Gönder" butonuna tıklanır.
- 7. Maddeyi Gönder ekranında aşağıdaki alanlar görülür;
  - Madde :
  - Konu :
  - Kayıt Türü :
  - Ortak Başvuruda Bulunuyorum :
  - Ortak Başvuru Türü :
- 8. Kayıt Türü kutucuğu yardımıyla madde dosyası gönderilecek, ilgili kayıt türü seçilir.
- 9. Ortak Başvuruda Bulunuyorum alanında "Hayır" seçilir
- 10. Madde gönderimine devam etmek için İleri butonuna tıklanır ve aşağıdaki alanlar görülür;
  - Konu : Kayıt
  - Kayıt Türü :
  - Dosya Tanımı (Gerekçe) :
  - Gerekçe :
  - Tutar:
- 11.Dosya Tanımı (Gerekçe) alanına ortak başvuruda bulunmamaya ilişkin Gerekçe yazılır ve Seç işlemi yardımıyla Gerekçe dosyası yüklenir.
- 12. Maddeyi Gönder butonuna basılarak Madde Gönderimi Onayı penceresi açılır ve aşağıdaki uyarı metni görülür;

"Madde gönderilecektir. Bu işlem bir kaç dakika sürecektir! Emin misiniz?"

- 13. "Evet" seçilerek maddenin kayıt dosyası gönderilir.
- 14. Madde gönderimi sonrasında, sistem tarafından başvuruya özgü "Ödeme Referans Numarası" atanır ve aşağıdaki uyarı mesajı görülür;

"Döner Sermaye Birimine bu referans numarası ile ödeme kaydınız gönderildi. En kısa sürede ödemenizi yapmanız gerekmektedir. Maddeniz ödeme yapıldıktan sonra onaylanacaktır!"

15. Maddenin Bakanlık tarafından değerlendirmeye alınması için öncelikle ekranda görülen referans numarası beyan edilerek bankaya ödeme yapılması gerekmektedir

![](_page_45_Picture_0.jpeg)

### 4.5.4.3 Kayıt Dosyası Güncelleme İşlemi:

Madde Gönderimi sonrası dosyada güncelleme yapmak için uygulamaya giriş yapıldıktan sonra ana menüden Gönderilen Maddeler seçilir ve sıradaki adımlar takip edilir;

- 1. Kayıt dosyası güncellenecek madde seçilir
- 2. "Kayıt Dosyası Değişiklikleri" butonuna basılır

| =   | :           | K                                                              | KS                                                                             |                                                                                        |                    |                          |                         |                                                                               |                                                                                                    | 10000000502<br>F                                   |
|-----|-------------|----------------------------------------------------------------|--------------------------------------------------------------------------------|----------------------------------------------------------------------------------------|--------------------|--------------------------|-------------------------|-------------------------------------------------------------------------------|----------------------------------------------------------------------------------------------------|----------------------------------------------------|
| Ana | sayfa 🔉     | Gönderilen Maddele                                             | er                                                                             |                                                                                        |                    |                          |                         |                                                                               |                                                                                                    |                                                    |
| ۲   | Gönderile   | en Maddeler                                                    |                                                                                |                                                                                        |                    |                          |                         |                                                                               |                                                                                                    | ~                                                  |
|     | ۹           | Detayı G                                                       | för Maddeye Git Excel'e Ak                                                     | tar <b>2</b>                                                                           | Bildoni            |                          |                         |                                                                               |                                                                                                    | т 2                                                |
|     |             |                                                                |                                                                                | Guncelleme Taleplen Kayıt Dosyası Degişiki                                             | ikleri             |                          |                         |                                                                               | Kayıt seçiniz.                                                                                       | ✓ Azalan ✓                                         |
|     | Seç         | Kayıt Türü -<br>Başvuru                                        | Gönderen Firma                                                                 | Madde Bilgisi                                                                          | Başvuru No         | Kayıt/Bildirim No        | Başvuru/Kayıt<br>Tarihi | Dosya :                                                                       | 040510696652052915                                                                                   |                                                    |
|     | •           | Durumu<br>KKDİK Kayıt<br>1-10 Ton<br>Standart<br>Gereklilikler | ARiiF TEKEOĞUU<br>Çevre Kimtlik No : 280773632<br>Bilgi : İmalatçı & İthalatçı | Madde Adt : Benril Metakrilat<br>EC No / EC Liste No : 219-674-4<br>CAS No : 2495-37-6 | D40510696652052915 | 01-0000404986-08-0000    | 30/07/2021 18:22        | <u>Ref. Mac</u><br>ARF BİLG<br>ÇKN : 28<br><u>Tonaj Bil</u><br><u>Gönderi</u> | <mark>ide Lider Firma :</mark><br>si TEKNOLOJİLERİ YAZ.E<br>4222796<br>jg <u>isi :</u><br>m Durumu : | iĞT.VE DAN.HİZ.TC.LTD.ŞT<br>1-10 ton<br>Tamamlandı |
|     |             | Ön-MBDF                                                        | ARİF TEKEOĞLU<br>Çevre Kimlik No : 280773632<br>Bilgi : imalatçı & ithalatçı   | Madde Adı : Benzil Metakrilat<br>EC No / EC Liste No : 219-674-4<br>CAS No : 2495-37-6 | D40510196651989847 | 05-0000030512-22-0000    | 29/07/2021 17:12        | Ortak Be<br>Lider Fin<br>Kontrol                                              | <u>işvuru :</u><br>ma :<br>Durumu :                                                                  | Hayır<br>Onaylandı                                 |
|     |             | Eşya İçindeki<br>Madde<br>Bildirimi<br>🏈                       | ARİF TEKEOĞLU<br>Çevre Kimlik No : 280773632<br>Bilgi : İmalatçı & İthalatçı   | Madde Adı : Benzil Metakrilat<br>EC No / EC Liste No : 219-674-4<br>CAS No : 2495-37-6 | D40508696636953386 | HcDiOmTPqS               | 02/07/2021 18:16        | Döner St<br>Kodu ;<br>Ödeme !<br>Ödeme !                                      | <u>ermaye Ödeme</u><br><u>Yapıldı :</u><br>Tarihi <u>:</u>                                           | 431<br>Evet<br>30/07/2021                          |
|     |             | SEA Alternatif<br>Ad Talebi                                    | ARİF TEKEOĞLU<br>Çevre Kimlik No : 280773632<br>Bilgi : İmalatçı & İthalatçı   | Madde Adı : Benzil Metakrilat<br>EC No / EC Liste No : 219-674-4<br>CAS No : 2495-37-6 | D40501596636854846 | dMAPRFmnAS               | 01/03/2021 17:51        | <u>Ücret :</u><br><u>Ödeme I</u><br><u>Numara</u>                             | Referans                                                                                             | 250,00 €<br>691874159                              |
|     |             | KKDİK Kayıt<br>10-100 Ton                                      | ARİF TEKEOĞLU<br>Çevre Kimlik No : 280773632<br>Bilgi : İmalatçı & İthalatçı   | Madde Adı : Benzil Metakrilat<br>EC No / EC Liste No : 219-674-4<br>CAS No : 2495-37-6 | D40501396636768845 | 01-0000404986-08-0000    | 01/03/2021 17:27        | <u>EK-3 Em</u><br><u>Kapsami</u><br><u>Gönderi</u><br>Deřede                  | r <u>anter</u><br>Inda Ücretsiz<br>M :<br>adirme Tarihi :                                            | 02/08/2021 00:00                                   |
|     |             | SEA<br>Sınıflandırma/Eti                                       | ARİF TEKEOĞLU<br>İ Çevre Kimlik No : 280773632<br>Bilgi : İmalatçı & İthalatçı | Madde Adı : Benzil Metakrilat<br>EC No / EC Liste No : 219-674-4<br>CAS No : 2495-37-6 | D40498296632766738 | 02-0000030513-51-0000    | 25/01/2021 10:24        | Lider To                                                                      | najını Gör                                                                                           | 01,00,201200.00                                    |
|     |             | KKDİK<br>Sorgulama<br>(Inquiqu)                                | ARİF TEKEOĞLU<br>Çevre Kimlik No : 280773632                                   | Madde Adı : Benzil Metakrilat<br>EC No / EC Liste No : 219-674-4                       | D40497996632491668 | vtjugXDpGy               | 25/01/2021 09:47        |                                                                               |                                                                                                    |                                                    |
| 3.  | "E          | Ekle" bi                                                       | utonuna bas                                                                    | sılır                                                                                  |                    |                          |                         |                                                                               |                                                                                                    |                                                    |
| =   | :           | K                                                              | KS                                                                             |                                                                                        |                    |                          |                         |                                                                               |                                                                                                    | 10000000502<br>F                                   |
| Ana | sayfa 🔉     | Gönderilen Maddele                                             | er (D40510696652052915) 🔉 Kayıt D                                              | losyası Değişiklikleri                                                                 |                    |                          |                         |                                                                               |                                                                                                    |                                                    |
| ۲   | Kayıt Dos   | yası Değişiklikleri                                            |                                                                                |                                                                                        |                    |                          |                         |                                                                               |                                                                                                    | ~                                                  |
|     | Q           | • 3                                                            |                                                                                |                                                                                        |                    |                          |                         |                                                                               |                                                                                                    | τ 2                                                |
|     |             | Seç Kayı                                                       | t Dosyası 🗢                                                                    | Madde 🗘                                                                                | Ücretli mi?        | Tonaj değişikliği<br>var | Tarih 🖨                 | Tonaj Bilgisi 💲                                                               | Tonaj Değişikliği<br>\$                                                                              | Aktif 🖨                                            |
|     | Görüntü     | lenecek Kayıt Bulunan                                          | nadı.                                                                          |                                                                                        |                    |                          |                         |                                                                               |                                                                                                    |                                                    |
| 5   | Sayfa : 1 / | 1 Toplam 0 kayıt bul                                           | undu.                                                                          |                                                                                        |                    |                          |                         |                                                                               |                                                                                                    | X                                                  |
|     |             |                                                                |                                                                                |                                                                                        |                    |                          |                         |                                                                               | © 2020 T.C. Çevr                                                                                     | e ve Şehircilik Bakanlığı Her Hakkı Saklıdır.      |
|     |             |                                                                |                                                                                |                                                                                        |                    |                          |                         |                                                                               |                                                                                                    |                                                    |
|     |             |                                                                |                                                                                |                                                                                        |                    |                          |                         |                                                                               |                                                                                                    |                                                    |

4. Kayıt dosyasında yapılacak değişikliklere yönelik açıklamalar ile birlikte gerekçenin belirtildiği ekrana ulaşılır

| E KKS                                                                                |   | 10000000502<br>F                                                                                                    |
|--------------------------------------------------------------------------------------|---|----------------------------------------------------------------------------------------------------|
| Anasayfa 🔰 Gönderilen Maddeler (D40510696652052915) 🕉 Kayıt Dosyası Değişiklikleri   |   |                                                                                                    |
| 🖸 Kayıt Dosyası Değişiklik Ekleme                                                    |   | v                                                                                                    |
| Kayıt Dosyası : *                                                                    |   | D40510696652052915 *                                                                                                    |
| DİKKAT ! : *                                                                         | 4 | Kayıt doxyasında tonaj değişikliği veya gizlilik taleplerinde değişiklik yapacaksanız aşağırlaki seçeneği işaretleyiniz. Bu değişiklikler için<br>ek ücretler ödemeniz gerekmektedir. * |
| Kayıt dosyasında tonaj ve/veya gizlilik taleplerinde değişiklik yapacak mısınız? : 🔘 |   |                                                                                                    |
| Değişiklik Gerekçesi : •                                                             |   |                                                                                                    |
|                                                                                      |   | 50000 karakter kolá                                                                                                    |
|                                                                                      |   | Kaydet Iptal                                                                                                    |
|                                                                                      |   | © 2020 T.C. Çavre ve Şahincilk Balandığı Her Maklıs Sahide                                                                                                    |
|                                                                                      |   |                                                                                                    |
|                                                                                      |   |                                                                                                    |
|                                                                                      |   |                                                                                                    |

**KKS** 

5. Kayıt dosyasında tonaj değişikliği ve/veya gizlilik taleplerinde değişiklik <u>YAPILACAK</u> ise, uyarı mesajı dikkate alınarak ilgili kutucuk işaretlenir. (*Bu bilgilerin herhangi birinde değişiklik <u>YAPILMAYACAK</u> ise Adım No.14'e geçilir.)* 

|                                                                                        | 10000000502<br>F                                                                                                    |
|----------------------------------------------------------------------------------------|----------------------------------------------------------------------------------------------------|
| Anasayfa 🔰 Gönderilen Maddeler (D40510696652052915) 🔰 Kayıt Dosyası Değişiklikleri     |                                                                                                    |
| 🗹 Kayıt Dosyası Değişiklik Ekleme                                                      | ¥                                                                                                    |
| Каул Дохудая : *                                                                       | D40510696652052915 •                                                                                                    |
| Diskor 1:*                                                                             | Kayıt dosyasında tonaj dejişikliği veya gizlilik taleplerinde değişiklik yapacaksanız aşağıdaki seçeneği işaretleyiniz. Bu değişiklikler için<br>ek üzretler ödemeniz gerekmektedir. * |
| Kayıt dosyasında tonaj ve/veya gizlilik taleplerinde değişiklik yapacak mısınız? : 🕡 5 |                                                                                                    |
| Tonaj değişikliği var : 🕕                                                              |                                                                                                    |
| Değişiklik Gerekçesi : *                                                               |                                                                                                    |
|                                                                                        | 50000 karakter kaldı                                                                                                    |
| Kaydet                                                                                 | ipnal                                                                                                    |
|                                                                                        | © 2010 T.C. (pure ve Şehircilik Bakanığı Her Hakis Sakisin:                                                                                                    |
|                                                                                        |                                                                                                    |
|                                                                                        |                                                                                                    |
|                                                                                        |                                                                                                    |
|                                                                                        |                                                                                                    |
|                                                                                        |                                                                                                    |

6. Tonaj değişikliği <u>YAPILACAK</u> ise ilgili kutucuk işaretlenir. (*Tonaj değişikliği* <u>YAPILMAYACAK</u> ise **Adım No.9**'a geçilir.)

![](_page_47_Picture_0.jpeg)

- 7. Ekranda mevcut tonaj bilgisi görüntülenir
- 8. Tonaj değişikliği kutucuğu yardımıyla güncel tonaj seçilir

|                                                                                      | 10000000502<br>F                                                                                                    |
|--------------------------------------------------------------------------------------|----------------------------------------------------------------------------------------------------|
| Anasayfa 🔰 Gönderilen Maddeler (D40510696652052915) 🔉 Kayıt Dosyası Değişiklikleri   |                                                                                                    |
| 🖸 Kayıt Dosyası Değişildik Ekleme                                                    | *                                                                                                    |
| Kayıt Dosyası : *                                                                    | D40510696652052915 •                                                                                                    |
| DIRKKY ! : *                                                                         | Kayıt doşasında tonaj dejişikliği veya gizlilik taleplerinde dejişiklik yapacaksanız aşağıdaki seşeneği işaretleyiniz. Bu değişiklikler için<br>ek ücretler ödemeniz gerekmektedir. * |
| Kayıt dosyasında tonaj ve/veya gizlîlîk taleplerinde değişiklik yapacak mısınız? : 📵 |                                                                                                    |
| Tonaj deĝisikliĝi var : 📵                                                            |                                                                                                    |
| Mevcut Tonaj Bilgisi : * 7<br>Tonaj Dešiškljë : 7                                    | 1-10 ton *                                                                                                    |
| ·····                                                                                | Kayıt seçiniz.                                                                                                    |
| Değişiklik Gerekçesi : •                                                             | 1-10 ton aralığından 10-100 ton aralığına Tonaj Güncellemesi                                                                                                    |
|                                                                                      | 1-10 ton aralığından 100-1000 ton aralığına Tonaj Güncellemesi                                                                                                    |
|                                                                                      | 1-10 ton aralığından 1000 ton üzeri aralığa Tonaj Güncellemesi                                                                                                    |
|                                                                                      |                                                                                                    |
| Kaydet                                                                               | liptal                                                                                                    |
|                                                                                      |                                                                                                    |
|                                                                                      | @ 2020 T.C. Çevre ve Şehircilik Bakanlığı Her Hakkı Saklıdır.                                                                                                    |
| -                                                                                    |                                                                                                    |
|                                                                                      |                                                                                                    |
|                                                                                      |                                                                                                    |
|                                                                                      |                                                                                                    |

9. Değişikliklere ilişkin gerekçe girilirek Kaydet butonuna basılır.

![](_page_48_Picture_0.jpeg)

| E KKS                                                                                 | 10000000502<br>F                                                                                                    |
|---------------------------------------------------------------------------------------|----------------------------------------------------------------------------------------------------|
| Anasayfa 🔰 Gönderilen Maddeler (D40510696652052915) 🔉 Kayıt Dosyası Değişiklikleri    |                                                                                                    |
| 🕼 Kayıt Dosyası Değişiklik Ekleme                                                     | ×                                                                                                    |
| Kayıt Dosyası : *                                                                     | D40510696652052915 *                                                                                                    |
| DIKKAT ( : *                                                                          | Kayıt dosyasında tonaj değişikliği veya gizlilik taleplerinde değişiklik yapacaksanız aşağıdaki seçeneği işaretleyiniz. Bu değişiklikler için<br>ek ücretler ödemeniz gerekmektedir. * |
| Kayıt dosyasında tonaj ve/veya gizlilik taleplerinde değişiklik yapacak mısınız? :  🕡 |                                                                                                    |
| Tonaj deĝişikliĝi var : 🕕                                                             |                                                                                                    |
| Mevcut Tonaj Bilgisi : *                                                              | 1-10 ton *                                                                                                    |
| ional activities .                                                                    | 1-10 ton aralığından 10-100 ton aral 💙                                                                                                    |
| Değişiklik Gerekçesi : •                                                              | 9                                                                                                    |
|                                                                                       | S0000 karokter Kaldı                                                                                                    |
| Kaydet                                                                                | lpra                                                                                                    |
|                                                                                       |                                                                                                    |
|                                                                                       | @ 2020 T.C. Çevre ve Şehircilik Bakanlığı Her Haklu Sakindır.                                                                                                    |
|                                                                                       |                                                                                                    |
|                                                                                       |                                                                                                    |

10. Yeni oluşturulan değişiklik kaydı seçilerek Maddeye Git butonuna basılır

| E 🗧 KKS                                          |                                         |             |                             |                     |                    |                                                                          |         | 1000000502<br>F                                                                                                |
|--------------------------------------------------|-----------------------------------------|-------------|-----------------------------|---------------------|--------------------|--------------------------------------------------------------------------|---------|----------------------------------------------------------------------------------------------------|
| Anasayfa 🕻 Gönderilen Maddeler (D40510696652     | 2052915) 🔉 Kayıt Dosyası Değişiklikleri |             |                             |                     |                    |                                                                          |         |                                                                                                    |
| <ul> <li>Kayıt Dosyası Değişiklikleri</li> </ul> |                                         |             |                             |                     |                    |                                                                          |         | *                                                                                                    |
| Q                                                | Maddeye Git                             | 10          |                             |                     |                    |                                                                          |         | <b>T C</b>                                                                                                    |
| Seç Kayıt Dosyası 🗢                              | Madde 🗘                                 | Ücretli mi? | Tonaj<br>değişikliği<br>var | Tarih 🜲             | Tonaj Bilgisi<br>♦ | Tonaj<br>Değişikliği<br>\$                                               | Aktif 🖨 | Kayıt Dosyası Değişiklik :<br>Değişiklik Gerekcesi :                                                           |
| D40510696652052915                               | Benzil Metakrilat                       | ¥           | ×                           | 06/09/2021<br>10:17 | 10-100 ton         | 1-10 ton<br>aralığından<br>10-100 ton<br>aralığına Tonaj<br>Güncellemesi | Evet    | Nadoe tonaj degginişti:<br><u>Gönderim Tarihi :</u><br><u>Ödenecek ürret :</u><br>250.00<br>Belerans humaras : |
| Sayla : 1/1 Toplam 1 kayıt bulundu.              |                                         |             |                             |                     |                    | [                                                                        | Log     | 69177/159<br>Döner Sermaye Kodu ;<br>431<br>Kullanıcı ;<br>10000000502                                         |
|                                                  |                                         |             |                             |                     |                    |                                                                          |         | © 2020 T.C. Çevre ve Şehircilik Bakanlığı Her Makkı Saklıdır.                                                  |
|                                                  |                                         |             |                             |                     |                    |                                                                          |         |                                                                                                    |

11. Tonaj bilgisi 6 Nolu adımı takiben değiştirilmiş ise Kayıt şablonunun güncel tonaj bazında olduğu görülür.

| sayfa 义 Gönderilen Maddeler 🔉 Benzil Metakrilat         | t(KKDİK Kayıt 10-100 Ton)     |                                       |                                |                           |                     |  |
|---------------------------------------------------------|-------------------------------|---------------------------------------|--------------------------------|---------------------------|---------------------|--|
| Şabion                                                  | ♥ 🖸 Madde Ekleme              |                                       |                                |                           |                     |  |
| KDİK Kayıt 10-100 Ton                                   | ✓ Madde Yönetimi              | İletişim Bilgişi                      | Diğer Tanımlar                 |                           |                     |  |
| Maddeyi Tekrar Gönder                                   |                               |                                       | -                              |                           |                     |  |
| Cablen                                                  | Madde Adı : *                 | Benzil Metakrilat                     |                                | Madde Genel Adı :         |                     |  |
| şabion                                                  | _                             | 983 karakter kaldı                    |                                |                           | 1000 karakter kaldı |  |
| 🗄 1.Genel Bilgi                                         | Üçüncü Taraf Temsilci         |                                       |                                |                           |                     |  |
| E 2.Sınıflandırma & Etiketleme ve PBT<br>eğerlendirmesi | Kullanıyorum :                |                                       |                                |                           |                     |  |
| 🗉 3.Îmalat, kullanım ve maruz kalma                     |                               |                                       |                                |                           |                     |  |
| 4.Fiziksel ve kimyasal özellikler                       | Tedarik Zincirindeki Rolü : * | _                                     | •                              | ista la su c              | _                   |  |
| 5.Çevresel davranış ve hareket                          | imaiatçi :                    |                                       |                                | itnaiatçi :               |                     |  |
| 🗄 6.Ekotoksikolojik Bilgi                               | Tek Temsilci :                |                                       |                                | Alt Kullanıcı :           |                     |  |
| 🗄 7.Toksikolojik bilgi                                  | Temsilcisi oldužunuz firma i  | cin giris vapmak istivorsanız vandaki | linkten Temsilcilik Yaptıkları | m Temsilcilik Yaptıklarım |                     |  |
| 🗆 8.Analitik yöntemler                                  | ekranına giderek işlem yapa   | acağınız firmayı seçiniz.             |                                |                           |                     |  |
| 🗠 11.Güvenli kullanım rehberi                           | Tek Temsilci Firma : *        | •                                     |                                |                           |                     |  |
| L. 12.Literatür araştırması                             |                               |                                       |                                |                           |                     |  |
| 🗉 13.Değerlendirme Raporları                            | 🛦 IUPAC adı için Gizlilik     |                                       |                                |                           |                     |  |
| 🗉 14.Bilgi gereklilikleri                               |                               |                                       |                                |                           |                     |  |
|                                                         | Referans Madde : * 🕦          | Benzil Metakrilat (EC:219-674         | 4) (CAS:2495-37-6) *           | 8 9                       |                     |  |
|                                                         | A Reference Medde Date        | ng Ek Vari Giriri                     |                                |                           |                     |  |

**KKS** 

- 12. Kayıt dosyasında güncellemeler tamamlandıktan sonra "Maddeyi Tekrar Gönder" butonuna basılır
- 13. Değişiklikler bazında hesaplanan ücret, ilgili döner sermaye kodu ile ekranda görüntülenir

| E KKS                               |                                    |                               |                          |              |        | 1000000502<br>F |
|-------------------------------------|------------------------------------|-------------------------------|--------------------------|--------------|--------|-----------------|
| Anasayfa > D40510696652052915       |                                    |                               |                          |              |        |                 |
| ⊙ Şablon 🔹 🗸                        | <ul> <li>Maddeyi Gönder</li> </ul> |                               |                          |              |        | *               |
| KKDİK Kayıt 10-100 Ton              | Madde : *                          |                               | Benzil Metakrilat *      |              |        |                 |
| Maddeyi Tekrar Gönder 12            | Konu : *                           |                               | Kayıt *                  |              |        |                 |
| 🗉 1.Genel Bilgi                     | Firma Büyüklüğü : *                |                               | Küçük *                  |              |        |                 |
| 🗉 1.1.Madde Tanımlama 🏠             | Kayıt Türü : *                     |                               | KKDİK Kayıt 10-100 Ton * |              |        |                 |
| 1.2.Madde Bileşimi                  | Ortak Başvuru : *                  |                               | •                        |              |        |                 |
| I 1.3.Tanımlayıcılar                | Ortak Başvuru Türü : *             |                               | •                        |              |        |                 |
| L. 1.4.Analitik bilgi               | EK-3 Envanter Kapsamında Ü         | cretsiz Gönderim :            |                          |              |        |                 |
| I 1.5.Ortak başvuru                 |                                    |                               |                          |              |        |                 |
| i 1.7.Tedarikçiler                  |                                    |                               |                          |              |        |                 |
| i 1.8.Alıcılar                      |                                    |                               |                          |              |        |                 |
|                                     | Döner Sermave Kodu                 | Ödenecek Ücretler<br>Acıklama |                          |              | Tutar  |                 |
|                                     |                                    | 13                            |                          | Toplam Tutar | 0,00 ₺ |                 |
| 🗉 3.İmalat, kullanım ve maruz kalma |                                    |                               |                          |              |        |                 |
| 4.Fiziksel ve kimyasal özellikler   |                                    |                               |                          |              |        |                 |
| 5.Çevresel davranış ve hareket      |                                    |                               |                          |              |        |                 |
| 🗄 6.Ekotoksikolojik Bilgi           |                                    |                               | lleri                    | Iptal        |        |                 |
| 7.Toksikolojik bilgi                |                                    |                               |                          |              |        |                 |
| L. 8.Analitik yöntemler             |                                    |                               |                          |              |        |                 |
| L. 11.Güvenli kullanım rehberi      |                                    |                               |                          |              |        |                 |

<u>NOT:</u> Maddenin güncellendikten sonra tekrar gönderilmesi ardından kontrol durumu "Onay Bekliyor" olarak değişir. Maddenin Bakanlık tarafından değerlendirmeye alınması için öncelikle madde gönderimine ilişkin Ödeme Referans Numarası beyan edilerek bankaya ödeme yapılması gerekmektedir.

14. Değişikliklere ilişkin gerekçe girilirek Kaydet butonuna basılır.

![](_page_50_Picture_0.jpeg)

|                                                                                      | 26750630908<br>F                                                                                                    |
|--------------------------------------------------------------------------------------|----------------------------------------------------------------------------------------------------|
| Anasayfa 🔰 Gönderilen Maddeler (D40510496652319858) 🔉 Kayıt Dosyası Değişiklikleri   |                                                                                                    |
| 🖸 Kayıt Dosyası Değişiklik Ekleme                                                    | ×                                                                                                    |
| Kayıt Dosyası : *                                                                    | D40510496652319858 *                                                                                                    |
| DIKKAT ! : *                                                                         | Kayıt doşasında tonaj değişleliği veya girlilik taleplerinde değişliklik yapacaksanız aşağıdaki seşeneği işaretleyiniz. Bu değişliklikler için ek ücretler ödemeniz gerekmektedir. * |
| Kayıt doxyasında tonaj ve/veya gizlilik taleplerinde değişiklik yapacak mısınız? : 🕡 |                                                                                                    |
| Değişiklik Gerekçesi : •<br>14                                                       | Bölüm 2, 4, 6 kapsamında şu bilgilerde güncelleme talep edilmektedir. Sağlık zararları                                                                                               |
|                                                                                      | 49911 karakter kaldı                                                                                                    |
| Kaydet                                                                               | lpra                                                                                                    |
|                                                                                      |                                                                                                    |
|                                                                                      | @ 2020 T.C. Çevre ve Şehircilk Bakanlığı Her Haklı Saklıdır.                                                                                                    |
|                                                                                      |                                                                                                    |
|                                                                                      |                                                                                                    |
|                                                                                      |                                                                                                    |
|                                                                                      |                                                                                                    |

15. Yeni oluşturulan değişiklik kaydı seçilerek Maddeye Git butonuna basılır

|     |                  | KKS                             |                                       |             |                             |                     |                     |                            |         | 26750630908<br>F                                                                                                |
|-----|------------------|---------------------------------|---------------------------------------|-------------|-----------------------------|---------------------|---------------------|----------------------------|---------|----------------------------------------------------------------------------------------------------|
| Ana | ısayfa > Gönd    | erilen Maddeler (D405104966523: | 19858) 🔉 Kayıt Dosyası Değişiklikleri |             |                             |                     |                     |                            |         |                                                                                                    |
| ٥   | Kayıt Dosyası De | ğişiklikleri                    |                                       |             |                             |                     |                     |                            |         | *                                                                                                    |
|     | ٩                |                                 | Maddeye Git                           | 15          |                             |                     |                     |                            |         | т 2                                                                                                    |
|     | Seç              | Kayıt Dosyası 🗢                 | Madde 💠                               | Ücretli mi? | Tonaj<br>değişikliği<br>var | Tarih 🗢             | Tonaj Bilgisi<br>\$ | Tonaj<br>Değişikliği<br>\$ | Aktif 🖨 | Kayıt Dosyası Değişiklik :<br>Değişiklik Gerekçesi :                                                            |
|     |                  | D40510496652319858              | Asetik Asit                           |             | •                           | 06/09/2021<br>10:37 |                     |                            | Evet    | Bölüm 2, 4, 6 kapsamında şu bilgilerde güncellerne talep<br>edilmektedir. Sağlık zararları<br>Gönderim Tarihi : |
|     | Sayfa:1/1 Top    | Nam 1 kayıt bulundu.            |                                       |             |                             |                     |                     |                            | Log     | Ödenecek ücret :<br>Referans Numarası:<br>Dönet Sermaye Kodu ;<br>Kullancı ;<br>26750630908                     |
|     |                  |                                 |                                       |             |                             |                     |                     |                            |         | © 2020 T.C. Çevre ve Şehircilik Bakanlığı Her Maklı Saklıdır.                                                   |
|     |                  |                                 |                                       |             |                             |                     |                     |                            |         |                                                                                                    |
| 16  | 6.Kay            | ut dosyası                      | nda güncelle                          | emele       | r tama                      | amlan               | dıktar              | n son                      | ra "Ma  | ddeyi Tekrar Gönder"                                                                                            |

butonuna basılır

| KKS                                                        |                                            |                                 |                       |                           |                   | 2                         | F                          |
|------------------------------------------------------------|--------------------------------------------|---------------------------------|-----------------------|---------------------------|-------------------|---------------------------|----------------------------|
| asayfa 义 Gönderilen Maddeler 🔉 Asetik Asit (KKDİK Kayıt    | t 1-10 Ton Standart Gereklilikler) 义 2.1 义 | Küresel Uyumlaştırılmış Sistem  |                       |                           |                   |                           |                            |
| D Şablon 🖤                                                 | 🗹 Küresel Uyumlaştırılmış Sistem Ekle      | eme                             |                       |                           |                   |                           |                            |
| KKDİK Kayıt 1-10 Ton Standart Gereklilikler 🗸 🗸            | Genel Bilgi Fiziksel Zararlar              | Akut Toksisite,Aşınma, Hassasiy | et, Aspirasyon Zararı | Üreme Sistemi Toksisitesi | Çevresel Zararlar | İlave Zararlılıklar - Uyı | arı kelimesi               |
| Maddeyi Tekrar Gönder 16                                   |                                            | Kategori                        |                       | Zararlılık İfadesi        |                   | Sınıflandırılmama Neder   | <u></u>                    |
| 🗉 2.1.Küresel uyumlaştırılmış sistem 🕥 🔷                   | Akut Toksisite - Ağız Yolu                 | Akut Tok. 1                     | ~                     | H302: Yutulması halinde a | ~                 | Kayıt seçiniz.            | ~                          |
| L. 2.3.PBT değerlendirmesi                                 | Akut Toksisite - Cilt Yolu                 | Kayıt seçiniz.                  | ~                     | Kayıt seçiniz.            | ~                 | veri yok                  | ~                          |
| 🗄 3.İmalat, kullanım ve maruz kalma                        | Akut Toksisite - Solunum                   | Kavıt seciniz.                  | ~                     | Kavit seciniz.            | ~                 | veri vok                  | ~                          |
| 4.Fiziksel ve kimyasal özellikler                          | Cilt Aşındırıcı/tahrişi                    | Kavit seciniz                   | ~                     | Kaut seciniz              | ~                 | verivok                   | ~                          |
| 🗉 4.1.Görünüş/fiziksel durum/renk                          | Ciddi Göz Hasarı/Tahrisi                   | Kayt segina.                    |                       | March and all             |                   | veri yok                  | ·                          |
| 🗠 4.2.Erime noktası/donma noktası                          |                                            | Kayıt seçiniz.                  | *                     | Kayıt seçiniz.            | ×                 | veri yok                  | ~                          |
| i 4.3.Kaynama noktası                                      | Solunum Hassasiyeti                        | Kayıt seçiniz.                  | ~                     | Kayıt seçiniz.            | ~                 | veri yok                  | ~                          |
| i., 4.4.Yoğunluk                                           | Cilt Hassasiyeti                           | Kayıt seçiniz.                  | ~                     | Kayıt seçiniz.            | ~                 | veri yok                  | ~                          |
| i 4.5.Tanecik boyutu dağılımı(Granülometri)                | Aspirasyon Zararı                          | Kayıt seçiniz.                  | ~                     | Kayıt seçiniz.            | ~                 | veri yok                  | ~                          |
| i 4.6.Buhar basıncı                                        |                                            |                                 |                       |                           |                   |                           |                            |
| i 4.7.Dağılım katsayısı                                    |                                            |                                 |                       |                           |                   |                           |                            |
| L. 4.8.Suda çözünürlük                                     |                                            |                                 | Kayde                 | t Iptal                   |                   |                           |                            |
| L. 4.9.Organik çözücülerde çözünürlük/ yağda<br>çözünürlük |                                            |                                 |                       |                           |                   |                           |                            |
| i 4.10.Yüzey gerilimi                                      |                                            |                                 |                       |                           |                   | @ 2020 T.C. Cevre ve Sehi | ircilik Bakanlığı Her Haki |
| i 4.11.Parlama noktası                                     |                                            |                                 |                       |                           |                   |                           |                            |
| L. 4.12.Kendiliğinden alevlenirlik                         |                                            |                                 |                       |                           |                   |                           |                            |
|                                                            |                                            |                                 |                       |                           |                   |                           |                            |

17. Maddeyi Gönder ekranındaki bilgiler kontrol edilerek, maddeyi tekrar Bakanlık onayına sunulmak üzere göndermek için Maddeyi Gönder butonuna basılır

| E KKS                                                                                                    |                                                                                                    | 26750630908<br>F                                                                                                    |
|----------------------------------------------------------------------------------------------------|----------------------------------------------------------------------------------------------------|----------------------------------------------------------------------------------------------------|
| Anasayfa > D40510496652319858                                                                                                    |                                                                                                    |                                                                                                    |
| ⊙ Şablon 🔹                                                                                                    | ⊙ Maddeyi Gönder                                                                                             | *                                                                                                    |
| KKDIK Kayit 1-10 Ton Standart Gerektlikker       Maddeyi Tekrar Gönder       L. 1.7.Tedarikgiler ①       L. 1.8.Alciar       B. 1.0.Değerlendirme yaklaşmı<br>(değerlendirme yaklaşmı<br>(değerlendirme a Etiketieme ve PBT)                           | Madde : *<br>Konu : *<br>Firma Büyüküğü : *<br>Kayıt Türü : *<br>Ortak Başvuru : *<br>Ortak Başvuru Türü : * | Asetik Asit *<br>Kaynt *<br>Orta *<br>KKKDIK Kaynt 1.10 Ton Standart Gereklilikler *<br>Ortak Başvuru 1 *<br>Lider Firma Olarak *                                |
| Legerenaimesi L. 2.1.Küresel uyumlaştırılmış sistem L. 2.3.PBT değerlendirmesi B.3.İnailat, kullanım ve maraz kalma B.4.Fiziksel ve kimyasal özellikler L. 4.1.Görünüş/fiziksel durum/renk L. 4.2.Erime noktası/donma noktası                          | EK-3 Envanter Kapsamında Üzretsiz Gönderim :<br>DİKKAT : *<br>17                                             | Maddeyi gönder tuşuna bastıktan sonra gönderiminiz tekrar Bakanlık onayına sunulacaktır. Kayıtta başka<br>değişiklik yapamayacaksınız! *<br>Maddeyi Gönder İştal |
| L. 4.3.Kaynama noktasi     4.4.Yoğunluk     4.4.Yoğunluk     4.4.SıTanecik boyutu dağılım(Granülometri)     4.4.Sudar basıncı     4.7.Dağılım katsayısı     4.4.S.Uda görünürfük     4.4.S.Uda görünürfük     4.4.Organik çörücülerde çörünürfük/yağda |                                                                                                    | ® 2020 T.C. Çevre ve Şehircilik Bakanığı Her Hakkı Saklıdır.                                                                                                    |
| çözünürlük                                                                                                    |                                                                                                    |                                                                                                    |

#### 4.6 Gönderilen Maddeler

**KKS** 

Bakanlık'a kayıt ve bildirim için gönderilen tüm maddeler, mevcut durumları ile birlikte Gönderilen Maddeler modülü ana ekranında listelenmektedir. Bu liste üzerinden "Madde Adı", "EC No", "CAS No", "Kayıt Türü", "Başvuru Durumu", "Başvuru No", "Kayıt/Bildirim No" gibi kriterlerle arama ve filtreleme işlemleri yapılabilmektedir.

Ekranın sol üst köşesindeki "Arama" ( ) butonu yardımıyla bir veya birden fazla arama kriterine göre sorgulama yapılabilmektedir. Ekranın sağ üst köşesindeki sorgu alanına bir arama bilgisi girilip "Hızlı Ara" ( ) butonuna basılarak kayıtlar

![](_page_52_Picture_0.jpeg)

sorgulanabilir ve "Tümü" (<sup>2)</sup>) butonu yardımıyla, girilen arama kriterleri temizlenerek listedeki tüm kayıtlar görüntülenebilir.

Bu listedeki her maddeye ilişkin aşağıdaki bilgiler görüntülenir:

- Kayıt Türü: Maddenin sanayi kullanıcısı tarafından Bakanlık'a göndermiş olduğu kayıt türüdür.
- Başvuru Durumu: Madde gönderildi ise yeşil (♥), madde gönderildi ancak henüz Bakanlık tarafından onaylanmadıysa mavi (♥), madde reddedildi ise (♥) işaretle gösterilir
- Gönderen Firma: Başvuruyu gönderen firmanın, Çevre Kimlik Numarası ve Tedarik Zincirindeki Rolü bilgileridir
- Madde Bilgisi: Madde adı, EC No/EC Liste No ve CAS No bilgileridir
  - Madde Adı: Maddenin sanayi kullanıcısı tarafından kayıt yapıldığı adıdır.
  - EC No/EC Liste No: Avrupa Komisyonu'nun ilgili madde için belirlemiş olduğu numaradır.
  - CAS No: Kimyasal Kurumlar Servisi'nin ilgili madde için belirlemiş olduğu numaradır.
- Başvuru No: Madde başvurusunun sanayi kullanıcısı tarafından gönderilmesiyle birlikte sistem tarafından otomatik atanan numaradır.
- Kayıt/Bildirim No: Madde başvurusunun Bakanlık tarafından onaylanmasıyla birlikte atanan numaradır.
- Başvuru/Kayıt Tarihi: Hazırlanan başvurunun, gün-ay-yıl ve saat olarak gönderildiği zamanı ifade eder. Örneğin: 20/12/2020 14:44

Gönderilen Maddeler listesinden bir madde seçildiğinde, ekranın sağ tarafında açılan pencerede başvuru detayları görüntülenir:

- Ref. Madde Lider Firma: Referans madde için liderlik beyanı yapan firma bilgisidir (Detaylar için bkz. Bölüm "4.3.1 Liderlik Adaylığı, Oylama ve Beyanı"
- Tonaj Bilgisi: Madde başvurusunda tanımlanan tonaj bilgisidir.
- Gönderim Durumu: Başvurunun tamamlanma durumunu gösterir. Madde başvurusu Bakanlık'a başarıyla gönderilmiş ise "Tamamlandı" ifadesi görülür.
- Ortak Başvuru: Başvurunun ortak olup olmadığını ifade eder. Başvuru ortak yapılmış ise "Evet (Lider/Üye)" ifadesi; bireysel yapılmış ise "Hayır" ifadesi görülür.
- Lider Firma: Maddeyi lider olarak gönderen firma bilgisidir.
- Kontrol Durumu: Başvurunun Bakanlık'a gönderilmesinden sonraki güncel durumunu gösterir. Madde başvurusu üç farklı durumda olabilir, bunlar:
  - Onay Bekliyor: Gönderilen başvurunun onay aşamasında olduğunu ifade eder.
  - Onaylandı: Gönderilen başvurunun sürecinin sonlandığını ve maddenin onaylandığını ifade eder.
  - Reddedildi: Gönderilen başvurunun sürecinin sonlandığını ve maddenin onaylanmadığını ifade eder.
- Değerlendirme Tarihi: Maddenin Bakanlık tarafından değerlendirme tarihidir.
- Lider Tonajını Gör: Lider firmanın madde başvurusunda tanımladığı tonaj bilgisidir.

Ücrete tabi başvurular için, aşağıdaki ilave bilgiler de görüntülenir.

![](_page_53_Picture_0.jpeg)

- Döner Sermaye Ödeme Kodu
- Ödeme Yapıldı
- Ödeme Tarihi
- Ücret
- Ödeme Referans Numarası
- EK-3 Envanter Kapsamında Ücretsiz Gönderim

Ön-MBDF ve S&E Bildirimi başvuruları, Bakanlık onayına gerek olmadan başvuru ile birlikte onaylanmış olarak kaydedilir. Bu nedenle başvuru yapıldığı anda, sistem tarafından otomatik olarak hem Başvuru No hem de Kayıt No atanır.

Listeden bir madde kaydı seçilerek "Maddeye Git" işlemi yapıldığında, bildirim türüne göre başvuru sırasında düzenlenmiş şablonların görüntülendiği bir pencere açılır. Burada şablon içerisinde doldurulması zorunlu ve/veya zorunlu olmayan başlıklara girilen bilgiler görüntülenir. Örneğin Ön-MBDF başvurusu yapılmış bir madde seçildiğinde Ön-MBDF şablonunda bilgi girilen başlıklar görüntülenir. Buradan 1 Genel Bilgi başlığı altında bulunan 1.1 Madde Tanımlama çift tıklanarak seçildiğinde Madde Tanımlama, Tedarik Zincirindeki Rolü, Referans Madde bilgilerinin görüntülendiği bir pencere açılır. Bu pencereden, ayrıca, "İletişim Bilgileri" ve "Diğer Tanımlar" pencerelerine butonlar yardımıyla erişilebilir. Başvuru durumu 'Reddedildi' olarak görünen bir gönderim kaydı seçilerek aktif olan "Detayı Gör" butonuna basılınca açılan ekranda "Değerlendirme" bilgisine erişim sağlanacaktır.

Onay gerektirmeyen kayıt türleri için (ör. Ön-MBDF, S&E vb.) madde gönderildikten sonra, "Referans Madde" bilgisi haricindeki diğer bilgiler güncellenebilmektedir. Gönderilen maddeleri güncelleme işlemi "Gönderilen Maddeler" modülü yardımıyla gerçekleştirilir. Bu amaçla, Gönderilen Maddeler listesinden güncellenecek madde seçilir ve "Maddeye Git" butonuna basılır. Sol tarafta görülen şablonda, maddeye ilişkin bilgilerin girildiği başlıklar çift tıklanarak açılır. Herhangi bir ekranda veri girişi yaparken, alt ekranlara yönlendiren butonlara tıklandığında, bir önceki ekranda girimiş olan tüm veriler kaydedilir.Bir önceki madde gönderiminde girilen bilgiler güncellendikten sonra, "Kaydet" butonuna basılır ve kayıt güncellenir. Bu işlem sırasında Başvuru No, Kayıt/Bildirim No vb. bilgiler değişmez.

# 4.7 Bildirimler

Bildirimler modülü yardımıyla KKS uygulaması üzerinden kullanıcıya iletilen bildirimler görüntülenir. KKS anasayfasında, yalnızca yeni gelen bildirimler görüntülenir. Ana menüde "Bildirimler" seçilerek Bildirimler modülü ana ekranı görüntülenir. Bildirimler modülü ana ekranında, varsayılan olarak okunmamış bildirimler görülür. Yeni gelen bildirimleri okundu olarak işaretlemek için bildirimin sol tarafındaki seç kutusu işaretlenir. Bildirimler okundu olarak işaretlendikçe, okunmamış bildirimler listesinden kaldırılır. Kullanıcıya iletilen tüm bildirimleri görüntülemek için ekranın sağ üst köşesindeki Tümü (<sup>21</sup>) butonuna basılır. Bildirimler seçildikten sonra Sil (<sup>11</sup>) butonuna basılarak tamamen silinebilir. Bildirimlerin dökümünü almak için listenin sağ alt köşesindeki Pdf (<sup>12</sup>) veya Excel (<sup>13</sup>) butonlarına basılır.

# 4.8 Hata / Değişiklik Bildirimi Modülü

Hata veya değişiklik talepleri bildirimi ve takibi için KKS'ye entegre olarak geliştirilen Hata/Değişiklik Talep Yönetimi modülü kullanılması tavsiye olunur. Bu modüle ilişkin işlemler aşağıda açıklanmaktadır.

![](_page_54_Picture_0.jpeg)

KKS sol menüden "Hata / Değişiklik Talepleri"ne tıklanır;

![](_page_54_Picture_2.jpeg)

|                                        |                                                                                                    | 10201132042 - KWO 1 |                           |  |  |  |  |
|----------------------------------------|----------------------------------------------------------------------------------------------------|---------------------|---------------------------|--|--|--|--|
| Anasayfa 🗦 Hata / Değişiklik Talepleri |                                                                                                    |                     |                           |  |  |  |  |
| ⊙ Hata / Değişiklik Talepleri          |                                                                                                    |                     | *                         |  |  |  |  |
| ۹ +                                    | Talep Durum :<br>Taslak / Gönderilmedi<br>Gönderildi<br>Bakanik Gördü<br>Cevaplandi<br>Yazılım ekilisine aktanıldı<br>Çözümlendi | •                   | Kayıt seçiniz. V Azalan V |  |  |  |  |
| Seç Talep Durum 🗢                      | Firma 🗢                                                                                                    | Talep Başlığı 🗢     | Talep Tarihi 🗢            |  |  |  |  |
| Görüntülenecek Kayıt Bulunamadı.       |                                                                                                    |                     |                           |  |  |  |  |
| Sayfa: $1/1$ Toplam 0 kayıt bulundu.   |                                                                                                    |                     |                           |  |  |  |  |

Açılan formda, konuya ilişkin zorunlu alanlar mutlaka doldurulmalıdır. Talebin doğru aktarımı adına, talep detaylarının açıklayıcı ve anlaşılır olmasına özen gösterilmelidir;

![](_page_54_Picture_5.jpeg)

Talebe ilişkin gerekli bilgiler doldurulduktan sonra, İleri butonuna basılarak, dosya yükleme ekranlarına erişilir. Talebin net olarak anlaşılmasını kolaylaştırıcı ekran görüntüleri vb. dosyaların eklenmesi tavsiye olunur;

| Anasayfa 🔰 Mata / Değişiklik Talepleri                                                     |                         |           |                                       |
|--------------------------------------------------------------------------------------------|-------------------------|-----------|---------------------------------------|
| Gi Hata / Değişiklik Talebi Eklerne                                                        |                         |           | · · · · · · · · · · · · · · · · · · · |
| Firma : *                                                                                  |                         |           |                                       |
| Talep Bagig: *                                                                             | Mata Bildkimi *         |           |                                       |
| Talep Dursam r *                                                                           | Taslak / Gönderiknedi * |           |                                       |
| Talep Tarihi : *                                                                           |                         |           |                                       |
| 5 oclet danya yükleyebilisivit,                                                            |                         |           |                                       |
| Dasya - 1                                                                                  | Dosys - 2               | Duoya - 3 |                                       |
| + seç                                                                                      | ✤ 5eç                   | * 5ep     |                                       |
| Dosya - 4                                                                                  | Doxys - S               |           |                                       |
| + Seç                                                                                      | ★ Seq.                  |           |                                       |
| Yäkienebilir Dosya Türleri : doc,docx,xls,xlsx,pdf,jpg,jpeg,png,qif,tiff,txt,ppt,pptx,x3d, | intar(inp4.npeg.npg     |           |                                       |
|                                                                                            |                         |           |                                       |
|                                                                                            |                         |           |                                       |
| Talebi kavdettikten sonra gönder i                                                         |                         |           |                                       |

Talebe ilişkin dosyaların eklenmesi ardından Kaydet tuşuna basılır. Talep durumu modül ekranında bulunan tablodan takip edilir;

![](_page_55_Picture_0.jpeg)

| ≡     |                |                           | S                                                                    |                                                                                                    |                                                                                | 16201192642 - KMO BİLGİ Sİ               | stemleri müşavirlik anonim şirketi<br>F |
|-------|----------------|---------------------------|----------------------------------------------------------------------|----------------------------------------------------------------------------------------------------|--------------------------------------------------------------------------------|------------------------------------------|-----------------------------------------|
| Anasi | ıyfa > Hai     | ta / Değişiklik Talepleri | i                                                                    |                                                                                                    |                                                                                |                                          |                                         |
| • I   | lata / Değişil | klik Talepleri            |                                                                      |                                                                                                    |                                                                                |                                          | *                                       |
| I     | Q +            | 2                         |                                                                      | Talep Durum :<br>Taslak / Gönderilmedi<br>Gönderildi<br>Bakanik Gördü<br>Cevaplandi<br>Yazılım ekibine aktarıldı<br>Çözümlendi | Gönder                                                                         |                                          | Kayıt seçiniz.     Xalan                |
|       | Seç            | Talep Durum 🗘             | Firma 🗢                                                              | Talep Başlığı 🗢                                                                                                    | Talep Tarihi 🗢                                                                 | ා Hata / Değişiklik Talebi : Örnek Talep | ~                                       |
|       |                | Taslak /<br>Gönderilmedi  | KMO BİLGİ SİSTEMLERİ<br>MÜŞAVİRLİK ANONİM<br>ŞİRKETİ ÇKN : 284040974 | Örnek Talep                                                                                                    | Talep Tarihi : 27/10/2021<br>12:55<br>Değerlendirme Tarihi :<br>Sonuç Tarihi : | Firma Epostası :<br>meltemk@kmo.com.tr   | ^                                       |
| Si    | nyfa:1/1 ⊺     | Toplam 1 kayıt bulundu    | L                                                                    |                                                                                                    | Log                                                                            | Talep Detayı :                           |                                         |
|       |                |                           |                                                                      |                                                                                                    |                                                                                | Değerlendirme Sonucu :                   |                                         |
|       |                |                           |                                                                      |                                                                                                    |                                                                                | Sonuç Bilgisi :                          |                                         |

# 5 TEK TEMSİLCİLİK İŞLEMLERİ

Tek temsilcilik işlemleri bu bölümde anlatılmıştır.

#### 5.1 Madde Başvurusu

Yenilenen sistemde, tek temsilcinin, temsil ettiği yurt dışı firma üzerinden işlem yapması gereklidir. Tek Temsilciler uygulamada temsil ettiği yurt dışı firma üzerinden işlem yapacak, ancak gerek MBDF sorgulamalarda gerek Bakanlık modülünde Tek Temsilci Firmanın bilgileri yer alacaktır.

Tek temsilci, temsilcilik yaptığı yurt dışı firması üzerinden madde başvurusu yapmak için aşağıda açıklanan adımları izlemelidir.

- Image: Image:
- 1. Ana menüden "Firma Bilgilerim" seçilir

2. Firma listesinden sisteme giriş yapan EÇBS'de kayıtlı firma seçilerek "Temsilcilik Yaptıklarım" butonuna basılır

| •                  | KKS        |                         |                   |                   |                     |                  |             | 100      | 00000502 TEST FIRMASI            |
|--------------------|------------|-------------------------|-------------------|-------------------|---------------------|------------------|-------------|----------|----------------------------------|
| 'a 🗲 Firma Ustes   |            |                         |                   |                   |                     |                  |             |          |                                  |
| na Listesi         |            |                         |                   |                   |                     |                  |             |          |                                  |
| z                  |            | 2                       |                   |                   |                     |                  |             |          |                                  |
|                    | Jess Uses  | Temsiicilik Yaptiidarin | Tedarikçi Listesi | Üçüncü Taraf Terr | sikillider KDU Belg | ge Listesi Refij | im Biglieri |          |                                  |
| Seç                | Vergi No 🗘 | Çevre Kimlik No 💠       | Firma Adı 🜩       | Firma Adresi 🗢    | Firma Telefonu 🗢    | Firma Epostasi 🗘 | ii ¢        | ilçe 🗢   | Büyükdüğü 💠                      |
|                    |            |                         |                   |                   |                     |                  |             |          |                                  |
| l / 1 Toplam 1 kay | n bulundu. |                         |                   |                   |                     |                  |             |          |                                  |
| )                  |            |                         |                   |                   |                     |                  |             | e 2020 t | E. Cevre ve Schirelik Bekerig: i |
|                    |            |                         |                   |                   |                     |                  |             |          |                                  |
|                    |            |                         |                   |                   |                     |                  |             |          |                                  |
|                    |            |                         |                   |                   |                     |                  |             |          |                                  |
|                    |            |                         |                   |                   |                     |                  |             |          |                                  |

3. Temsilcilik Yaptıklarım listesine temsilciliği yapılan yurt dışı firmayı eklemek için "Ekle" butonuna basılarak veri girişi ekranı açılır

| All Press Lynkels       Burgenskielske tagenskielske tagenskielska tagenski tagenski tagenskielske tagenskielske tagenski tagenski | ha ≥ Firma Listed (TEST FIRMASI (001 : 28077352) ≥ Temsikilik Yapahianan<br>mikilik Yapahianan<br>Tensik Saaca (marka (marka) (001 : 28077352) ≥ Temsikilik Yapahianan<br>Tensik Saaca (marka (marka) (001 : 28077352) ≥ Temsikilik Yapahianan<br>Tensik Saaca (marka (marka) (001 : 28077352) ≥ Temsikilik Yapahianan<br>Tensik Saaca (marka (marka) (001 : 28077352) ≥ Temsikilik Yapahianan<br>Tensik Saaca (marka (marka) (001 : 28077352) ≥ Temsikilik Yapahianan<br>Seg Firma Adi € Firma Telektonu € Firma Epostas € Firma Adresi € Bayikilikij@ € Soates<br>Alberenstein Chemical (001 : 000049435706954 haydar@jantos.com Rhent Chemicalisien Strees)<br>Alberenstein Chemical (001 : 000049435706957 alberto@gmail.com milano Italya Buyiki<br>Qvras Sugar Industry (001 : 0459633547621 cyros@uk.com England Mikro @<br>1/1 Telian 3 kayrt bulundu.                                                                                                    |                  | KKS                                      |                         |                      |                             |                              |                                               | 1000000502              | TEST FIRMASI              |
|----------------------------------------------------------------------------------------------------|----------------------------------------------------------------------------------------------------|------------------|------------------------------------------|-------------------------|----------------------|-----------------------------|------------------------------|-----------------------------------------------|-------------------------|---------------------------|
| mikilik Yapelkam                                                                                                    | Alberta Chemical (KN - 00004435720554 km 2 km 2 km 2 km 2 km 2 km 2 km 2 km                                                                                                    | fa 🗲 Firma       | Listesi (TEST FİRMASI ÇKN : 280773632) 🔉 | Temsilcilik Yaptıklarım |                      |                             |                              |                                               |                         |                           |
| Bit Perrs kyn hjen han       Dendel kenner Rap         Firma Adr.       Enderlige Lidzed       Opdarke Lidzed       Opdarke Lidzed       KDX Rege Lidzed       Retgen Regen         Seg       Firma Adr.       Firma Telefowu       Firma Elefowu       Firma Elefowu       Firma Adresit       Baykikhiga \$       Sec         Absernatein Demicis (XN -       00049436726654       haydar@yahos.com       Rhan Consoler. Alberenatein Chemicis (SN -       00004955748907       alberta@genail.com       millano Italys       Böyük       Böyük       Firma 1         Cyros Suger Industry (XN -       00504955748907       alberta@genail.com       millano Italys       Böyük       Böyük       Firma 1         11 Topiem 3 kayıt bulundu.       Kayıt bulundu.       Kayıt bulundu.       Kayıt bulundu.       Firma 1       Firma 1       Firma                                                                                                    | Bail Press konciptem tage       Terestici Mexices Tage         Terms Loss       Generative Tage       Rest Kraces       Generative Tage       Rest Kraces       Bail Minipolity       Terms Loss       States         Seg       Firms Adt ±       Firms Telectonu ±       Firms Telectonu ±       Firms Adresd ±       Baily Minipolity ±       States         Alberto Chemicias (VN -       000049458720654       haydon @janos.com       Alberto Alberto Chemicias S(N) -       00004956748907       alberto@gmail.com       milano Italya       BioyQN       Image: Chemicias S(N) -       00004956748907       alberto@gmail.com       milano Italya       BioyQN       Image: Chemicias S(N) -       00004956748907       alberto@gmail.com       milano Italya       BioyQN       Image: Chemicias S(N) -       005049583574621       cyross@uk.com       England       Miro       Image: Chemicias S(N) -       005049583574621       cyross@uk.com       England       Miro       Image: Chemicias S(N) -       0020112. Cenere Schristis Balange-Intert       Image: Chemicias S(N) -       0020112. Cenere Schristis Balange-Intert       Image: Chemicias S(N) -       0020112. Cenere Schristis Balange-Intert       Image: Chemicias S(N) -       0020112. Cenere Schristis Balange-Intert       Image: Chemicias S(N) -       0020112. Cenere Schristis Balange-Intert       Image: Chemicias S(N) -       0020112. Cenere Schristis Balange-Intert       Image: Chemicias S(N) -                                                                                                    | nsilcilik Yaptık | danm                                     |                         |                      |                             |                              |                                               |                         |                           |
| Terms Laters         Tests Laters         Tests Laters         Tests Laters         Terms Advest         Exct Staters         Retry Bigger           Seç         Firma Advest         Firma Telefonu         Firma Telefonu<                                                                                                    | Tenno 10000         Tends / Sales/         Tends / Lites/         Tends / Lites/         ACX/ Refere Lites/         Referen Reference           Seep         Firma Adit *         Firma Telefolouu *         Firma Epostasis *         Firma Adreel *         Baycikit@@ *         Soties/           Alberenstein Chemicisis (CNL :-         0000494365748907         alberto@@mill.com         Milano         @           Alberenstein Chemicis (CNL :-         0050955748907         alberto@@mill.com         milano Italya         B0yck         @           Cyros Sugar Industry CNL :-         0459633547621         cyros@vuk.com         England         Milano         @           1/1         Toplian 3 taryt balundu.                                                                                                    | 3                | âu Po                                    |                         | Terrolal Verbier Tep |                             |                              |                                               |                         | <b>T</b> 0                |
| Seç     Firma Adr \$     Firma Telefonu \$     Firma Epostas \$     Firma Adresi \$     Baydinizio \$     Soci       Alberenstein Chemicsis CKN     00094935780554     haydar@jahoo.com     Rhan Console: Alberenstein ChemicaisSen strees     Onta     Onta     Image: Console: Alberenstein ChemicaisSen strees     Onta     Image: Console: Alberenstein ChemicaisSen strees     Onta     Image: Console: Alberenstein ChemicaisSen strees     Onta     Image: Console: Alberenstein ChemicaisSen strees     Image: Console: Alberenstein ChemicaisSen strees     Onta     Image: Console: Alberenstein ChemicaisSen strees     Image: Console: Alberenstein ChemicaisSen strees     Image: Console: Albere                                                                                                    | Seg     Firma Adir \$     Firma Adir \$     Firma Adir \$     Firma Adir \$     Baryolisig@ \$     Stote;       Alberenstein Chemicis C(N; -     00049436720054     haydar@janbo.com     Rhan Console: Alberenstein ChemicisLišen strees;<br>Ansteedami Holland     Orra     I       Alberto Chemicis C(N; -     00094936748907     alberto@gmail.com     milano Italya     BbyQh     I       Cyros Sugar Industry C(N; -     04596355748907     alberto@gmail.com     England     Milaro     I       L/1 Topiam 3 kayt balundu.     Verse Sugar Industry C(N; -     045963557621     cyros@vuk.com     England     Milaro     I                                                                                                    | Firme List       | es Tesis Listesi 🔹                       | Hillmic Yuphilikani     | Tedarikçi Listesi    | Üçüncü Taraf Temsilcillider | KDU Belge Listesi            | itetişim Bilgileri                            |                         |                           |
| Alberto Chemical S (K):-     0004943678054     haydar@yahoo.com     Phan Gaudet AlbertonEin Chemical/Sen strees     Orra       Alberto Chemical S (K):-     00049367748907     alberto-@gmail.com     milano Italya     Böyük       Cyros Sugar Industry (XI):-     0059635677623     cyros@uk.com     England     Milaro       J/1     Toplam 3 keyt balundu:     England     Milaro                                                                                                    | Alberto Chemicals CNN :-     00049435780554     haydar@jahoo.com     Rhan Cousdex Albererustein ChemicalsSen strees     Orra     Image: ChemicalsSen strees     Orra     Image: ChemicalsSen strees     BoyOk     Image: ChemicalsSen strees     BoyOk     Image: ChemicalsSen strees     Image: ChemicalsSen strees     Image: ChemicalsSen strees     BoyOk     Image: ChemicalsSen strees     Image: ChemicalsSen strees     Image: Chemic                                                                                                    | 5eç              | Firma Adı 单                              | Firma Telefo            | onu ‡                | Firma Epostasi 🌻            | Firma Adresi                 | •                                             | Bayaklağa \$            | Sözleşme                  |
| Alberto Chemicals (XNL -     00504556745907     alberto@gmail.com     milano Italya     Böyök       Cyros Sugar Industry (XNL -     0459638547621     cyros@vuk.com     England     Milaro       1/1     Topitem 3 kayıt bulundu.     England     Milaro     Ilare                                                                                                    | Alberto Chemicala CAN     00804855748907     alberto@gemail.com     milano Italya     Boyck     Image: Construction States of Construction States of Constates of Construction States of Constates of Construction |                  | Alberenstein Chemicis ÇKN : -            | 00049436780             | 0654                 | haydar@yahoo.com            | Rhan Console:<br>Amsterdam H | z Alberenstein ChemicalsSen strees<br>Iolland | Orta                    | ۲                         |
| Cyros Sugar Industry CKN 0455638547621 cyros@uk.com England Mikro                                                                                                    | Cyros Sugar Industry CKN - 0459638547821 cyros@vuk.com England Milaro C<br>1/1 Topiam 3 kayst balundu.<br>0 2020 1.2. (sure ce jarhroliti Sukarniji Harrit                                                                                                    |                  | Alberto Chemicals ÇKN                    | 00904956748             | 8907                 | alberto@gmail.com           | milano italya                |                                               | Büyük                   | ۲                         |
| 1/1 Topian 3 kayıt bulundu.                                                                                                    | 1/1 Topian 3 kays balundu.                                                                                                    |                  | Cyros Sugar Industry CKN : -             | 04596385476             | 521                  | cyros@uk.com                | England                      |                                               | Mikro                   | ۲                         |
| to 2020 I.C. Cente to Statistical advantage inte                                                                                                    |                                                                                                    |                  |                                          |                         |                      |                             |                              |                                               | 10 2030 1.C. Çevre ve Ş | chirulik Bakanigi Her Hak |
|                                                                                                    |                                                                                                    |                  |                                          |                         |                      |                             |                              |                                               |                         |                           |
|                                                                                                    |                                                                                                    |                  |                                          |                         |                      |                             |                              |                                               |                         |                           |
|                                                                                                    |                                                                                                    |                  |                                          |                         |                      |                             |                              |                                               |                         |                           |

- 4. Temsilciliği yapılan firmayı tanımlamak için veri girişi ekranında aşağıdaki alanlar doldurulur:
  - o Firma Adı

KKS

- o Firma Telefonu
- o Firma Epostası
- o Firma Adresi
- o Büyüklüğü
- 5. "İleri" butonuna basılarak Sözleşme tanımlama ekranı açılır

![](_page_57_Picture_0.jpeg)

| E KKS                                                           |                    | 1000000592 . TEST FIRMASI                                      |
|-----------------------------------------------------------------|--------------------|----------------------------------------------------------------|
| Anasayfa 🗲 Firma Listesi (TEST FIRMASI ÇKN : 280773632) 🗲 Temsi | bilk Yaprıklarım   |                                                                |
| 🕲 Temsilci Ekleme                                               |                    | *                                                              |
| Firma Adr: *                                                    |                    |                                                                |
| Firma Telefonu : *                                              |                    |                                                                |
| Firma Epostasi :*                                               |                    |                                                                |
| Firma Adresi : *                                                |                    |                                                                |
|                                                                 | 500 karakter kaldi | db                                                             |
| Buyakuğu : *                                                    | Kevit sepiriz.     |                                                                |
| ۲                                                               |                    | 10 2020 T.C. Çevro ve Şehtrullik Bakarılığı bire Haklı Sakibid |
|                                                                 |                    |                                                                |
|                                                                 |                    |                                                                |
|                                                                 |                    |                                                                |
|                                                                 |                    |                                                                |
|                                                                 |                    |                                                                |

6. "Seç" (+) tıklanarak Sözleşme yüklenir ve Temsilcilik Yaptıklarım listesinde firma kaydının oluştuğu görülür

| = <                | KKS                                                               | 10000000582 - TEST FIRMASI                               |
|--------------------|-------------------------------------------------------------------|----------------------------------------------------------|
| Anasayfa 🗲 Firma I | Listesi (TEST FIRMASI (XNI : 280773652) 🗲 Temsikilik Yapıtılların |                                                          |
| 🕼 Temsilci Ekleme  |                                                                   | *                                                        |
| Sözleşme : *       | + Ses<br>Yüklenebilir Doya Türleri : doc,docx,pdf<br>Gent Istad   |                                                          |
| ۲                  |                                                                   | 0.2020 T.C. Cover us period in Balantighter Hants Sahler |
|                    |                                                                   |                                                          |
|                    |                                                                   |                                                          |
|                    |                                                                   |                                                          |
|                    |                                                                   |                                                          |
|                    |                                                                   |                                                          |
|                    |                                                                   |                                                          |

7. Temsilcilik Yaptıklarım listesinde görülen firma(lar)dan, üzerinden madde girişi yapılacak olan firma seçilir "Bu Firma için İşlem Yap" butonuna basılır

![](_page_58_Picture_0.jpeg)

| =                    | KKS                                |                                                 |                             |                                                                      | 1000000562            |                                    |
|----------------------|------------------------------------|-------------------------------------------------|-----------------------------|----------------------------------------------------------------------|-----------------------|------------------------------------|
| Anasayfa 🗲 Firma U   | stesi (TEST FİRMASI ÇKN : 28077363 | 2) 🗲 Temsilcilik Yaptıklarım                    |                             |                                                                      |                       |                                    |
| Temsilcilik Yaptıkla | nm                                 | 7                                               |                             |                                                                      |                       | ~                                  |
| + 8                  |                                    | u Firma Için İşlem Yapı Terrsikci Verisini Taşı |                             |                                                                      |                       | TO                                 |
| Firma Listes         | a Tesis (Jates)                    | .Semillenik riusihilirum Tedarikçi Listesi      | Üçüncü Tarat Temsiktilikler | KDU Belge Ustesi                                                     |                       |                                    |
| Seç                  | Firma Adı 🗢                        | Firma Telefonu 💠                                | Firma Epostasi 🗘            | Firma Adresi 🗢                                                       | Βογοκισέο Φ           | Sözleşme                           |
|                      | Alberenstein Chemicis ÇKN : -      | 00049436780654                                  | haydar@yahoo.com            | Rhan Consoliez Alberenstein ChemicalsSen strees<br>Amsterdam Holland | Опа                   | 0                                  |
|                      | Alberto Chemicals CKN : -          | 00904956748907                                  | alberto@gmail.com           | milano Italya.                                                       | Büyük                 | ۲                                  |
|                      | Cyros Sugar Industry CKN : -       | 0459638547621                                   | cyros@uk.com                | England                                                              | Mikra                 | ۲                                  |
|                      |                                    |                                                 |                             |                                                                      |                       |                                    |
| (e)                  |                                    |                                                 |                             |                                                                      | © 2020 LC. Cover or 5 | chircilik Bekerliği Her Hakki Seki |
|                      |                                    |                                                 |                             |                                                                      |                       |                                    |
|                      |                                    |                                                 |                             |                                                                      |                       |                                    |
|                      |                                    |                                                 |                             |                                                                      |                       |                                    |
|                      |                                    |                                                 |                             |                                                                      |                       |                                    |
|                      |                                    |                                                 |                             |                                                                      |                       |                                    |
|                      |                                    |                                                 |                             |                                                                      |                       |                                    |

8. Ekranda beliren uyarı penceresinde aşağıdaki uyarı metni görülür

"Onayladığınız takdirde bu oturum boyunca temsilcilik yaptığınız firma üzerinden işlem yapacaksınız, girdiğiniz tüm veriler temsilcisi olduğunuz firma ile ilişkilendirilecek. Emin misiniz? (Sisteme tekrar giriş yapılırsa iptal olur)"

9. Devam etmek için uyarı penceresinde bulunan "Evet" butonuna basılır

|          | -                 | KKS                                     |                                                   |                                     |               |                      | TEST FIRMASI<br>F |  |
|----------|-------------------|-----------------------------------------|---------------------------------------------------|-------------------------------------|---------------|----------------------|-------------------|--|
| Anasayta | a > firmati       | stesi (TEST FIRMASI ÇKIV : 280773652) 🔉 | Termslicilik Yaptıklarım                          |                                     |               |                      |                   |  |
| • Tem    | Temkrik Yaptikans |                                         | 0                                                 | Temsilcilik Yapılan Firma Adına İşl | em Yap 🗶 🗶    |                      |                   |  |
|          |                   |                                         | Cnayladığınız təkdirde bu oturum<br>olduğunuz fir |                                     | 7 0           |                      |                   |  |
|          |                   | 380.0080                                | -                                                 |                                     |               |                      |                   |  |
|          | 5et               | Firma Adr 🗢                             |                                                   | 9 V Eves × Høyr                     |               | воуски с             | 50zlepme          |  |
|          |                   |                                         |                                                   |                                     |               |                      |                   |  |
|          |                   | Alberto Chemicais CKN                   | 00904955748907                                    | alberto@gmail.com                   | milano Italya | BilyCk               |                   |  |
|          |                   | Cytos Sugar Industry CKN : +            | 0459638547621                                     | eyres@uk.com                        | England       |                      | 0                 |  |
|          |                   |                                         |                                                   |                                     |               | © XXX 10, (part or ) |                   |  |

- 10. Ekranın sağ üst köşesindeki firma bilgilerinin, temsilciliği yapılan firmanın bilgileri ile değiştiği görülür
- 11. Firma Listesi otomatik olarak açılır ve temsilciliği yapılan firmanın bilgileri görüntülenir

![](_page_59_Picture_0.jpeg)

KKS

12. Ana menüden "Madde Yönetimi" seçilerek Madde Yönetimi sayfasına gidilir ve sadece temsilciliği yapılan firmaya ait kayıtların göründüğü tespit edilir

| · 🗧 KKS                                            |                     |                       |                                                                           |                  |                  |       | 10000000502 - Alberenste | in Chemicls (Temsilcälik)<br>F                 |
|----------------------------------------------------|---------------------|-----------------------|---------------------------------------------------------------------------|------------------|------------------|-------|--------------------------|------------------------------------------------|
| 🖶 Anasayfa                                         |                     |                       |                                                                           |                  |                  |       |                          |                                                |
| 🏦 Firma Bilgilerim                                 |                     |                       |                                                                           |                  |                  |       |                          | *                                              |
| Q. MBDF Sorgularna mem kin ble                     | em Yap              |                       |                                                                           |                  |                  |       |                          |                                                |
| 🛦 Referans Madde Listesi 🥂 1kçi Listesi            |                     |                       |                                                                           |                  |                  |       |                          |                                                |
| III Madde Yonetimi                                 | Çevre Kimlik No 🗘   | Firma Adı 🗢           | Firma Adresi 🗢                                                            | Firma Telefonu 💠 | Firma Epostasi 💲 | ii \$ | liçe \$                  | Bayakaaja 🗢                                    |
| 😂 Gönderilen Maddeler                              |                     | Alberenstein Chemicls | Rhan Consolez<br>Alberenstein<br>ChemicalsSen strees<br>Amsterdam Holland | 00049436780654   | haydar@yahoo.com |       |                          | Опа                                            |
| Sayle na ya                                        |                     |                       |                                                                           |                  |                  |       |                          | X                                              |
|                                                    |                     |                       |                                                                           |                  |                  |       |                          |                                                |
| ۲                                                  |                     |                       |                                                                           |                  |                  |       | 10 2020 T.C              | Course ve Sachins Balantigi Har Hakki Sakidi s |
|                                                    |                     |                       |                                                                           |                  |                  |       |                          |                                                |
|                                                    |                     |                       |                                                                           |                  |                  |       |                          |                                                |
|                                                    |                     |                       |                                                                           |                  |                  |       |                          |                                                |
|                                                    |                     |                       |                                                                           |                  |                  |       |                          |                                                |
|                                                    |                     |                       |                                                                           |                  |                  |       |                          |                                                |
|                                                    |                     |                       |                                                                           |                  |                  |       |                          |                                                |
| https://kkstest.cevre.gov.tr/KKS2/faces/page/form/ | sistem/firma.xhtml# |                       |                                                                           |                  |                  |       |                          |                                                |

- 13. Madde başvurusu yapılmak istenen kayıt türü seçilir
- 14. "Ekle" butonuna basılarak için veri girişi ekranı açılır

| -           | KKS            | 6            |                                                                  |                   | 1000000502 Alberen              | stein Chemicls (Temsilcilik)<br>F  |
|-------------|----------------|--------------|------------------------------------------------------------------|-------------------|---------------------------------|------------------------------------|
| nasayfa 🗲 N | Madde Yönetimi |              |                                                                  |                   |                                 | 1022                               |
| Madde Yon   | etimi          |              |                                                                  |                   |                                 |                                    |
| +           | 14             | Konu :       | ÖN-MBDF                                                          | ~                 |                                 | T S                                |
|             |                |              | Q                                                                |                   | Кау                             | nt seçiniz. 🗸 🗸 Artan              |
| Seç         | Başvuru Durumu | Madde Adı    | EC No                                                            | (13)              | Tek Temsiici Firma              | Oluşturulma Taril                  |
|             |                | Alberenstein | 215-53! Sorgularna                                               | 13                | TEST FİRMASI ÇKN :<br>280773632 | 09/07/2020 10:10                   |
|             |                |              | Smiflandirma/Etiket. Bildirimi                                   |                   |                                 | E                                  |
|             |                |              | SEA Alternatif Ad Talebi<br>SEA Võnetmeliği-Uyumleştinimiş Sinir | flandirma Dosyası |                                 |                                    |
|             |                |              | SEA Atternatīf Ad Talebi<br>SEA Konetmeliği-Uyumlaştnimuş Snr    | flandirma Dosyası | e x10                           | 12. Çenre ve Şehricilê Basarişi He |
| •           |                |              | SEA Atternatif Ad Talebi<br>SEA Yonetmelijë-Uyumleptinimi Sinv   | flendirma Dosyası | 0 x10                           | 12. Cente et Schreith Becarig He   |
| ۲           |                |              | SEA Alternatīf Ad Talebi<br>SEA Vonetmelijē-Uyumlaptnimu Sinu    | flendirma Dosyası | e 2010                          | 10 Corre et Schreite Besonig Hit   |

o Madde Adı

KKS

- Madde Genel Adı
- o Referans Madde
- o Bileşim Türü
- Madde Türü
- o Açıklama

16. Veri girişi yapılırken, "Tek Temsilci" kutucuğunun seçili olduğu; Tek Temsilci firmanın belirtildiği ve değiştirilemediği görülür

17. "Kaydet" butonuna basılarak verilerin kaydedildiği görülür

| = 🗧 KKS                              | S                    |                         | . 10000000502 - Alberenstein Chemichs (Temikciik)<br>F       |
|--------------------------------------|----------------------|-------------------------|--------------------------------------------------------------|
| Anasayfa 🔉 Madde Yönetimi            |                      |                         |                                                              |
| 🕼 Madde Ekleme                       |                      |                         | *                                                            |
| Madde Adi : *                        | 1                    | Madde Genel Adi :       |                                                              |
| Jçüncü Taraf Temsilci Kullanıyorum : |                      | 15                      |                                                              |
| fedarik Zincirindeki Rolü : *        |                      |                         |                                                              |
| İməfatçı :                           |                      | İthalatçı :             |                                                              |
| Tek Temsilci :                       | 16                   | Alt Kullanıcı :         |                                                              |
|                                      | 10                   | Teix Temsilci Firma : * | TEST FIRMASI ÇKN : 280773632                                 |
| Referans Madde : * 🧿                 |                      |                         | -                                                            |
| Bileşim Türü                         | Kayıt seçiniz.       |                         |                                                              |
| Madde Türü                           | Kayıt seçiniz. 🗸 🗸   |                         |                                                              |
| Açıklama :                           |                      |                         |                                                              |
|                                      | 32000 karakter kaldı | Kaydet listal           |                                                              |
|                                      |                      |                         | © 2020 T.C. Covers wit Solvertills, Balancip Her Hands Salts |

18. Temsilciliği yapılan madde seçilerek "İletişim Bilgileri" butonuna basılır

![](_page_61_Picture_0.jpeg)

| =                   | KKS                     |                  |                |                     |           | 1000000502 - Alberens           | ein Chemicls (Temsikilik)<br>F |
|---------------------|-------------------------|------------------|----------------|---------------------|-----------|---------------------------------|--------------------------------|
| Anasayfa 🗲 Madde Yo | önetimi                 |                  |                |                     |           |                                 |                                |
| Madde Yönetimi      |                         | 1000             |                |                     |           |                                 | ~                              |
| + 07 0              |                         | 18               | Konu :         | ÖN-MBDF             | ~         |                                 | TO                             |
|                     | Maddeye Git             | lletişim Bilgisi | Diger Tanımlar | Maddeyi Gönder      |           | Kaye                            | seçiniz. 🗸 Artan 🗸             |
| Seç Ba              | aşvuru Durumu Madde Adı |                  |                | EC No / EC Liste No | CAS No    | Tek Temsilci Firma              | Oluşturulma Tarihi             |
|                     | Alberenstein            |                  |                |                     | 1330-20-7 | TEST FIRMASI ÇKN .<br>280773632 | 09/07/2020 10:15               |
|                     |                         |                  |                |                     |           | 2 MO                            |                                |
|                     |                         |                  |                |                     |           |                                 |                                |
|                     |                         |                  |                |                     |           |                                 |                                |
|                     |                         |                  |                |                     |           |                                 |                                |
|                     |                         |                  |                |                     |           |                                 |                                |

19. İletişim Bilgileri sayfasında "Ekle" (+) butonuna basılarak veri girişi ekranı açılır.

| = {                           | KKS                                         |                       |                                          |                                             |                                        | 1000000502 - /                           | Alberenstein Chemicls (Temsikilik)                             |
|-------------------------------|---------------------------------------------|-----------------------|------------------------------------------|---------------------------------------------|----------------------------------------|------------------------------------------|----------------------------------------------------------------|
| Anasayfa 🗲 Madd               | e Yönetimi 🗲 hetişim Bilgi                  | a .                   |                                          |                                             |                                        |                                          |                                                                |
| Itetişim Bilgişi              |                                             |                       |                                          |                                             |                                        |                                          | ~                                                              |
| • 19                          | 9                                           |                       |                                          |                                             |                                        |                                          | τ σ                                                            |
| Seç                           | Madde<br>Sorgulamada Bu<br>Bilgi Görünsün 🌩 | Onvan •               | Ads 0                                    | Soyadı ¢                                    | Telefon \$                             | Mobil Telefon                            | E-posta 🗢                                                      |
|                               | Evet                                        |                       | 8                                        | 0                                           | 02020630300                            |                                          | bo@gmail.com                                                   |
| ۲                             |                                             |                       |                                          |                                             |                                        |                                          | © 2020 Y.C. Çaver se Şəhirgili kalarınğı tireri kakı katı dır. |
| 20.Veri<br><mark>ilişk</mark> | i girişi ek<br>in aşağı                     | ranında.<br>daki ilet | <mark>söz konusı</mark><br>işim bilgiler | ı <mark>madde içiı</mark><br>i girilir ve ' | n <mark>Tek Tems</mark><br>'Kaydet" bu | <mark>ilci Firmanın</mark><br>tonuna bas | ı <mark>irtibat kişisine</mark><br>ılarak verilerin            |

- kaydedildiği görülür.
  - o Adı-Soyadı
  - Firma-Birim-Unvan
  - Eposta
  - Telefon-Mobil Telefon-Faks
  - o Ülke-İl-İlçe
  - Posta Kodu
  - o Açık Adres

| Madde Sorgulamada Bu Bilgi Görünsün : *                               |                |               | Evet Hayer         |                         |                |   |
|-----------------------------------------------------------------------|----------------|---------------|--------------------|-------------------------|----------------|---|
| Firmanızın iletişim bilgilerini getirmek ista<br>İletişim Bilgileri : | er misiniz?    | ayıt seçiniz. |                    | ~                       | Getir          |   |
| G                                                                     |                |               |                    |                         |                |   |
| lletişim Türü :                                                       | Kayıt seçiniz. | ~             |                    | iletişim Türü (Diğer) : |                |   |
| Adı : =                                                               |                |               |                    | Soyadı : *              |                |   |
| Firma :                                                               |                |               |                    | Birim :                 |                |   |
| Ünvan :                                                               |                |               |                    | E-posta : *             |                |   |
| Telefon : *                                                           |                |               | 20                 | Mobil Telefon :         |                |   |
| Faks :                                                                |                |               | 20                 |                         |                |   |
| Ulke : *                                                              | Türkiye        | ~             |                    | B : *                   | Kayıt seçiniz. | ~ |
| lice : *                                                              | Kayıt seçiniz. | ~             |                    | Posta Kodu :            |                |   |
| Adres : *                                                             |                |               |                    |                         |                |   |
|                                                                       |                |               |                    |                         | ĥ              |   |
| Açık Adres :                                                          |                |               | 500 karakter kalar |                         |                |   |
|                                                                       |                |               |                    |                         |                |   |

- 21.Madde Yönetimi sayfasında yer alan kayıtlar arasından başvurusu gönderilecek madde seçilir
- 22. "Maddeyi Gönder" butonuna basılır ve maddenin başvurusu yapılır

KKS

| = 🗧 KKS                  | S                            |                |                     |           | 1000000502 - Alberenste         | in Chemicls (Temsilcilik)<br>F              |
|--------------------------|------------------------------|----------------|---------------------|-----------|---------------------------------|---------------------------------------------|
| nasayfa 🄰 Madde Yönetimi |                              |                |                     |           |                                 |                                             |
| D Madde Yönetimi         |                              |                |                     |           |                                 |                                             |
| + 07 💼                   |                              | Konu :         | ÖN-MBDF             | · · · · · |                                 | <b>T</b> 0                                  |
|                          | Maddeye Git lietişim Bilgisi | Diger Tanımlar | Maddeyi Gönder      | 21        | Καγιτ                           | seçiniz. 🗸 Artan 🔪                          |
| Seç Başvuru Durumu       | Madde Adı                    |                | EC No / EC Liste No | CAS No    | Tek Temsilci Firma              | Oluşturulma Tarihi                          |
| 22                       | Alberenstein                 |                | 215-535-7           | 1330-20-7 | TEST FIRMASI ÇKN :<br>280773632 | 09/07/2020 10:15                            |
|                          |                              |                |                     |           | 5 MIR15                         | Course of Scherolik Bacarda Her Hakk S      |
|                          |                              |                |                     |           | ID 2020 10                      | . Cevre ve Schircilk bakarlığı Heriliakk Sa |
|                          |                              |                |                     |           |                                 |                                             |
|                          |                              |                |                     |           |                                 |                                             |
|                          |                              |                |                     |           |                                 |                                             |
|                          |                              |                |                     |           |                                 |                                             |
|                          |                              |                |                     |           |                                 |                                             |
|                          |                              |                |                     |           |                                 |                                             |

23. Ana menüden "Firma Bilgilerim" modülü seçilerek, "Kendi Firmam İçin İşlem Yap" butonuna tıklanır

|                 |                       |                   |                       |                                                                           |                  |                  |       |           | 1                                   |
|-----------------|-----------------------|-------------------|-----------------------|---------------------------------------------------------------------------|------------------|------------------|-------|-----------|-------------------------------------|
| iyfa 🗲 Firma Us | tesi                  |                   |                       |                                                                           |                  |                  |       |           |                                     |
| irma Listesi    |                       |                   |                       |                                                                           |                  |                  |       |           |                                     |
|                 | Kendi firmam kin İşir | em Yap 23         |                       |                                                                           |                  |                  |       |           |                                     |
|                 |                       |                   |                       |                                                                           |                  |                  |       |           |                                     |
| 5eç             | Vergi No 单            | Çevre Kimlik No 单 | Firma Adı 🗢           | Firma Adresi 💠                                                            | Firma Telefonu 单 | Firma Epostas: 🗢 | ii \$ | liçe \$   | Bayaklağa \$                        |
|                 |                       |                   | Alberenstein Chemicis | Rhan Consolez<br>Alberenstein<br>ChemicalsSen strees<br>Amsterdam Holland | 00049436780654   | haydar@yahoo.com |       |           | Orta                                |
| :1/1 Toplem 1   | kayıt bulundu.        |                   |                       |                                                                           |                  |                  |       |           |                                     |
|                 |                       |                   |                       |                                                                           |                  |                  |       |           |                                     |
| 2               |                       |                   |                       |                                                                           |                  |                  |       | D 2020 10 | . Çavre ve Schirellik Bakarlığı Har |
|                 |                       |                   |                       |                                                                           |                  |                  |       |           |                                     |
|                 |                       |                   |                       |                                                                           |                  |                  |       |           |                                     |
|                 |                       |                   |                       |                                                                           |                  |                  |       |           |                                     |

24. Ekranda beliren uyarı penceresinde aşağıdaki uyarı metni görülür

**KKS** 

"Onayladığınız takdirde temsilcilik yaptığınız firma adına işlem yapmayacak; kendi firmanız adına işlem yapmaya başlayacaksınız. Emin misiniz?"

25. Devam etmek için uyarı penceresinde bulunan "Evet" butonuna basılır

|                                    |                                       |                                                          |                                          |                                           |        | Chemick (Tensilicilik)<br>F |
|------------------------------------|---------------------------------------|----------------------------------------------------------|------------------------------------------|-------------------------------------------|--------|-----------------------------|
| Anatayta 🌶 Tirma Listesi           |                                       |                                                          |                                          |                                           |        |                             |
| ③ Firma Listes)                    | <b>24</b>                             | msilcilik Yapılan Firma Adı                              | na İşlem Yapmaktan Va                    | azgeç                                     | ×      | v                           |
| taral Tanan kiri kern Yap          | Chayladığınız takdirde temsilcilik ya | ptığınız firmə üzerinden işlem yı<br>mi                  | A<br>apmayacak; kendi firmaniz<br>siniz? | adına işlem yapmaya başlayacaksınız. Emin |        |                             |
|                                    | -                                     | 25                                                       |                                          |                                           |        |                             |
| Sec Vergi tro \$ Cev               | re 8                                  | ( <b>4</b> .) × be                                       | 🗶 Høyr                                   |                                           | lige ‡ | Bayawaga \$                 |
|                                    | Alberenstein Chemic                   | Alberenstein<br>Chemitalsfein strees<br>Amsterdam Hoßand | 000#3436780654                           | kaydar@yahoo.com                          |        | Orta                        |
| Seyfe : 1/1 Toplam I kayt bulundu. |                                       |                                                          |                                          |                                           |        | XX                          |
|                                    |                                       |                                                          |                                          |                                           |        |                             |
|                                    |                                       |                                                          |                                          |                                           |        |                             |
|                                    |                                       |                                                          |                                          |                                           |        |                             |
|                                    |                                       |                                                          |                                          |                                           |        |                             |
|                                    |                                       |                                                          |                                          |                                           |        |                             |
|                                    |                                       |                                                          |                                          |                                           |        |                             |
|                                    |                                       |                                                          |                                          |                                           |        |                             |
|                                    |                                       |                                                          |                                          |                                           |        |                             |
|                                    |                                       |                                                          |                                          |                                           |        |                             |

- 26. Ekranın sağ üst köşesindeki firma bilgilerinin, sisteme giriş yapan EÇBS'de kayıtlı firmanın bilgileri ile değiştiği görülür
- 27.Bir madde için seçilen türde kayıt oluşturmak amacıyla veri girişi yapılırken, "Tek Temsilci" kutucuğunun seçili olmadığı, temsilciliği yapılan firmanın seçilemediği ve bu alanların değiştirilemediği görülür

![](_page_64_Picture_0.jpeg)

#### 5.2 Temsilci Verisini Taşıma (yurt dışı firma tanımlamış olan temsilciler için)

Kimyasal Kayıt Sistemi'nin bir önceki versiyonu kullanılarak, tek temsilci rolüyle tanımlanmış maddeleri, yenilenen sistem formatına uyumlu olarak, yabancı firma üzerine taşımak için aşağıdaki adımlar takip edilmelidir. Bu işlemleri gerçekleştirebilmek için; KKS'nin önceki sürümünde, Firma Bilgilerim bölümünde, Temsilcilik Yaptıklarım alanında, temsilciliğini yapmış olduğunuz <u>yurt dışı firmayı tanımlamış ve göndermiş olduğunuz Ön-MBDF'de Temsilciliğini yaptığınız firmayı seçmiş olmanız gerekmektedir.</u>

1. Ana menüden "Firma Bilgilerim" seçilir

|                                       |                         | 10000000592-TEST FIRMASI                                    |
|---------------------------------------|-------------------------|-------------------------------------------------------------|
| # Anasayfa                            |                         |                                                             |
| 🖞 Firma Bilgilerim 🚹                  | 26                      | 16                                                          |
| Q, MBDF Sorgularia                    | Gönderilen Madde Søysi  | Onlay Bekleyen Madde Sayısı                                 |
| A Referans Madde Listesi              |                         |                                                             |
| 🎫 Madide Yünetimi                     | 10                      | 4<br>Tim Blationician                                       |
| 😂 Gonderilen Maddeler                 | Chaylanmis Wadde Saylar | um bioinmier m                                              |
| 🖨 Bildirimler                         |                         |                                                             |
|                                       |                         |                                                             |
| Seç Gelen Kutusu                      | lçerik 🗢                | Tarih O                                                     |
| Görüntülenecek Kayıt Bulunamadı.      |                         |                                                             |
| Sayfa : 1 / 1 Topiam O kayit bulundu. |                         |                                                             |
| ۲                                     |                         | © 2020 T.C., Gener ne Schlorafik Bekandjohter Hadde Saalbak |

2. Firma listesinden sisteme giriş yapan EÇBS'de kayıtlı firma seçilerek "Temsilcilik Yaptıklarım" butonuna basılır

|                       | KKS           |                        |                   |                     |                  |                      |         | 100000      | 100502 - TEST FIRMAS        | 51 |
|-----------------------|---------------|------------------------|-------------------|---------------------|------------------|----------------------|---------|-------------|-----------------------------|----|
| ayfa 🗲 Firma Listesi  |               |                        |                   |                     |                  |                      |         |             |                             |    |
| Firma Listesi         |               |                        |                   |                     |                  |                      |         |             |                             |    |
| 67                    |               | 2                      |                   |                     |                  |                      |         |             |                             |    |
| Firms Gated           | Tesis Listesi | Temsikilik Yaptaklarım | Tedarikçi Listesi | Üçüncü Taraf Temsik | inkler KDU Belg  | je Listesi Netişim I | Mgileri |             |                             |    |
| Seç                   | Vergi No 🗢    | Çevre Kimlik No 🗢      | Firma Adı 🗢       | Firma Adresi 🗢      | Firma Telefonu 🗘 | Firma Epostasi 🗢     | i e     | ike \$      | Binnikhian 4                |    |
|                       |               |                        |                   |                     |                  |                      |         |             | polynunge 4                 | •  |
| ■<br>1:1/1 Toplamikay | it bulundu.   |                        |                   |                     |                  |                      |         |             | reducing a                  |    |
| a:1/1 Toplam 1 kay    | it bulundu.   |                        |                   |                     |                  |                      |         |             | Fortundin ,                 | 区  |
| a:1/1 Toplam 1 kay    | t bulundu.    |                        |                   |                     |                  |                      |         | e 2010 TE ( | rent av feldrifte Galachije | •  |
| a:1/1 Toplam 1 kay    | t bulundu.    |                        |                   |                     |                  |                      |         | 0.2030 TE ( | en pronge v                 | •  |
| e:1/1 Toplam 1kay     | it bulundu.   |                        |                   |                     |                  |                      |         | e 2010 TE ( | ner er fehrlik Eskelig.     | •  |
| a:1/1 Toplam 1kay     | it gulundu.   |                        |                   |                     |                  |                      |         | ¢.17 6656.0 | enteringen v                | •  |
| a:1/1 Toplam 1 kay    | t bulundu.    |                        |                   |                     |                  |                      |         | 0,230 T. (  | norm ar (orbert) Galacety   | •  |
| a : 1/1 Topiam 1 kay  | t bulundu.    |                        |                   |                     |                  |                      |         | 6 2010 TZ ¢ | ner produktion (            | e  |

**KKS** 

3. Listeden temsil edilen bir firma seçilir ve aktif hale gelen "Temsilci Verisini Taşı" butonuna basılır.

| = <                  | KKS                                |                               |                             |                                                                     | 1000000502           | - TEST FIRMASI                        |
|----------------------|------------------------------------|-------------------------------|-----------------------------|---------------------------------------------------------------------|----------------------|---------------------------------------|
| Anasayfa 🗲 Firma Li  | stesi (TEST FİRMASI ÇKN : 2807736: | 32) 🗲 Temsilcilik Yaptıklarım |                             |                                                                     |                      |                                       |
| Temsilcilik Yaptıkla | srim                               | 3                             |                             |                                                                     |                      | ۷                                     |
| + 2                  |                                    | Bu Firmal Için İşlem Yapı     |                             |                                                                     |                      | T D                                   |
| Firma Listes         | a Texis Listesi                    | Tedarikçi Listesi             | Üçüncü tərət Yemsilcililder | KDU Belge Listesi İletişim Bilgileri                                |                      |                                       |
| Seç                  | Firma Adı 🗢                        | Firma Telefonu 🇢              | Firma Epostası 🗢            | Firms Adresi 🗢                                                      | Bayaklağa 🗢          | Sözleşme                              |
|                      | Alberenstein Chemicls ÇKN : -      | 00049436780654                | haydar@yahoo.com            | Rhan Consolez Alberenstein ChemicalsSen strees<br>Amsterdam Holland | Orta                 | 0                                     |
|                      | Alberto Chemicals CKN -            | 00904956748907                | alberto@gmail.com           | milano Italya                                                       | Büyük                | Θ                                     |
|                      | Cyros Sugar Industry CKN : -       | 0459638547621                 | cyros@uk.com                | England                                                             | Mikro                | ۲                                     |
|                      |                                    |                               |                             |                                                                     | 6 2010 T.C. (over 19 | jesterite Bauerlij tier konte Galtete |
|                      |                                    |                               |                             |                                                                     |                      |                                       |

4. Ekranda beliren uyarı penceresinde aşağıdaki uyarı metni görülür

"Temsilci adına girmiş olduğunuz veriler, ilgili temsilci firmaya taşınacaktır. Bu verilere artık bu firma adına işlem yap butonu ile temsilciliği yapılan firmaya geçiş yaparak erişebileceksiniz. Onaylıyor musunuz?"

5. Devam etmek için uyarı penceresinde bulunan "Evet" butonuna basılır ve veriler aktarılır

![](_page_66_Picture_0.jpeg)

| =                  | KKS                                         |                                              |                                                                                                    |                                                                              | - 100000030   | 2. TEST FIRMASI<br>F |
|--------------------|---------------------------------------------|----------------------------------------------|----------------------------------------------------------------------------------------------------|------------------------------------------------------------------------------|---------------|----------------------|
| Amusayfa 🔉 Fire    | na Listesi (TEST FIRMASI (KN ± 280773632) 🔿 | Termiltilik TaptAlaram                       |                                                                                                    |                                                                              |               |                      |
| 🔘 Tennsileilik Yap | ptiklaram                                   | 4                                            | Temsilci Adına Girilen Veriler Temsilciy                                                                 | ye Taşınacak                                                                 | ×             | ×                    |
| + *                |                                             | Temslici adına girmiş olduğunuz veril<br>yaj | A<br>ar, līglī temslīci firmaya taşmacaktir. Bu verile<br>silan firmaya geçiş yaparak erişebileceksiniz. | ere artık bu firma adına işlem yap butonu ile temsikil<br>Onaylıyor musunuz? | e l           | 7.0                  |
| See See            | Firms Adt. \$                               |                                              | 5 - Evet - Hayer                                                                                         | n -                                                                          | nuyonogu o    | Staleyme             |
|                    |                                             | 000494/06780854                              | Nayder Byshon com                                                                                        | Rhan Consplez Alberenstein DiemicalsSe<br>Anstendien Holland                 | n urnes Carta |                      |
|                    | Alberto Chemicals QOK                       | 00904256748907                               | aberto@gmail.com                                                                                         | milano haiye                                                                 | 50yos         | 0                    |
|                    | Cyrtis Sugar Industry CKN -                 |                                              |                                                                                                    | England                                                                      | Mileg         |                      |
|                    |                                             |                                              |                                                                                                    |                                                                              |               |                      |
|                    |                                             |                                              |                                                                                                    |                                                                              |               |                      |

# 5.3 Temsilci Verisini Taşıma (yurt dışı firma tanımlamış olmayan temsilciler için)

KKS'ye getirilen yeni bir özellik ile, temsil edilen <u>yurt dışı firma bilgisini tanımlamadan</u> (2015-2018 yıllarında) Ön-MBDF ve Sınıflandırma ve Etiketleme Bildirimi göndermiş <u>olan tek temsilciler</u>; yenilenen sistemde kendi firma hesabıyla giriş yaparak, "Firma Bilgilerim" modülü yardımıyla, temsilcilik yaptıkları yurt dışı firmaları tanımladıkladıktan sonra, "Temsilci Tanımlama" modülünü kullanarak, listeden seçtikleri maddeleri, temsil edilen yurt dışı firma hesabına aktarabilirler. Bu işleme ilişkin adımlar, örnek ekranlarla birlikte aşağıda açıklanmıştır.

<u>Ön koşul</u>: "Firma Bilgilerim" modülü, "Temsilcilik Yaptıklarım" listesinde, temsil edilen yurt dışı firmalar tanımlanmış olmalıdır (*ilgili adımlar için lütfen Bölüm 5.1'e bakınız*).

Temsilci firma, ana menüden "Temsilci Tanımlama" seçerek, daha önceden temsilci olarak göndermiş olduğu ancak temsil ettiği firma bilgisi tanımlı olmayan kayıtlara ulaşabilir;

| 🔹 🗧 КК                   | 6                    |                                  | Kulianaa : 10000000502 |
|--------------------------|----------------------|----------------------------------|------------------------|
| 🖷 Anasayfa               |                      |                                  |                        |
| 🗊 Firma Bilgilerim       | 56 34                | 21                               | 8                      |
| Q, MISDF Sorgulama       | derilen Madde Sayısı | Onaylanmis Medde Seylsi          | Tum Bildirimlerim 😑    |
| ▲ Referans Madde Listesi |                      |                                  |                        |
| 📰 Madde Yönetimi         |                      | 0 güncel duyuru                  |                        |
| Gönderilen Maddeler      | t. ⊕ Tarih ≎         | Görüntülenecek Kayıt Bulunamadı. |                        |
| 🖨 Temsilci Tanankana     |                      |                                  |                        |
| a Bildirimier            |                      |                                  |                        |

- 1. Temsilci Tanımlama ekranında, listeden bir madde tekli veya çoklu olarak seçilir,
- 2. "Temsilcilik Yaptıklarım" kutucuğundan temsil edilen bir yurt dışı firma seçilir,
- (Opsiyonel) "Orijinal maddeyi de aktar" seçeneğinin işaretlenmesi durumunda, hem "Gönderilen Maddeler" hem de "Madde Yönetimi" ekranlarında erişilebilen, <u>firmanın</u> <u>göndermiş olduğu madde kayıtları da temsilci firmaya taşınmaktadır.</u>
- 4. Ardından "Temsilci Verisini Taşı" butonuna basılır,

![](_page_67_Picture_0.jpeg)

5. Ekranda beliren uyarı penceresinde aşağıdaki uyarı metni görülür. İşleme devam etmek için uyarı penceresinde bulunan "Evet" butonuna basılır ve veriler aktarılır.

"Temsilci adına girmiş olduğunuz veriler, ilgili temsilci firmaya taşınacaktır. Bu verilere artık bu firma adına işlem yap butonu ile temsilciliği yapılan firmaya geçiş yaparak erişebileceksiniz. Onaylıyor musunuz?"

NOT: Bu işlem gerçekleştikten sonra kayıtlar seçilen temsilciye otomatik olarak aktarılır, dolayısıyla temsilci firmaların, Bölüm 5.2 altındaki işlemleri ayrıca uygulamalarına gerek yoktur.

| =              | -                | KKS                         |                                                                                                  |                                                                   |                                                                                |                                                                 |                           |                     | Kullanıcı :       | F                                  |
|----------------|------------------|-----------------------------|--------------------------------------------------------------------------------------------------|-------------------------------------------------------------------|--------------------------------------------------------------------------------|-----------------------------------------------------------------|---------------------------|---------------------|-------------------|------------------------------------|
| Anasayfa       | > Temsilci       | fammlama                    |                                                                                                  |                                                                   |                                                                                |                                                                 |                           |                     |                   |                                    |
| ⊙ Term         | silci Tanımlama  |                             |                                                                                                  |                                                                   |                                                                                |                                                                 |                           |                     |                   | *                                  |
| +              | 12 0             | Temsilcilik Yaptıklarım : 2 | ÇXN:- 🗸 Orijinal                                                                                 | maddeyî de aktar : 🧕                                              | 3                                                                              |                                                                 | 4                         | Temsiki Verisini Ta | ,                 | т о                                |
|                | Seç              | Gönderen Firma              | Madde Bilgisi                                                                                    | Kayıt Türü                                                        | Eğer bu İşlemi onaylar<br>Kayıtları ile birlikte, M<br>bilgileri de temsilciye | rsaniz, gönderilen m<br>ladde Yönetimi altini<br>aktanlacaktir. | adde<br>Jaki madde i Writ | Ortak Başvuru       | Kontrol<br>Durumu | Maddenin<br>diğer<br>gönderimleri  |
| 1              |                  | Bilgi : Temsiki             | Madde Adi : beyaz mineral yağ (petrol)<br>EC No / EC Liste No : 232-455-8<br>CAS No : 8042-47-5  | On MBDF                                                           | D15398934537533                                                                | 05-0000153989-<br>25-0000                                       | 12/02/2020<br>12:59       | Hayır               |                   | Sorgula                            |
|                |                  | Bilgi : Temsilci            | Maddle Adir : baryum florür<br>EC.No / EC.Liste No : 232-108-0<br>CAS No : 7787-32-8             | SEA<br>Siniflandirma/Etiketle                                     | D15398434534721                                                                | 02-0000153984-<br>78-0000                                       | 12/02/2020<br>12:47       | Hayır               |                   | Sorgula                            |
|                |                  | Bilgi : Temsilci            | Madde Adi : 1-etil-1H-imidazol<br>EC No / EC Liste No : 230-403-9<br>CAS No : 7098-07-9          | Ön-M8DF                                                           | D15398034532998                                                                | 05-0000153980-<br>61-0000                                       | 12/02/2020<br>12:24       | Hayır               |                   | Sorgola                            |
|                |                  | Bilgi : Temsilci            | Madde Adı : çinko sülfat monohidrat<br>EC No / EC Liste No : 616-096-8<br>CAS No : 7446-19-7     | SEA<br>Siniflandirma/Etiketle                                     | D15397834535236:                                                               | 02-0000153978-<br>66-0000                                       | 12/02/2020<br>12:34       | Hayır               |                   | Sorgula                            |
|                |                  | Bilgi : Temsilci            | Madde Adr : 1-etil-1H-imidazol<br>EC No / EC Liste No : 230-403-9<br>CAS No : 7098-07-9          | SEA<br>Sinifiandirma/Etiketle                                     | D15397334533549                                                                | 02-0000153973-<br>20-0000                                       | 12/02/2020<br>12:24       | Hayır               |                   | Sorgula                            |
|                |                  | Bilgi : Temsilci            | Maddle Adi : fentin klorür<br>EC No / EC Liste No : 211-358-4<br>CAS No : 639-58-7               | SEA<br>Siniflandirma/Etiketle                                     | D15393734527617,                                                               | 02-0000153937-<br>20-0000                                       | 12/02/2020<br>11:11       | Hayır               |                   | Sarguta                            |
|                |                  | Bilgi : Temsilci            | Madde Adi : tentin kionur<br>EC No / EC Liste No : 211-358-4<br>CAS No : 639-58-7                | Ön-MBDF                                                           | D15393634527545                                                                | 05-0000153936-<br>90-0000                                       | 12/02/2020<br>11:10       | Hayır               |                   | Sorgula                            |
|                |                  | Bilgi : Temsilci            | Madde Adı : 3-aminopropan-1,2-ciol<br>EC No / EC Liste No : 210-475-8<br>CAS No : 616-30-8       | Ön-MBDF                                                           | D15393534527262                                                                | 05-0000153935-<br>61-0000                                       | 12/02/2020<br>10:58       | Hayır               |                   | Sorgola                            |
| ==<br>Anosayta | > Temsilid       | KKS                         |                                                                                                  |                                                                   |                                                                                |                                                                 | _                         |                     | Kullenics :       | F                                  |
| · Term         | silei. Thiomlame |                             | Temsilci Adına G                                                                                 | irilen Veriler Temsilciy                                          | e Taşınacak                                                                    |                                                                 | ×                         |                     |                   | ¥                                  |
| ÷              | 1                | fernsik ikk Vaptiklaren 1   | Temsilci adına girmiş olduğunuz veriler, ilgili temsilci firm<br>yapılan firmaya etçiş j         | A<br>naya taşınacaktır. Bu verile<br>yaparak erişebileceksiniz. 4 | re artik bu firma adını<br>Onaylıyor musunuz?                                  | a işlem yap butonu il                                           | le temsilciliği           | Temaka Veraini Ta   |                   | <b>T</b> 0                         |
|                | Sec              | Gooderen Firma              | 5                                                                                                | 🖌 Exer 🗙 Haye                                                     |                                                                                | teo                                                             | Taribà                    | Ortak Bayvara       | Kontrol<br>Durumu | Maditenin<br>diğer<br>gönderimteri |
|                |                  |                             | Manhe Ada i secolaritără<br>EC-No / EC Unite No : 201-727-8<br>CAS No : 87-57-2                  |                                                                   |                                                                                |                                                                 |                           |                     |                   | Sorgade                            |
|                |                  |                             |                                                                                                  |                                                                   |                                                                                |                                                                 |                           |                     |                   |                                    |
|                |                  | Bilgi ) Temolo              | Madde Ada i ceyas minerat yağ (petrol)<br>IC III / IC III e No 2222-455-8<br>CAS III i 2042-47-5 | Ön-MEDI                                                           | 015398954517533                                                                | 05-0000133989-<br>25-0000                                       | 12/02/2025<br>12:59       | Hayr                |                   | Seguit                             |
|                |                  | Bilgi : Temtilo             | Madde Adi t beryum Tionin<br>IC No / EC Liste No : 252-108-0<br>CAS No : 7761-52-6               | SEA<br>Sunflandurina/Etiketile                                    | 015398434534721                                                                | 07-0000153984<br>76-0009                                        | 12/02/2020<br>12 47       | Hayt                |                   | Seguin                             |
|                |                  | Bilgi : Temalaj             | Madde Adr. 1 - 415-54-imidatol<br>EC No. / EC Uster No. : 250-403-9<br>CAS No. : 7098-07-9       | On-MEDF                                                           | 015396034532968                                                                | 05-0000153980-<br>61-0000                                       | 12/02/2020                | Hayr                |                   | Serger                             |
|                |                  | Bilgis Tempic               | Madde Adir ; (mks suffar monofisidrat<br>BC ftin / EC Liste No : 516-056-8<br>CAS No : 7445-10-7 | SEA<br>Similianduma/Etiketile                                     | D15597834535256                                                                | 02-000153978-                                                   | 12/02/2020<br>12:54       | Hayr                |                   | Septe                              |
|                |                  | Bilgit Temsiki              | Madde Adr 11 eth 11-mildard<br>FK file / FE Liste No 7 230 405-9<br>CAS No 27085 07-9            | SEA<br>Sunfianduma/Etiketle                                       |                                                                                | 02-0000153973-<br>20-0000                                       | 12/02/2620<br>12:34       | Наул                |                   | Segula                             |
|                |                  | Bilgi : Temolici            | Madde Ads : fermit Kono<br>IC No / IC Nate No: 211-55-4<br>CAS No: 609-59-7                      | SEA<br>Sindiandurma/Etikethe                                      | 015399734527617                                                                |                                                                 |                           | Hayır               |                   | Sugar                              |

![](_page_68_Picture_0.jpeg)

Bu doküman Avrupa Birliği'nin ve Türkiye Cumhuriyeti'nin maddi desteği ile hazırlanmıştır. İçerik tamamıyla yüklenici konsorsiyum sorumluluğu altındadır. Türkiye Cumhuriyeti ve Avrupa Birliği'nin görüşlerini yansıtmak zorunda değildir.